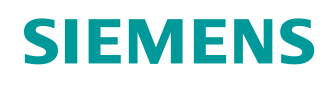

# Lern-/Lehrunterlagen

Siemens Automation Cooperates with Education (SCE) | Ab Version V15.1

**TIA Portal Modul 020-120** SIMIT Prozesssimulation Grundlagen Simulationserstellung

siemens.de/sce

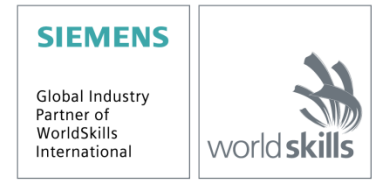

#### Passende SCE Trainer Pakete zu dieser Lern-/Lehrunterlage

#### **SIMIT Simulation Platform**

- SIMIT Simulation Platform mit Dongle V10.0 Bestellnr.: 6DL8913-0AK00-0AS5
- Upgrade SIMIT Simulation Platform V10.0 Bestellnr.: 6DL8913-0AK00-0AS6
- Simulationssoftware SIMIT V10.0 Download: support.industry.siemens.com/cs/ww/de/ps/17120/dl

#### SIMATIC STEP 7 Software for Training

- SIMATIC STEP 7 Professional V15.1 Einzel-Lizenz Bestellnr.: 6ES7822-1AA05-4YA5
- SIMATIC STEP 7 Professional V15.1 6+20er Klassenraumlizenz Bestellnr.: 6ES7822-1BA05-4YA5
- SIMATIC STEP 7 Professional V15.1 6+20er Upgrade-Lizenz Bestellnr.: 6ES7822-1AA05-4YE5
- SIMATIC STEP 7 Professional V15.1 20er Studenten-Lizenz Bestellnr.: 6ES7822-1AC05-4YA5

Bitte beachten Sie, dass diese Trainer Pakete ggf. durch Nachfolge-Pakete ersetzt werden. Eine Übersicht über die aktuell verfügbaren SCE Pakete finden Sie unter: <u>siemens.de/sce/tp</u>

#### Fortbildungen

Für regionale Siemens SCE Fortbildungen kontaktieren Sie Ihren regionalen SCE Kontaktpartner: siemens.de/sce/contact

#### Weitere Informationen rund um SCE

siemens.de/sce

#### Verwendungshinweis

Die SCE Lern-/Lehrunterlage für die durchgängige Automatisierungslösung Totally Integrated Automation (TIA) wurde für das Programm "Siemens Automation Cooperates with Education (SCE)" speziell zu Ausbildungszwecken für öffentliche Bildungs- und F&E-Einrichtungen erstellt. Siemens übernimmt bezüglich des Inhalts keine Gewähr.

Diese Unterlage darf nur für die Erstausbildung an Siemens Produkten/Systemen verwendet werden. D. h. Sie kann ganz oder teilweise kopiert und an die Auszubildenden/Studierenden zur Nutzung im Rahmen deren Ausbildung/Studiums ausgehändigt werden. Die Weitergabe sowie Vervielfältigung dieser Unterlage und Mitteilung Ihres Inhalts ist innerhalb öffentlicher Aus- und Weiterbildungsstätten für Zwecke der Ausbildung oder im Rahmen des Studiums gestattet.

Ausnahmen bedürfen der schriftlichen Genehmigung durch Siemens<u>mailto:</u>. Alle Anfragen hierzu an <u>scesupportfinder.i-ia@siemens.com</u>.

Zuwiderhandlungen verpflichten zu Schadensersatz. Alle Rechte auch der Übersetzung sind vorbehalten, insbesondere für den Fall der Patentierung oder GM-Eintragung.

Der Einsatz für Industriekunden-Kurse ist explizit nicht erlaubt. Einer kommerziellen Nutzung der Unterlagen stimmen wir nicht zu.

Wir danken der TU Dresden und der Fa. Michael Dziallas Engineering und allen weiteren Beteiligten für die Unterstützung bei der Erstellung dieser SCE Lern-/Lehrunterlage.

### Inhaltsverzeichnis

| 1 | Zie  | elstellung                                                                               | . 5 |
|---|------|------------------------------------------------------------------------------------------|-----|
| 2 | Vo   | raussetzung                                                                              | . 5 |
| 3 | Be   | nötigte Hardware und Software                                                            | . 6 |
| 4 | Th   | eorie                                                                                    | . 7 |
|   | 4.1  | SIMIT V10                                                                                | . 7 |
| 5 | Au   | fgabenstellung                                                                           | . 8 |
|   | 5.1  | Kurzbeschreibung der Sortieranlage                                                       | . 8 |
|   | 5.2  | Technologieschema                                                                        | . 8 |
|   | 5.3  | Belegungstabelle der Sortieranlage                                                       | . 9 |
| 6 | Pla  | anung                                                                                    | 11  |
| 7 | Str  | ukturierte Schritt-für-Schritt-Anleitung                                                 | 12  |
|   | 7.1  | Dearchivieren eines vorhandenen Projekts in SIMIT                                        | 12  |
|   | 7.2  | Diagramm "01_Bedienbild" anlegen und Darstellung der simulierten Sortieranlage erstellen | 15  |
|   | 7.3  | Diagramm "02_Bandmotor" mit Simulationslogik anlegen                                     | 19  |
|   | 7.4  | Diagramm "03_Bauteil" mit Simulationslogik anlegen                                       | 22  |
|   | 7.5  | Animationen im Diagramm "01_Bedienbild" mit Bezug zur Simulationslogik anlegen           | 27  |
|   | 7.6  | SIMIT –Anwendung testen innerhalb von SIMIT                                              | 34  |
|   | 7.7  | SIMIT – Anwendung testen mit SPS-Programm                                                | 37  |
|   | 7.8  | Diagramm "04_Lichtschranken" mit Simulationslogik anlegen                                | 47  |
|   | 7.9  | Im Diagramm "01_Bedienbild" Simulationslogik für Schalter und Taster anlegen             | 59  |
|   | 7.10 | Archivieren des Projektes                                                                | 66  |
|   | 7.11 | Checkliste – Schritt-für-Schritt Anleitung                                               | 67  |
| 8 | Üb   | ungen                                                                                    | 68  |
|   | 8.1  | Aufgabenstellung – Übung Metallbauteil                                                   | 68  |
|   | 8.2  | Planung                                                                                  | 68  |
|   | 8.3  | Checkliste – Übung                                                                       | 69  |
|   | 8.4  | Aufgabenstellung – Übung Zylinder                                                        | 70  |
|   | 8.5  | Planung                                                                                  | 71  |
|   | 8.6  | Checkliste – Übung                                                                       | 71  |

| 9 | Weiterführende Information | . 72 | 2 |
|---|----------------------------|------|---|
|---|----------------------------|------|---|

## SIMIT PROZESSSIMULATION – Grundlagen der Simulationserstellung

### 1 Zielstellung

In den folgenden Seiten wird gezeigt, wie in der Prozesssimulationssoftware SIMIT eine einfache Simulation zu einer Sortieranlage mit Förderband und Ausschubzylinder erstellt werden kann.

### 2 Voraussetzung

Dieses Kapitel baut auf das Kapitel SIMIT Prozesssimulation – Kopplung mit S7-PLCSIM Advanced via TCP/IP auf. Zur Durchführung dieses Kapitels können Sie z.B. auf das folgende Projekt zurückgreifen: "sce-020-110 simit-s7-1500 plcsimadv-ie-de.simarc".

### 3 Benötigte Hardware und Software

- 1 Engineering Station: Voraussetzungen sind Hardware und Betriebssystem Windows 10 (weitere Informationen siehe Readme/Liesmich auf den TIA Portal Installations-DVDs)
- 2 Software SIMATIC STEP 7 Professional im TIA Portal ab V15.1
- 3 Software SIMATIC S7-PLCSIM Advanced ab V2.0 SP1
- 4 Software SIMIT ab V10.0 Update1 (mit Dongle oder im Demo-Modus)

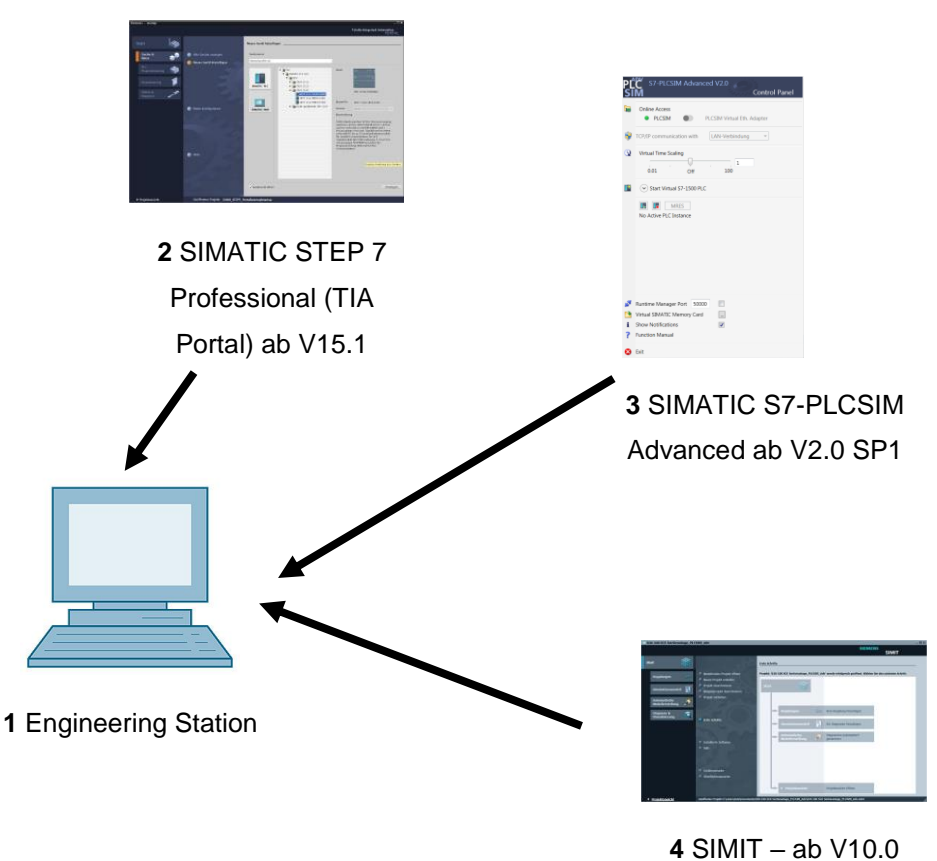

Update 1

### 4 Theorie

### 4.1 SIMIT V10

SIMIT ist eine **Prozesssimulationssoftware** und hat folgende Verwendungsmöglichkeiten:

- Komplette Anlagensimulation
- Simulation von Signalen, Geräten und Anlagenverhalten
- Ein- und Ausgabesimulator von Testsignalen für eine Automatisierungssteuerung
- Test und Inbetriebnahme von Automatisierungssoftware

SIMIT bietet die folgenden Bestandteile, um eine Simulation zu erstellen:

#### - Diagramm

Zum Aufbau einer Simulation setzt man die in den Bibliotheken vorhandenen Komponenten auf dem Diagrammeditor zusammen und trägt passende Parameter ein.

#### - Visualisierung

Visualisierungen geben einen Überblick über die Signale Ihrer Anlage. Signale werden mit Controls (Eingabe- und Anzeigeobjekte) und grafischen Objekten visualisiert.

#### - Kopplung

Die Kopplung ist die Schnittstelle zum Automatisierungssystem und wird zum Signalaustausch benötigt. Neben Kopplungen zu PLCSIM, PLCSIM Advanced, PRODAVE, ... gibt es hier auch eine Kopplung mit SIMIT als OPC UA-Client.

#### **DEMO-Modus**

Mit dem Demo-Modus können Sie sich einen Eindruck von der Handhabung und Leistungsfähigkeit von SIMIT verschaffen, ohne eine gültige Lizenz zu besitzen.

SIMIT hat im Demo-Modus jedoch nur einen eingeschränkten Funktionsumfang.

Im Demo-Modus können bereits erstellte Modelle geöffnet und simuliert werden. Diese Modelle können auch geändert werden und es können auch neue Modelle erstellt werden. Die im Demo-Modus erstellten bzw. geänderten Modelle sind nur auf dem Rechner ablauffähig, auf denen diese erstellt wurden.

SIMIT Simulation im Demo-Modus ist auf 45 Minuten beschränkt. Danach muss die Simulation erneut gestartet werden.

#### Hinweis:

 Weitere Details und Informationen finden Sie in den Handbüchern, die unter support.automation.siemens.com geladen werden können.

### 5 Aufgabenstellung

Es soll in einem SIMIT-Projekt, mit existierender Kopplung zu PLCSIM Advanced via TCP/IP, eine Simulation zu einer Sortieranlage mit Förderband und Ausschubzylinder erstellt werden.

Die Symbole zu den Ein- und Ausgängen sind bei der Kopplung bereits angelegt.

### 5.1 Kurzbeschreibung der Sortieranlage

Die automatisierte Sortieranlage (siehe Abbildung 1) wird eingesetzt, um Kunststoff- und Metallbauteile zu trennen. Über eine Rutsche wird dem Förderband ein Bauteil zugeführt. Sobald das Bauteil erkannt wurde, startet das Förderband. Befindet sich ein Bauteil aus Metall auf dem Band, so wird dieses erkannt, bis auf die Höhe des Metallmagazins transportiert und von einem Zylinder in das Metallmagazin geschoben. Wird kein Metall erkannt, so handelt es sich um ein Bauteil aus Kunststoff. Das Kunststoffbauteil wird bis zum Ende des Bandes transportiert und fällt dort in das Kunststoffmagazin. Sobald ein Bauteil einsortiert ist, kann das nächste Bauteil zugeführt werden.

#### 5.2 Technologieschema

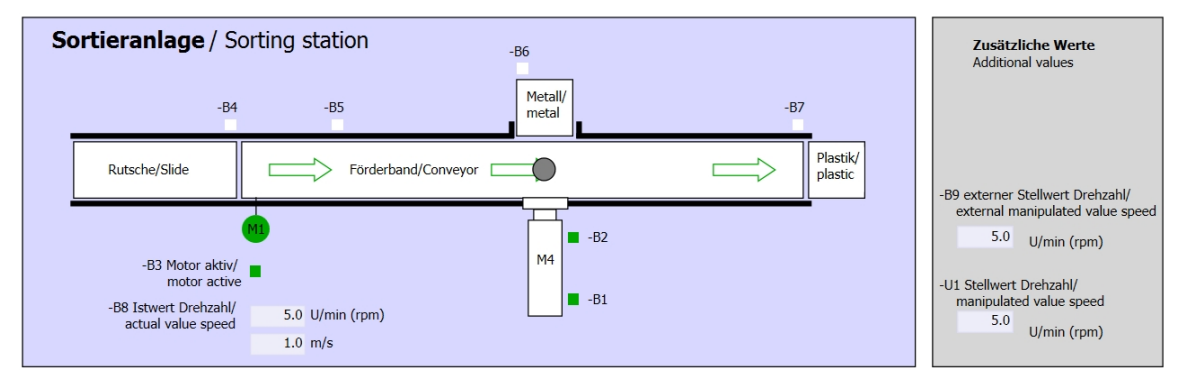

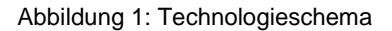

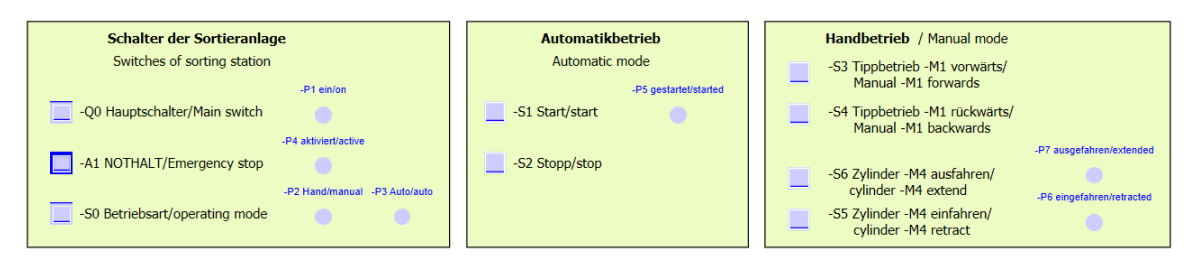

Abbildung 2: Bedienpult

### 5.3 Belegungstabelle der Sortieranlage

| DE    | Тур  | Kennzeichnung | Funktion                                                                          | NC/NO              |
|-------|------|---------------|-----------------------------------------------------------------------------------|--------------------|
| E 0.0 | BOOL | -A1           | Meldung NOTHALT ok                                                                | NC                 |
| E 0.1 | BOOL | -K0           | Anlage "Ein"                                                                      | NO                 |
| E 0.2 | BOOL | -S0           | Schalter Betriebswahl Hand (0)/<br>Automatik(1)                                   | Hand = 0<br>Auto=1 |
| E 0.3 | BOOL | -S1           | Taster Automatik Start                                                            | NO                 |
| E 0.4 | BOOL | -S2           | Taster Automatik Stopp                                                            | NC                 |
| E 0.5 | BOOL | -B1           | Sensor Zylinder -M4 eingefahren                                                   | NO                 |
| E 0.6 | BOOL | -B2           | Sensor Zylinder -M4 ausgefahren                                                   | NC                 |
| E 0.7 | BOOL | -B3           | Sensor Bandmotor -M1 läuft (gepulstes<br>Signal auch für Positionierung geeignet) | NO                 |
| E 1.0 | BOOL | -B4           | Sensor Rutsche belegt                                                             | NO                 |
| E 1.1 | BOOL | -B5           | Sensor Teilerkennung Metall                                                       | NO                 |
| E 1.2 | BOOL | -B6           | Sensor Teil vor Zylinder -M4                                                      | NO                 |
| E 1.3 | BOOL | -B7           | Sensor Teil am Ende des Bandes                                                    | NO                 |
| E 1.4 | BOOL | -S3           | Taster Tippbetrieb Band –M1 vorwärts                                              | NO                 |
| E 1.5 | BOOL | -S4           | Taster Tippbetrieb Band –M1 rückwärts                                             | NO                 |
| E 1.6 | BOOL | -S5           | Taster Zylinder -M4 einfahren "Hand"                                              | NO                 |
| E 1.7 | BOOL | -S6           | Taster Zylinder -M4 ausfahren "Hand"                                              | NO                 |

#### SCE Lern-/Lehrunterlage | TIA Portal Modul 020-120, Edition 09/2019 | Digital Industries, FA

| DA    | Тур  | Kennzeichnung | Funktion                                                 |  |
|-------|------|---------------|----------------------------------------------------------|--|
| A 0.0 | BOOL | -Q1           | Bandmotor -M1 vorwärts feste Drehzahl                    |  |
| A 0.1 | BOOL | -Q2           | Bandmotor -M1 rückwärts feste Drehzahl                   |  |
| A 0.2 | BOOL | -Q3           | Bandmotor -M1 variable Drehzahl                          |  |
| A 0.3 | BOOL | -M2           | Zylinder -M4 einfahren                                   |  |
| A 0.4 | BOOL | -M3           | Zylinder -M4 ausfahren                                   |  |
| A 0.5 | BOOL | -P1           | Anzeige "Anlage ein"                                     |  |
| A 0.6 | BOOL | -P2           | Anzeige Betriebsart "HAND"                               |  |
| A 0.7 | BOOL | -P3           | Anzeige Betriebsart "AUTO"                               |  |
| A 1.0 | BOOL | -P4           | Anzeige "NOTHALT aktiviert"                              |  |
| A 1.1 | BOOL | -P5           | Anzeige Automatik "gestartet"                            |  |
| A 1.2 | BOOL | -P6           | Anzeige Zylinder -M4 "eingefahren"                       |  |
| A 1.3 | BOOL | -P7           | Anzeige Zylinder -M4 "ausgefahren"                       |  |
| AE    | Тур  | Kennzeichnung | Funktion                                                 |  |
| EW 64 | INT  | -B8           | Sensor Istwert Drehzahl des Motors +/- 10V               |  |
| EW 66 | INT  | -B9           | Sollwertvorgabe über Potentiometer +/- 10V               |  |
| AA    | Тур  | Kennzeichnung | Funktion                                                 |  |
| AW 64 | INT  | -U1           | Stellwert Drehzahl des Motors in 2<br>Richtungen +/- 10V |  |

### Legende zur Belegungsliste

| DE | Digitaler Eingang         | DA | Digitaler Ausgang |
|----|---------------------------|----|-------------------|
| AE | Analoger Eingang          | AA | Analoger Ausgang  |
| Е  | Eingang                   | А  | Ausgang           |
| NC | Normally Closed (Öffner)  |    |                   |
| NO | Normally Open (Schließer) |    |                   |

### 6 Planung

Zuerst wird das vorhandene SIMIT-Projekt dearchiviert um im darauffolgenden die Simulation der Sortieranlage zu erstellen.

Die Simulation wird aufgeteilt in folgende Diagramme:

- Bedienbild mit Förderband
- Bandmotor
- Bauteil
- Lichtschranken
- Metallsensor (Übung)
- Zylinder (Übung)

Zum Testen der Simulation wird nun die Simulation in dem SIMIT-Projekt gestartet. Dadurch wird im Hintergrund auch PLCSIM Advanced aktiviert und es kann das TIA Portal-Projekt zum Testen in PLCSIM-Advanced geladen werden.

### 7 Strukturierte Schritt-für-Schritt-Anleitung

Hier finden Sie eine Anleitung, wie Sie die Planung umsetzen können. Bei fortgeschrittenem Kenntnisstand reicht die Bearbeitung der nummerierten Schritte. Andernfalls empfiehlt sich die Orientierung an den Schritten der Anleitung.

#### 7.1 Dearchivieren eines vorhandenen Projekts in SIMIT

→ Starten Sie SIMIT vom Desktop Ihres Rechners mit einem Doppelklick auf das Logo f
ür die Anwendung "SIMIT SP" (F
ür den Demo-Modus "SIMIT SP Demo"). (→ SIMIT SP)

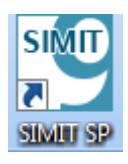

→ Dearchivieren Sie das Projekt "sce-020-110 simit-s7-1500 plcsimadv-ie-de.simarc".
 ( → Projekt dearchivieren → sce-020-110 simit-s7-1500 plcsimadv-ie-de.simarc → Dearchivieren)

| TU SIMIT          |                               |                       |                                                                                                   | × |
|-------------------|-------------------------------|-----------------------|---------------------------------------------------------------------------------------------------|---|
|                   |                               |                       | SIEMENS                                                                                           |   |
|                   |                               |                       | SIMIT                                                                                             |   |
| Start 👹           |                               | Projekt dearchivieren |                                                                                                   |   |
|                   |                               |                       |                                                                                                   |   |
| Konplungon        | Bestehendes Projekt öffnen    | Archivname            | -120 simit-grundlagen-de\sce-020-120-projekte-de\sce-020-110 simit-s7-1500 plcsimadv-ie-de.simarc |   |
| Kopplungen 🗸      | Neues Projekt erstellen       | Zielordner            | C:\Users\mde\Documents                                                                            |   |
|                   | Projekt dearchivieren         |                       |                                                                                                   |   |
| Simulationsmodell | Beispielprojekt dearchivieren |                       | Dearchivieren                                                                                     |   |
| Automatische      | Projekt schließen             |                       |                                                                                                   |   |
| Modellerstellung  |                               |                       |                                                                                                   |   |
| Diagnoro 8        |                               |                       |                                                                                                   |   |
| Visualisierung    |                               |                       |                                                                                                   |   |
|                   | Erste Schritte                |                       |                                                                                                   |   |
|                   |                               |                       |                                                                                                   |   |
|                   |                               |                       |                                                                                                   |   |
|                   | Tostalliarta Saftuara         |                       |                                                                                                   |   |
|                   | Hilfa                         |                       |                                                                                                   |   |
|                   |                               |                       |                                                                                                   |   |
|                   |                               |                       |                                                                                                   |   |
|                   |                               |                       |                                                                                                   |   |
|                   | Größenvariante                |                       |                                                                                                   |   |
|                   | Oberflächensprache            |                       |                                                                                                   |   |
|                   |                               |                       |                                                                                                   |   |
|                   |                               |                       |                                                                                                   |   |
|                   |                               |                       |                                                                                                   |   |
| Projektansicht    |                               |                       |                                                                                                   | 1 |

 $\rightarrow$  Bestätigen Sie den Sicherheitshinweis mit "Ja". ( $\rightarrow$  Ja)

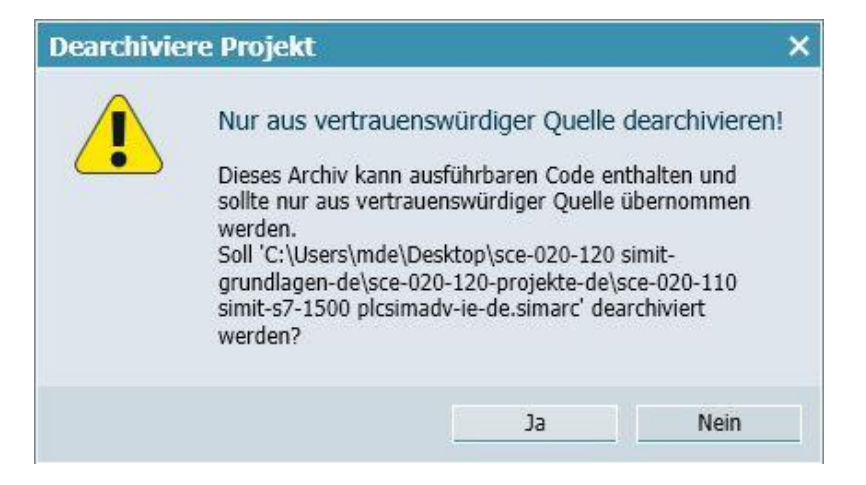

 $\rightarrow$  Wechseln Sie in die "Projektansicht". ( $\rightarrow$  Projektansicht)

| 1020-110_SIMIT S7-15             | 500 PLCS | IMAdv_IE                                                                        |                 |                                  |          |                                       |                           | _ 🗆 × |
|----------------------------------|----------|---------------------------------------------------------------------------------|-----------------|----------------------------------|----------|---------------------------------------|---------------------------|-------|
|                                  |          |                                                                                 |                 |                                  |          | SIEM                                  | ENS<br>SIMIT              |       |
| Start                            |          | 50                                                                              | Erste Schr      | itte                             |          |                                       |                           |       |
| Kopplungen                       | ŧ        | <ul> <li>Bestehendes Projekt öffnen</li> <li>Neues Projekt erstellen</li> </ul> | Projekt: 'O     | 120-110_SIMIT \$7-1500 PLCS      | IMAdv_II | E' wurde erfolgreich geöffnet. Wählen | Sie den nächsten Schritt: |       |
| Simulationsmodel                 | - 🖪      | Projekt dearchivieren<br>Beispielprojekt dearchivieren                          | Start           |                                  |          |                                       |                           |       |
| Automatische<br>Modellerstellung | *        | Projekt schließen                                                               |                 |                                  |          |                                       |                           |       |
| Diagnose &<br>Visualisierung     | Q        | Frste Schritte                                                                  |                 | -> Kopplungen                    |          | Eine Kopplung hinzufügen              |                           |       |
|                                  |          |                                                                                 |                 | Simulationsmodell                | 1        | Ein Diagramm hinzufügen               |                           |       |
|                                  |          | Installierte Software                                                           |                 | Automatische<br>Modellerstellung | *        | Diagramme automatisch<br>generieren   |                           |       |
|                                  |          | Hilfe                                                                           |                 |                                  |          |                                       |                           |       |
|                                  |          | S.S.                                                                            |                 |                                  |          |                                       |                           |       |
|                                  |          | Größenvariante<br>Oberflächensprache                                            |                 |                                  |          |                                       |                           |       |
|                                  |          |                                                                                 |                 | ► Projektansicht                 |          | Projektansicht öffnen                 |                           |       |
| Projektansicht                   |          | Geöffnetes Projekt:C:\Users\mde\Documents                                       | \$\020-110_SIMI | T S7-1500 PLCSIMAdv_IE\020-      | 110_SIM  | T S7-1500 PLCSIMAdv_IE.simit          |                           | lii   |

→ Speichern Sie Ihr Projekt unter dem Namen "020-120\_Sortieranlage\_PLCSIMAdv\_IE". (→ Projekt → Speichern unter ... → 020-120\_Sortieranlage\_PLCSIMAdv\_IE → Speichern)

| RU<br>Pre | 020-110_SIMIT S7-1500             | PLCSIMAdv_IE  |                                        | ×    |
|-----------|-----------------------------------|---------------|----------------------------------------|------|
|           | Neues Projekt                     | reit (100%) * | SIMIT                                  |      |
| -         | Öffnen                            |               | Makros                                 |      |
|           | Schließen                         |               | - Basismakros                          |      |
|           | Alles sneichern Ctrl+Shift+S      | Stands 12     | test Random                            | Mak  |
|           | Speichem unter                    | 2005          | Sawtooth                               | tros |
|           | - spacificiti diferiti            | PLCSIMAdv_IE  | (Tel Sine                              |      |
|           | Archivieren                       |               | Square                                 | Vo   |
|           | Dearchivieren                     |               | ( <sup>2</sup> <sup>E</sup> ) Triangle | rlag |
|           | Analyse                           |               |                                        | en   |
|           | Beenden                           |               | ▼ Eigene Makros                        | P    |
|           |                                   |               | ***                                    | roje |
|           | Monitoring                        |               | ✓ Globale Makros                       | kte  |
|           | Skrinting                         |               | 1 Neues Makro                          |      |
|           | Listen                            |               |                                        |      |
|           | Schnappschüsse                    |               |                                        |      |
|           | M Suchen & Ersetzen               |               | ▼ Projektmakros                        |      |
|           | 🔍 Konsistenzprüfung               |               | ▶ 020-110_SIMIT S7-1500 PLCSIM.        | 4    |
|           | Starten                           |               |                                        |      |
|           |                                   |               | <b>•</b>                               |      |
|           |                                   |               | •                                      |      |
|           |                                   |               | ▼ Info                                 |      |
|           |                                   |               |                                        |      |
|           |                                   |               |                                        |      |
|           |                                   |               |                                        |      |
|           |                                   |               |                                        |      |
|           | <ul> <li>Portalansicht</li> </ul> |               |                                        | 1    |

| Speichern ur | iter                         |          | ×         |
|--------------|------------------------------|----------|-----------|
| Projektname  | 020-120_Sortieranlage_PLCSIN | 1Adv_IE  |           |
| Zielordner   | C:\Users\mde\Documents       |          | <u></u>   |
|              | S                            | peichern | Abbrechen |

# 7.2 Diagramm "01\_Bedienbild" anlegen und Darstellung der simulierten Sortieranlage erstellen

→ Legen Sie nun in Ihrem Projekt "020-120\_Sortieranlage\_PLCSIMAdv\_IE" ein "Neues Diagramm" an. ( → Projekt → 020-120\_Sortieranlage\_PLCSIMAdv\_IE → Diagramme → Neues Diagramm)

| 020-120_Sc      | ortieranlage_                                                                                                    | PLCSI                                                                                                    | MAdv_II                                                                                                    | E                                                                                                    |                                                                                                    |                                                                                                    |                                                                                                    |
|-----------------|----------------------------------------------------------------------------------------------------|----------------------------------------------------------------------------------------------------|----------------------------------------------------------------------------------------------------|----------------------------------------------------------------------------------------------------|----------------------------------------------------------------------------------------------------|----------------------------------------------------------------------------------------------------|----------------------------------------------------------------------------------------------------|
| ojekt Bearbeite | n Simulation                                                                                                    | Fenster                                                                                                    | Automati                                                                                                    | sche Modellerstellu                                                                                                    | ing Ex                                                                                                    | tras                                                                                                    | Hilfe                                                                                                    |
| 🖕 🖬 😒 🖬         | 🔓 🕨 🔂 Ech                                                                                                    | itzeit (100                                                                                                    | )%) 🔹                                                                                                    |                                                                                                    |                                                                                                    |                                                                                                    |                                                                                                    |
| Projektnav      | igation                                                                                                    |                                                                                                    |                                                                                                    |                                                                                                    |                                                                                                    |                                                                                                    |                                                                                                    |
| Projekt         | Simulation                                                                                                    |                                                                                                    |                                                                                                    |                                                                                                    |                                                                                                    |                                                                                                    |                                                                                                    |
|                 |                                                                                                    |                                                                                                    |                                                                                                    |                                                                                                    |                                                                                                    |                                                                                                    | -16                                                                                                    |
|                 |                                                                                                    |                                                                                                    |                                                                                                    |                                                                                                    |                                                                                                    |                                                                                                    | -050                                                                                                    |
| <b>020-120_</b> | Sortieranlage_                                                                                                   | PLCSIM/                                                                                                    | Adv_IE                                                                                                    |                                                                                                    |                                                                                                    |                                                                                                    |                                                                                                    |
| 🔛 Projek        | tmanager                                                                                                    |                                                                                                    |                                                                                                    |                                                                                                    |                                                                                                    |                                                                                                    |                                                                                                    |
| 👻 🛁 Koppi       | lungen                                                                                                    |                                                                                                    |                                                                                                    |                                                                                                    |                                                                                                    |                                                                                                    | 181                                                                                                    |
| And Set         | ie Kopplung                                                                                                    |                                                                                                    |                                                                                                    |                                                                                                    |                                                                                                    |                                                                                                    | l no                                                                                                    |
| PLC             | SIM Advanced                                                                                                    | 1                                                                                                    |                                                                                                    |                                                                                                    |                                                                                                    |                                                                                                    | . 90 j                                                                                                    |
| 👻 🛐 Diagr       | amme                                                                                                    |                                                                                                    |                                                                                                    |                                                                                                    |                                                                                                    |                                                                                                    | 194                                                                                                    |
| 📑 Nei           | ies Diagramm                                                                                                    |                                                                                                    |                                                                                                    |                                                                                                    |                                                                                                    |                                                                                                    |                                                                                                    |
|                 | 020-120_sc<br>ojekt Bearbeite<br>Projektnav<br>Projekt<br>9020-120_s<br>Projekt<br>Projekt<br>Projekt<br>Projekt | 020-120_Sortieranlage_<br>ojekt Bearbeiten Simulation<br>Projektmavigation<br>Projekt Simulation<br>020-120_Sortieranlage_<br>Projektmanager<br>Projektmanager<br>Neue Kopplung<br>PLCSIM Advanced<br>Signamme<br>Neues Diagramm | 020-120_Sortieranlage_PLCSIM         ojekt       Bearbeiten       Simulation       Fenster         Image: Image: Ima | 020-120_Sortieranlage_PLCSIMAdv_II   ojekt Bearbeiten   Simulation Fenster   Projektmavigation   Projekt   Simulation   Weue Kopplung   Weue Kopplung   Neue Kopplung   Neue Kopplung   Neue Kopplung   Neue Kopplung   Neue Kopplung   Neue Kopplung   Neue Kopplung   Neue Kopplung   Neue Kopplung   Neue Kopplung   Neue Kopplung   Neue Kopplung   Neue Kopplung | 020-120_Sortieranlage_PLCSIMAdv_IE   ojekt Bearbeiten   simulation Fenster   Automatische Modellerstellu   Image: Image: Imag | 020-120_Sortieranlage_PLCSIMAdv_IE   ojekt Bearbeiten   Simulation Fenster   Projektmavigation   Projekt   Simulation     020-120_Sortieranlage_PLCSIMAdv_IE   Projektmanager   Kopplungen   Neue Kopplung   PLCSIM Advanced   Sinuarian   Neues Diagramme | 020-120_Sortieranlage_PLCSIMAdv_IE   0jekt Bearbeiten   0jekt Simulation   Projektmavigation   Projekt   020-120_Sortieranlage_PLCSIMAdv_IE   Projektmanager   Projektmanager   Meue Kopplungen   Neue Kopplung   PLCSIM Advanced   Sinulation |

→ Das neue Diagramm wird geöffnet. Ändern Sie in den "Eigenschaften" unter "Allgemein" den "Name" auf "01\_Bedienbild". ( → Eigenschaften → Allgemein → Name: 01 Bedienbild)

| 1020-120_Sortieranlage_PLCSIMAdv                                                                                                    | _IE                                    |                                              |                                                   |                 |                     |                                                                                                   | _ 🗆 ×       |
|----------------------------------------------------------------------------------------------------|----------------------------------------|----------------------------------------------|---------------------------------------------------|-----------------|---------------------|---------------------------------------------------------------------------------------------------|-------------|
|                                                                                                    | matische Modellerstellung Extras Hilfe |                                              |                                                   |                 | SIEME               | IS .                                                                                              |             |
| 🍪 😋 🗐 😓 🕨 💽 Echtzeit (100%)                                                                                                    | •                                      |                                              |                                                   |                 |                     | SIMIT                                                                                             |             |
| <ul> <li>Projektnavigation</li> </ul>                                                                                                    | 01_Bedienbild                          |                                              |                                                   |                 | _ 🗹 🗗 🗙             | Komponenten                                                                                       |             |
| Projekt Simulation                                                                                                    | E                                      | 🔍 Tahoma 💻 12 💌 F                            | K <u>U</u>   № 1 <u>∕</u> 1 <u>A</u> 1 <u>=</u> 1 | # <b>13</b> 04: | C z DI z [R] Hi<br> | Basiskomponenten     CHEM-BASIC     COMMUNICATION     CONNECTORS                                  | Komponent   |
| Projektmanager     Seve Kopplungen     Seve Kopplung     Meue Kopplung     Juaramme                                                                                                    |                                        |                                              |                                                   |                 |                     | CONTEC     DRIVES     FLOWNET     SENSORS     STANDARD                                            | Controls    |
| Image: State State |                                        |                                              |                                                   |                 |                     | ✓ Eigene Komponenten     ✓     ✓     ✓     ✓     Globale Komponenten     ✓     Projektkomponenten | Makros      |
| Listen     Schnappschüsse     Schappschüsse     Suchen & Ersetzen     Konsistenzprüfung     Starten                                                                                                    |                                        |                                              |                                                   |                 | -                   | 020-120_Sortieranlage_PLC                                                                         | SIMA Grafik |
|                                                                                                    |                                        |                                              |                                                   |                 |                     | <ul> <li>✓ Vorschau</li> </ul>                                                                    | Vorlagen    |
|                                                                                                    | 01_Bedienbild                          |                                              |                                                   | Eigenschaften   | Diagnose 🔽          |                                                                                                   | Projekt     |
|                                                                                                    | Allgemein                              | Eigenschaft                                  | Wert<br>01 Bedienbild                             |                 |                     |                                                                                                   | e           |
|                                                                                                    |                                        | Breite<br>Höhe<br>Maßstab<br>Hintergrundbild | 1 pix : 1 mm                                      | 800<br>700<br>• |                     |                                                                                                   | Signale     |
| ◀ Portalansicht <sup>1</sup> 01_Bedienb                                                                                                    |                                        |                                              |                                                   |                 |                     |                                                                                                   | - 0% //     |

→ Als Nächstes wird das Format von "01\_Bedienbild" geändert, indem bei "Breite" der Wert 1050 und bei "Höhe" der Wert 565 eingetragen wird. Danach wird durch einen Klick auf "Hintergrundbild …" ein Eingabedialog zur Grafikauswahl geöffnet. ( → Breite: 1050 → Höhe: 565 → Hintergrundbild …)

| Pr        | 020-120_Sortieranlage_PLCSIMAdv_I<br>rojekt Bearbeten Simulation Fenster Automati              | E<br>sche Modellerstellung Extras Hilfe |                 |                                          |              | SIEMEN       | IS                                                                                               | . = ×          |
|-----------|------------------------------------------------------------------------------------------------|-----------------------------------------|-----------------|------------------------------------------|--------------|--------------|--------------------------------------------------------------------------------------------------|----------------|
| -         | 😋 🗐 🟃 🛐 📩 🕨 🖾 🛛 Echtzeit (100%) 🔹                                                              |                                         |                 |                                          |              |              | SIMIT                                                                                            |                |
| 4         | Projektnavigation                                                                              | 01_Bedienbild*                          |                 |                                          |              | _ 🗹 🗗 🗙      | Komponenten                                                                                      |                |
| vigation  | Projekt Simulation                                                                             | 님 🖪 🗠 🕞 🏢 100% 🗷 역 역                    | Tahoma 💻 12 💌 🖡 | - K <u>U</u>   № ± <u>∠</u> ± <u>A</u> ± | 클로 별패럽 입 쇼로  | [E:出:[]近阳    | Basiskomponenten     CHEM-BASIC     COMMUNICATION                                                | Kompon         |
| Projektna | 020-120_Sortieranlage_PLCSIMAdv_IE<br>Projektmanager Kopplungen Neue Kopplung IPLCSIM Advanced |                                         |                 |                                          |              |              | <ul> <li>CONNECTORS</li> <li>CONTEC</li> <li>DRIVES</li> <li>FLOWNET</li> <li>SENSORS</li> </ul> | ent Controls   |
|           | V Diagramme                                                                                    |                                         |                 |                                          |              |              | ► STANDARD                                                                                       |                |
| 1         | Neues Diagramm                                                                                 |                                         |                 |                                          |              |              | ✓ Eigene Komponenten                                                                             | Ма             |
|           | Monitoring                                                                                     |                                         |                 |                                          |              |              | Globale Komponenten                                                                              | kro            |
|           | ▶ 👩 Skripting                                                                                  |                                         |                 |                                          |              |              |                                                                                                  | ~              |
|           | 🕨 📄 Listen                                                                                     |                                         |                 |                                          |              |              | 020-120 Sortioraplage PLCS                                                                       | TMA            |
|           | Schnappschüsse                                                                                 | 1                                       |                 |                                          |              |              | 020 120_30/defailinge_FEC3                                                                       | S              |
|           | M Suchen & Ersetzen                                                                            |                                         |                 |                                          |              |              |                                                                                                  | rafii          |
|           | Konsistenzprüfung                                                                              |                                         |                 |                                          |              |              |                                                                                                  |                |
|           | Starten                                                                                        |                                         |                 |                                          |              |              |                                                                                                  |                |
|           |                                                                                                |                                         |                 |                                          |              | <u>.</u>     | ∙<br>▼ Vorschau                                                                                  | Vorlagen       |
|           |                                                                                                | 01_Bedienbild                           |                 |                                          | Eigenschafte | n Diagnose 🔽 |                                                                                                  |                |
|           |                                                                                                | Allgemein                               | Eigenschaft     | Wert                                     |              |              |                                                                                                  | Pro            |
|           |                                                                                                |                                         | Name            | 01_Bedienbild                            |              |              |                                                                                                  | ojek           |
|           |                                                                                                |                                         | Breite          |                                          | 1050         |              |                                                                                                  | te             |
|           |                                                                                                |                                         | Höhe            |                                          | 565          |              |                                                                                                  | _              |
|           |                                                                                                |                                         | Maßstab         | 1 pix : 1 mm                             | •            |              |                                                                                                  | 5              |
|           |                                                                                                |                                         | Hintergrunabila |                                          | <u> </u>     |              |                                                                                                  | ignale         |
|           | Portalansicht     D1_Bedienb                                                                   | ÷                                       | de .            |                                          |              |              |                                                                                                  | ⊐ 0% <i>  </i> |

#### Hinweis:

 In regelmäßigen Abständen sollte das Projekt mit einem Klick auf I "Alles speichern" gespeichert und übersetzt werden. Wurden die letzten Änderungen im geöffneten Diagramm noch nicht gespeichert und übersetzt so wird das Symbol \* hinter dem Namen des Diagramms angezeigt. → Wählen Sie nun aus dem Ordner "sce-020-120-bilder-de" das Bild "Foerderband\_Conveyor.bmp" und übernehmen dieses mit einem Klick auf "Öffnen" als Hintergrundbild. (→ sce-020-120-bilder-de → Foerderband\_Conveyor.bmp → Öffnen)

| Öffnen                                                                       |                                                                                             |                                                                                                    |                       | ×                  |
|------------------------------------------------------------------------------|---------------------------------------------------------------------------------------------|----------------------------------------------------------------------------------------------------|-----------------------|--------------------|
| Suchen in                                                                    | sce-020-120-bilder                                                                          | r-de                                                                                                    | 💌 💼                   | 🖄 🗙                |
| Zuletzt<br>verwendet<br>Dokumente<br>Desktop                                 | Foerderband_Conv                                                                            | eyor.bmp                                                                                                    |                       |                    |
| Dateiname                                                                    | Foerderband_Conv                                                                            | Image Files (*.bmp;*.                                                                                                    | jpg;*.jpeg;*.gif;*.pr | ıg;*.tiff;*.ico) 💌 |
| Bildinformatio                                                               | nen / Vorschau                                                                              |                                                                                                    | Öffnen                | Abbrechen          |
| Bildformat:<br>Abmessungen:<br>Auflösung:<br>Dateigröße:<br>Erstellungsdatur | BMP Decoder<br>249 x 929 Pixel<br>119.99 x 119.99 dj<br>694266 Byte<br>m: 13.06.2019 09:54: | Transformer<br>Transformer<br>Transf |                       |                    |

 → Rechts in der Task-Card "Grafik" finden Sie Grafikelemente zur Verwendung in den Diagrammen. Zuerst möchten wir zur Darstellung der Plastikbauteile einen Kreis zeichnen.
 Wählen Sie bei gedrückter Umschalttaste "Strg" aus "Grafikelemente" eine "Ellipse" und zeichnen, so wie hier gezeigt, links auf das Förderband einen Kreis ( → Grafik → Grafikelemente → Strg → Ellipse)

| 1020-120_Sortieranlage_PLCSIMAdv_I    |                                        |           |                 | _ c                                       | ×    |
|---------------------------------------|----------------------------------------|-----------|-----------------|-------------------------------------------|------|
|                                       |                                        |           | SIEMEN          | IS                                        |      |
| 🏶 🔄 🛃 🚴 🗊 💼 🕨 🖂 Echtzeit (100%) 🔹     |                                        |           |                 | SIMIT                                     |      |
| <ul> <li>Projektnavigation</li> </ul> | 01_Bedienbild*                         |           | _ 🗹 🗗 🗙         | Grafik                                    | ►    |
| Projekt Simulation                    |                                        |           |                 | ➡ Grafikelemente                          | K    |
| Jatic                                 | 🖬 🖹 🖍 🕞 🏢 100% 💌 🔍 🍕 Tahoma 💿 12 💌 F K |           | 西亚              | mi Text                                   | duid |
| avig                                  |                                        |           |                 | / Linie                                   | one  |
| 12 020-120_Sortieranlage_PLCSIMAdv_IE | Sortieranlage / Sorting station        |           |                 | Rechteck                                  | nt   |
| Projektmanager                        |                                        |           |                 | Ellipse                                   |      |
| - V Copplungen                        |                                        | Motoll/   |                 |                                           | Con  |
| Neue Kopplung                         |                                        | metal     |                 | A Bezierkurve                             | trol |
| - Diagramme                           |                                        |           |                 | ( Desenance                               | ~    |
| T Neues Diagramm                      |                                        |           | Plast           |                                           |      |
| 01_Bedienbild                         | Rutsche/Slide 🖉 💿 Förderband           | /Conveyor | plast           |                                           | Ma   |
| 🕨 🧖 Monitoring                        | (******                                |           |                 |                                           | kros |
| ▶ j Skripting                         |                                        |           |                 |                                           |      |
| ▶ 🗐 Listen                            |                                        |           |                 |                                           | -    |
| Schnappschüsse                        |                                        |           | _               |                                           | g    |
| M Suchen & Ersetzen                   |                                        |           |                 |                                           | afik |
| Konsistenzprutung                     |                                        |           |                 |                                           |      |
| Scarten                               |                                        |           |                 |                                           |      |
|                                       |                                        |           |                 | ▼ Info                                    | Voi  |
|                                       |                                        |           |                 | Ellipse                                   | lag  |
|                                       | •                                      |           | •               | Grafikalament zum Zeichnen einer Ellinger | B    |
|                                       | Ellipse                                | Eigenscha | ften Diagnose 🔽 | halten Sie die Umschalttaste gedrückt, um | -    |
|                                       | Allgemein Eigenschaft                  | Wert      |                 | einen Kreis zu zeichnen.                  | Pro  |
|                                       | Gestaltung Name                        | Ellipse   |                 |                                           | jek  |
|                                       | Darstellung                            |           |                 |                                           | te   |
|                                       | Animationen                            |           |                 |                                           |      |
|                                       |                                        |           |                 |                                           | 4S   |
|                                       |                                        |           |                 |                                           | gnal |
|                                       |                                        |           |                 |                                           | e    |
| A Portalansicht 5 01 Bedienb          |                                        |           |                 |                                           | . /  |
| a or_beatenoin                        |                                        |           |                 |                                           | 111  |

→ Ändern Sie in den "Eigenschaften" unter "Allgemein" den "Name" auf "Plastikbauteil". ( $\rightarrow$  Eigenschaften  $\rightarrow$  Allgemein  $\rightarrow$  Name: Plastikbauteil)

| 10 020-120_Sortieranlage_PLCSIMAdv_II                                                                                                    | E<br>echo Modellaretellung Evitas Hilfa    |                                                             | SIEMENS                                                                                                    | _ 🗆 ×                           |
|----------------------------------------------------------------------------------------------------|--------------------------------------------|-------------------------------------------------------------|----------------------------------------------------------------------------------------------------|---------------------------------|
| 🎲 📺 🛃 🔧 📑 🤖 🕨 🔂 Echtzeit (100%) 🔹                                                                                                    |                                            |                                                             | SIM                                                                                                    | ІТ                              |
| Projektnavigation                                                                                                    | 01_Bedienbild*                             |                                                             |                                                                                                    | _ Ľ 🗗 🗙 🔌                       |
| Projekt       Simulation         Projekt       Simulation         Image: Sortieranlage_PLCSIMAdv_IE       PLCSIMAdv_IE         Projektmanager       Image: Neue Kopplunge         Image: Neue Kopplung       Image: Neue Kopplung         Image: Neue Kopplung       Image: Neue Kopplung         Image: Neue Kopplung       Image: Neue Kopplung         Image: Neue Kopplung       Image: Neue Kopplung         Image: Neue Kopplung       Image: Neue Kopplung         Image: Neue Kopplung       Image: Neue Kopplung         Image: Neue Kopplung       Image: Neue Kopplung         Image: Neue Kopplung       Image: Neue Kopplung         Image: Neue Kopplung       Image: Neue Kopplung         Image: Neue Kopplung       Schnappschüsse         Image: Neue Kopplung       Starten | Sortieranlage / Sorting s<br>Rutsche/Slide | ■ 12 ■ F K U   rob x ∠ x A<br>tation<br>Förderband/Conveyor | n = n H n (R + N n (R + N n (R | Plastik/<br>plastic<br>Diagnose |
| ✓ Portalansicht Statements                                                                                                    |                                            |                                                             |                                                                                                    | □ °% //,                        |

→ Ändern Sie in den "Eigenschaften" unter "Gestaltung" die "Füllfarbe" auf Orange. (→ Eigenschaften → Gestaltung → Füllfarbe: orange)

| Pr            | 020-120_Sortieranlage_PLCSIMAdv_II                                                     | E<br>sche Modellerstellung Extras Hilfe                                                                                                    |                     | SI                     | EMENS                                                   | _ = ×               |
|---------------|----------------------------------------------------------------------------------------|----------------------------------------------------------------------------------------------------|---------------------|------------------------|---------------------------------------------------------|---------------------|
| 4             | Projektnavigation                                                                      | 01 Bedienbild*                                                                                                    |                     |                        | 51111                                                   |                     |
|               | Projekt Simulation                                                                     |                                                                                                    |                     |                        |                                                         | _                   |
| tion          | i rojekt                                                                               | LI I Constilling to the Constilling of the Constilling of the Constill | ▼ 12 ▼ <b>F</b> K U |                        | Internet with the                                       | lom                 |
| Projektnaviga | O20-120_Sortieranlage_PLCSIMAdv_IE     Projektmanager     Kopplungen     Neue Kopplung | Sortieranlage / Sorting                                                                                                    | station             | Metall/                | 1 ( <b>1</b> , 2 ( <b>1</b> ), 2 ( <b>1</b> ), <b>1</b> | Controls            |
|               | PLCSIM Advanced                                                                        |                                                                                                    |                     | metar                  |                                                         |                     |
|               | Your Diagramme     St Neues Diagramm     O1_Bedienbild     Monitoring                  | Rutsche/Slide                                                                                                    | Förderband/Co       | onveyor                |                                                         | Plastik/<br>plastic |
|               | • 📩 Skripting                                                                          |                                                                                                    |                     |                        |                                                         | Gra                 |
|               | ) 📄 Listen                                                                             |                                                                                                    |                     |                        |                                                         | Ŧ                   |
|               | Schnappschüsse                                                                         |                                                                                                    |                     |                        |                                                         |                     |
|               | M Suchen & Ersetzen                                                                    | Disctikbautoil                                                                                                    |                     |                        | Figonechofton                                           | Diagnoso            |
|               | Konsistenzprüfung                                                                      | Allaemain                                                                                                    | Figenschaft         | Wert                   | Ligenscharten                                           | biagnose lage       |
|               | ▶ Starten                                                                              | Gestaltung                                                                                                    | Füllfarbe           |                        |                                                         | 3                   |
|               |                                                                                        | Darstellung                                                                                                    | Linienfarbe         | Keine Farbe            |                                                         | 2                   |
|               |                                                                                        | Animationen                                                                                                    | Linienstärke        |                        |                                                         | roje                |
|               |                                                                                        |                                                                                                    | Linienart           |                        |                                                         | kte                 |
|               |                                                                                        |                                                                                                    |                     | Weitere Farben<br>Bild |                                                         | Signale             |
|               | Portalansicht     D1_Bedienb                                                           |                                                                                                    |                     |                        |                                                         | - 0%                |

### 7.3 Diagramm "02\_Bandmotor" mit Simulationslogik anlegen

 → Legen Sie ein weiteres Diagramm namens "02\_Bandmotor" mit dem hier gezeigten Format an. ( → Neues Diagramm → Name: 02\_Bandmotor → Breite: 800 → Höhe: 700)

| iit<br>Pr | 020-120_Sortieranlage_PLCSIMAdv_II<br>ojekt Bearbeiten Simulation Fenster Automatis | sche Modellerstellung Extras Hilfe |                 | SII                                            | EMENS        |            | _ = ×  |
|-----------|-------------------------------------------------------------------------------------|------------------------------------|-----------------|------------------------------------------------|--------------|------------|--------|
|           | 📺 🗐 🖞 🍺 💽 Echtzeit (100%) 🔹                                                         |                                    |                 |                                                | SIN          | ЛІТ        |        |
| 4         | Projektnavigation                                                                   | 02_Bandmotor                       |                 |                                                |              | _ 🗹 🖬      | ×      |
| ę         | Projekt Simulation                                                                  |                                    |                 |                                                |              |            | K      |
| latic     |                                                                                     | 님 🖪 👩 🎧 🏢 100% 💌 🔍 🍳 Tahoma        | • 12 • F K L    | <u>                                       </u> | 「国本語工匠理      |            | duic   |
| avig      |                                                                                     |                                    |                 |                                                |              |            | •      |
| tt.       | Sortieranlage_PLCSIMAdv_IE                                                          |                                    |                 |                                                |              |            |        |
| roje      | Projektmanager                                                                      |                                    |                 |                                                |              |            | Cor    |
| P         | 🔻 🛁 Kopplungen                                                                      |                                    |                 |                                                |              |            | tro    |
|           | 🐝 Neue Kopplung                                                                     |                                    |                 |                                                |              |            | S      |
|           | PLCSIM Advanced                                                                     |                                    |                 |                                                |              |            |        |
|           | 👻 🔄 Diagramme                                                                       |                                    |                 |                                                |              |            | Mal    |
|           | 🛐 Neues Diagramm                                                                    |                                    |                 |                                                |              |            | - uros |
|           | 5 01_Bedienbild                                                                     |                                    |                 |                                                |              |            |        |
|           | 02_Bandmotor                                                                        |                                    |                 |                                                |              |            |        |
|           | Monitoring                                                                          |                                    |                 |                                                |              |            | Graf   |
|           | Skripting                                                                           |                                    |                 |                                                |              |            | Ŧ      |
|           | ▶ 🗐 Listen                                                                          |                                    |                 |                                                |              |            |        |
|           | Schnappschüsse                                                                      |                                    |                 |                                                |              |            | Vo     |
|           | M Suchen & Ersetzen                                                                 |                                    |                 |                                                |              |            | rlag   |
|           | Konsistenzprüfung                                                                   |                                    |                 |                                                |              |            | • e    |
|           | Starten                                                                             | 02_Bandmotor                       |                 |                                                | Eigenschafte | n Diagnose |        |
|           |                                                                                     | Allgemein                          | Eigenschaft     | Wert                                           |              |            | roj    |
|           |                                                                                     |                                    | Name            | 02_Bandmotor                                   |              |            | ekt    |
|           |                                                                                     |                                    | Breite          | 800                                            |              |            | e      |
|           |                                                                                     |                                    | Höhe            | 700                                            |              |            | 0      |
|           |                                                                                     |                                    | Maßstab         | 1 pix : 1 mm                                   |              |            | ign    |
|           |                                                                                     |                                    | Hintergrundbild | <u></u> X                                      |              |            | ale    |
|           |                                                                                     |                                    |                 |                                                |              |            |        |
|           | Portalansicht 101_Bedienb                                                           | 02_Bandm                           |                 |                                                |              | E          | 0% //  |

→ Rechts in der Task-Card "Komponenten" finden Sie unter "Basiskomponenten" die Komponententypen der Basisbibliothek. Zur einfachen Simulation des Bandmotors ziehen wir hier ein → "AND", das unter → "Standard" → "BinaryBasic" zu finden ist, in das Diagramm "02\_Bandmotor". ( → Komponenten → Basiskomponenten → Standard → BinaryBasic → AND)

| 10 020-120_Sortieranlage_PLCSIMAdv_I                    | E                                   |                |            |                                     |                |          |          |                                                |        |
|---------------------------------------------------------|-------------------------------------|----------------|------------|-------------------------------------|----------------|----------|----------|------------------------------------------------|--------|
| Projekt Bearbeiten Simulation Fenster Automati          | ische Modellerstellung Extras Hilfe |                |            |                                     |                |          | SIL      | MENS                                           |        |
| 🏶 📺 🗐 🔧 🗊 🤖 🕨 🔤 Echtzeit (100%) 🔹                       |                                     |                |            |                                     |                |          |          | SIMIT                                          |        |
| <ul> <li>Projektnavigation</li> </ul>                   | 02_Bandmotor*                       |                |            |                                     |                | _ 🗹 🗗    | ×        | Komponenten                                    | Þ      |
| Projekt Simulation                                      | 🖬 🛃 🝙 🖓 🛄 100% 🗷 🔍 🍭                | Tahoma         | • 12 • F K | <u>U</u>   18 1 <u>/</u> 1 <u>/</u> | <u>A</u> z = 2 |          | l        | Basiskomponenten     SENSOKS     STANDARD      | Kompon |
| 020-120_Sortieranlage_PLCSIMAdv_IE                      |                                     |                |            |                                     |                |          |          | AnalogBasic     AnalogExtended     DinameBasic | Col    |
| Kopplungen                                              |                                     | True 8         |            |                                     |                |          |          |                                                | itrols |
| PLCSIM Advanced      Ji Diagramme      Neues Diagramm   |                                     |                |            |                                     |                |          | -        | INDTC<br>I NOTC                                | Makro  |
| <ul> <li>01_Bedienbild</li> <li>02_Bandmotor</li> </ul> |                                     |                |            |                                     |                |          |          | ত্রের XNOR<br>তের XOR                          | - 0    |
| Monitoring     Skripting                                |                                     |                |            |                                     |                |          |          | Eigene Komponenten                             | Grafik |
| ▶ El Listen                                             |                                     |                |            |                                     |                |          |          | Projektkomponenten                             | -      |
| M Suchen & Ersetzen                                     |                                     |                |            |                                     |                |          |          | ▼ Vorschau                                     | Vorla  |
| Konsistenzprüfung                                       | 4                                   |                |            |                                     |                | •        |          | 8                                              | igen   |
| Starten                                                 | AND#1                               |                |            | Eigensch                            | aften          | Diagnose | •        | <u></u>                                        |        |
|                                                         | Allgemein                           | Eigenschaft    | Wert       |                                     |                |          | <b>^</b> | Name: AND                                      | Proj   |
|                                                         | Eingang                             | Name           | AND#1      |                                     | iM             |          |          | Version: 2.0<br>Bibliothek: STANDARD           | ekte   |
|                                                         | Ausgang                             | Zeitscheibe    | 2          | •                                   | A •            |          |          | UID: f_000hsn_4hp4ubfw                         | 10     |
|                                                         | Parameter                           | Namen anzeigen | £ 000her   | Oben                                |                |          |          | Simulation-Tags: 3 - 33                        | so     |
|                                                         | Zustand                             | Did            | I_000HSI   | 260.0 V                             | 95.0           |          |          |                                                | igna   |
|                                                         |                                     | Breite         | Χ.         | 200.0 1.                            | 40.0           |          |          |                                                | ale    |
| ✓ Portalansicht 3 01_Bedienb                            | 02_Bandm                            |                |            |                                     |                |          | -        |                                                | 0%     |

→ Die Komponente "AND" hat standardmäßig zwei Eingänge. Durch Vergrößern der Komponente stehen weitere Eingänge zur Verfügung.

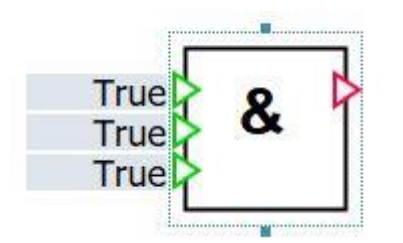

#### Hinweis:

- Die Anzahl der Eingänge kann auf einen Wert zwischen 2 und 32 eingestellt werden. Alle Eingänge sind mit eins vorbesetzt.
- → Ändern Sie in den "Eigenschaften" unter "Allgemein" den "Name" auf "Bandmotor vorwärts" und setzen Sie den Haken "✓" bei "Namen anzeigen". ( → Eigenschaften → Allgemein → Name: Bandmotor vorwärts → Namen anzeigen 🗹 )

| 02_Bandmotor*      |                                |        |                                       |         |       |       | _ 2    | ∎×  |
|--------------------|--------------------------------|--------|---------------------------------------|---------|-------|-------|--------|-----|
|                    |                                |        |                                       |         |       |       |        |     |
|                    | Tahoma                         | ▼ 12 ▼ | FKUM                                  | 1/1     |       | x 22  | z i 🔁  | n   |
|                    |                                |        | · · · · · · · · · · · · · · · · · · · |         |       | 0.78  |        |     |
|                    |                                |        |                                       |         |       |       |        |     |
|                    |                                |        |                                       |         |       |       |        |     |
| Randmotor vorwärte | Bandmo<br>True<br>True<br>True | &      | wärts                                 | igencch | often | Dia   | nnosa  | × × |
| Allgemein          | Eigenschaft                    | w      | ert                                   | gansan  |       | 1 210 | 911000 | -   |
| Eingang            | Name                           | B      | andmotor vorwa                        | ärts    | Ĩ     | Hì    |        |     |
| Ausgang            | Zeitscheibe                    | 2      |                                       | -       | A     | •     |        |     |
| Parameter          | Namen anzeigen                 | · ·    |                                       | Oben    |       | -     |        |     |
| Zustand            | UID                            | f_     | 000hsn_4hp4u                          | bfw     |       |       |        |     |
|                    | Position                       | X:     | 260.0                                 | Y:      | 85.   | 0     |        |     |
|                    | Breite                         |        |                                       |         | 40.   | 0     |        |     |
|                    | Höhe                           |        |                                       |         | 40.   | 0     |        |     |
|                    |                                |        |                                       |         |       |       |        |     |
|                    | 1.                             |        |                                       |         |       |       |        |     |

→ Die Komponente "Bandmotor vorwärts" soll am Eingang zuerst nur mit einem Ausgangssignal der SPS beschaltet werden. Ziehen Sie die Komponente → "Output", die unter → "CONNECTORS" zu finden ist, in das Diagramm "02\_Bandmotor" vor das "AND".
 ( → Komponenten → Basiskomponenten → CONNECTORS → Output)

| 1020-120_Sortieranlage_PLCSIMAdv_II                                                                                                    | E                                  |                                                      |                            |              |                  |                                                                                                    | Ξ×                         |
|----------------------------------------------------------------------------------------------------|------------------------------------|------------------------------------------------------|----------------------------|--------------|------------------|----------------------------------------------------------------------------------------------------|----------------------------|
| Projekt Bearbeiten Simulation Fenster Automati                                                                                                    | sche Modellerstellung Extras Hilfe |                                                      |                            |              | SI               | EMENS                                                                                                    |                            |
| 🧼 🔄 🕄 👔 🤖 🕨 🔤 Echtzeit (100%) 🔹                                                                                                    |                                    |                                                      |                            |              |                  | SIMIT                                                                                                    |                            |
| <ul> <li>Projektnavigation</li> </ul>                                                                                                    | 02_Bandmotor*                      |                                                      |                            |              | _ 🗹 🗗 🗙          | Komponenten                                                                                                    |                            |
| Projekt Simulation<br>Projekt Simulation<br>O20-120_Sortieranlage_PLCSIMAdv_IE<br>Trojektmanager<br>Whee Kopplungen<br>Whee Kopplung<br>PLCSIM Advanced<br>Diagramm<br>Diagramm<br>Diagra | 님 🗟 🔊 ా 📖 200% 🗷 역 역 기가            | Bandmotor von<br>True<br>True                        | FK <u>U∣res</u> ≭<br>wärts | <u>∠</u>     | 별 <b>도 팀 다</b> 쇼 | Basiskomponenten     ConvertionAction     ConvertionAction     ConvertionAction     Convertion     Converto     Convertion     Convertion     Converto | Kompone Controls Makros Gi |
| ▶ 👩 Skripting                                                                                                    |                                    |                                                      |                            |              |                  | AnalogBasic     Eigene Komponenten                                                                                                    | afik                       |
| ▶ Elisten                                                                                                    |                                    |                                                      |                            |              |                  | Projektkomponenten                                                                                                    |                            |
| Schnappschüsse                                                                                                    | Signal                             |                                                      |                            | Eigenschafte | n Diagnose       | Variabau                                                                                                    | Vo                         |
| Starten                                                                                                    | Allgemein E<br>S<br>K<br>Ji        | igenschaft<br>ignal<br>opplungsnamen anzeigen<br>nfo | Wert<br>V                  | Signal 🏾 🏦   |                  | Name: Output<br>Version: 1.0<br>Bibliothek: STANDARD<br>UID: f_000hsn_1zisInd3<br>Simulation-Tags: 1                                                                                                    | lagen Projekte             |
| <ul> <li>✓ Portalansicht 1 01_Bedienb</li> </ul>                                                                                                    | 5] 02_Bandm                        |                                                      |                            |              |                  |                                                                                                    | Signale 8                  |

→ In der Task-Card "Signale" können Sie nach den Signalen im geöffneten Projekt suchen und sie anzeigen lassen. Öffnen Sie die → "Eigenschaften" → "Allgemein" der Komponente "Output". Ziehen Sie das Signal → "-Q1" dort auf "Signal". ( → Eigenschaften → Allgemein → Signale → -Q1 → Signal )

| 1020-120_Sortieranlage_PLCSIMAdv_1           | IE                                    |                         |                   |         |          |                          |              | _ 🗆 × |
|----------------------------------------------|---------------------------------------|-------------------------|-------------------|---------|----------|--------------------------|--------------|-------|
| Projekt Bearbeiten Simulation Fenster Automa | itische Modellerstellung Extras Hilfe |                         |                   |         | SI       | EMENS                    |              |       |
| 🎒 📺 🗐 😓 📄 📄 🕨 💽 🛛 Echtzeit (100%) 🔹          |                                       |                         |                   |         |          | SIMIT                    |              |       |
| <ul> <li>Projektnavigation</li> </ul>        | 02_Bandmotor*                         |                         |                   |         | _ E # ×  | Signale                  |              |       |
| e Projekt Simulation                         |                                       |                         |                   |         |          | Quelle Name              |              | ~     |
| atio                                         |                                       | Tahoma, Global U 💌 12 💌 | FKUMIAIAI         |         | 121243   |                          |              | fund  |
| Div                                          |                                       |                         |                   |         |          | Ursprung                 |              | Done  |
| 🗧 👹 020-120_Sortieranlage_PLCSIMAdv_IE       |                                       |                         |                   |         |          | Alle                     | -            |       |
| Projektmanager                               |                                       |                         |                   |         |          | Signaltyp                |              | 8     |
| 🕹 🚽 🌽 Kopplungen                             |                                       | Rand                    | notor vonwärte    |         | _        | Alle                     | -            | intr  |
| 📫 Neue Kopplung                              |                                       | Danu                    |                   |         |          | Datentyp                 |              | slo   |
| PLCSIM Advanced                              | -Q1                                   | True                    | 0                 |         |          | Alle                     | -            |       |
|                                              |                                       | True                    | Č.                |         |          |                          |              | Ma    |
| 😭 Neues Diagramm                             |                                       | True                    | <b>}</b>          |         |          | Filter a                 | turücksetzen | kro   |
| 5 01_Bedienbild                              |                                       |                         |                   |         |          | - Euchorgobnicco         |              | S     |
| 02_Bandmotor                                 |                                       |                         |                   |         |          | Suchergebnisse           | Name         |       |
| Monitoring                                   |                                       |                         |                   |         |          | C71500 CT200MD Station 1 | Maine        | G     |
| Skripting                                    |                                       |                         |                   |         |          | S71500-ET200MP-Station_1 | -M2          | fik   |
| ▶ 📄 Listen                                   |                                       |                         |                   |         |          | S71500-ET200MP-Station 1 | -P1          |       |
| Schnappschüsse                               | S71500-ET200MP-Station 1-01           |                         | Figense           | chaften | Diagnose | S71500-ET200MP-Station 1 | -P2          | V     |
| M Suchen & Ersetzen                          | Alloomoin                             | Figonechaft             | Wort              | charten | Diagnose | S71500-ET200MP-Station_1 | -P3          | orta  |
| Konsistenzprüfung                            | Augemein                              | Signal                  | \$71500-FT200 L01 | 66      |          | S71500-ET200MP-Station_1 | -P4          | gen   |
| Starten                                      |                                       | Kopplungsnamen anzeigen |                   |         |          | S71500-ET200MP-Station_1 | -P5          |       |
|                                              |                                       | Info                    | A0.0              |         |          | S71500-ET200MP-Station_1 | -P6          | Pro   |
|                                              |                                       |                         |                   |         |          | S71500-ET200MP-Station_1 | -P7          | jek   |
|                                              |                                       |                         |                   |         |          | S71500-ET200MP-Station_1 | -Q1          | e e   |
|                                              |                                       |                         |                   |         |          | S71500-ET200MP-Station_1 | -Q2          | -     |
|                                              |                                       |                         |                   |         |          | ▼ Into                   |              | Sig   |
|                                              |                                       |                         |                   |         |          | Ursprung: Kopplung       |              | nale  |
|                                              |                                       |                         |                   |         |          | A: M A                   |              |       |
| ✓ Portalansicht 5.01_Bedienb                 | 1 02_Bandm                            |                         |                   |         |          |                          | (            | 0%    |

→ Stellen Sie nun die Verbindung der Komponente "Output" mit dem Signal "-Q1" aus der SPS mit der Komponente "AND" ("Bandmotor vorwärts") her. Dies geschieht, indem Sie mit der linken Maustaste zuerst bei der Komponente "AND" ("Bandmotor vorwärts") das oberste Eingangs-Symbol → ▷ anklicken und anschließend bei "Output" (-Q1) auf das Ausgangs-Symbol → ▷ klicken. Die Verbindung wird so automatisch geschlossen. (→ ▷ Bandmotor vorwärts → -Q1 ▷)

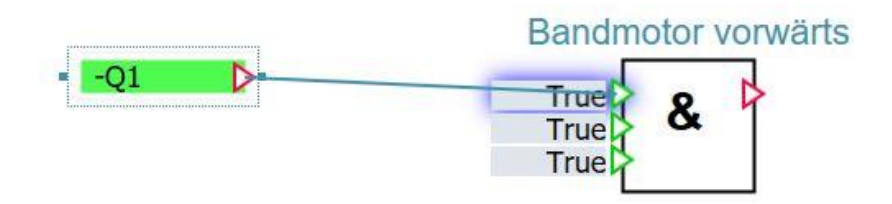

#### 7.4 Diagramm "03\_Bauteil" mit Simulationslogik anlegen

→ Legen Sie ein weiteres Diagramm mit den Namen "03\_Bauteil" und dem hier gezeigten
 Format an. ( → Neues Diagramm → Name: 03\_Bauteil → Breite: 800 → Höhe: 700)

| Pr           | 020-120_Sortieranlage_PLCSIMAdv_II | E<br>sche Modellerstellung Extras Hilfe |                 | SIE          | MENS          |            | _ 0 | ×       |
|--------------|------------------------------------|-----------------------------------------|-----------------|--------------|---------------|------------|-----|---------|
| 1999<br>1999 |                                    | 00.00.001                               |                 |              | SIN           | /111       |     |         |
|              | Projektnavigation                  | 03_Bauteil                              |                 |              |               | _ 12 1     | ×   |         |
| UO           | Projekt Simulation                 |                                         |                 |              |               |            |     | Ko      |
| gati         |                                    | 님 🖪 🗠 🖓 🛄 100% 💌 🍳 🍳 Tahoma             | • 12 • F        |              | 11 11 11 1 E  | 그 태그 [][[] | É   | ng.     |
| Iavi         |                                    |                                         |                 |              |               |            | -   | )UE     |
| ektr         | 020-120_Sortieranlage_PLCSIMAdv_IE |                                         |                 |              |               |            |     | 1.1     |
| roje         | 📰 Projektmanager                   |                                         |                 |              |               |            |     | Cor     |
| -            | 👻 🛁 Kopplungen                     |                                         |                 |              |               |            |     | itro    |
|              | Neue Kopplung کفه                  |                                         |                 |              |               |            |     | 5       |
|              | PLCSIM Advanced                    |                                         |                 |              |               |            | -   |         |
|              | ▼ Diagramme                        |                                         |                 |              |               |            |     | Mal     |
|              | 🐩 Neues Diagramm                   |                                         |                 |              |               |            |     | cros    |
|              | 5 01_Bedienbild                    |                                         |                 |              |               |            |     |         |
|              | S 02_Bandmotor                     |                                         |                 |              |               |            |     |         |
|              | 📓 03_Bauteil                       |                                         |                 |              |               |            |     | Gra     |
|              | Monitoring                         |                                         |                 |              |               |            |     | fik     |
|              | Skripting                          |                                         |                 |              |               |            | -   |         |
|              | 🕨 🧾 Listen                         | 03 Bauteil                              |                 |              | Figenschaften | Diagnose   | -   | 5       |
|              | Schnappschüsse                     | Allgemoin                               | Figonechaft     | Wort         | Eigensenarten | Diagnose   |     | orla    |
|              | M Suchen & Ersetzen                | Angemen                                 | Namo            | 03 Bauteil   |               |            |     | gen     |
|              | 🔍 Konsistenzprüfung                |                                         | Breite          | 80           | 0             |            |     | 100     |
|              | Starten                            |                                         | Höhe            | 70           | 0             |            |     | Pr      |
|              |                                    |                                         | Maßstab         | 1 pix : 1 mm | •             |            |     | ojel    |
|              |                                    |                                         | Hintergrundbild |              | ĸ             |            |     | tte     |
|              |                                    |                                         |                 |              |               |            |     | 1.1     |
|              |                                    |                                         |                 |              |               |            |     | Signale |
|              | Portalansicht 101_Bedienb          | 02_Bandm 🚺 03_Bauteil                   |                 |              |               | C          | 0%  | 6 //    |

 → Um die Position des Bauteils in Richtung der X-Achse zu simulieren bietet sich aus den "Basiskomponenten" unter → "STANDARD" → "AnalogExtended" die Komponente → "Ramp" an. Ziehen Sie diese in das Diagramm "03\_Bauteil". Ändern Sie in den "Eigenschaften" unter "Allgemein" den "Namen" auf "Position\_Bauteil\_X" und setzen den Haken "I" bei "Namen anzeigen". (→ Komponenten → Basiskomponenten → STANDARD → AnalogExtended → Ramp → Eigenschaften → Allgemein → Name: Position\_Bauteil\_X → Namen anzeigen I )

| 1020-120_Sortieranlage_PLCSIMA           | dv_IE                             |                 |                    |            |                                    | _ 🗆 X  |
|------------------------------------------|-----------------------------------|-----------------|--------------------|------------|------------------------------------|--------|
| Projekt Bearbeiten Simulation Fenster Au | tomatische Modellerstellung Extra |                 |                    |            | SIEMENS                            |        |
| 🎲 😋 🗐 🔧 🗊 🎼 🕨 🔤 Echtzeit (100%)          | •                                 |                 |                    |            | SIMIT                              |        |
| <ul> <li>Projektnavigation</li> </ul>    | 03_Bauteil*                       |                 |                    | _ 🗹 🗗 🗙    | Komponenten                        |        |
| Projekt Simulation                       |                                   |                 |                    |            | 👻 Basiskomponenten                 | K      |
| atio                                     |                                   | 0% 💌 🔍 🔍 Tahoma | • 12 • F K U M     | I ZIAI     |                                    | tino • |
| - Givi                                   |                                   |                 |                    |            | ► AnalogBasic                      | noo    |
| 🗧 😻 020-120_Sortieranlage_PLCSIMAdv      | IE                                |                 |                    |            | <ul> <li>AnalogExtended</li> </ul> |        |
| Projektmanager                           |                                   | Position_E      | Bautell_X          |            | AFormula                           | 8      |
| 🛓 🚽 🛃 Kopplungen                         |                                   |                 | 1.1                |            | Average                            | ath    |
| 📣 Neue Kopplung                          |                                   | False           | XI                 |            | Characteristic                     | slo    |
| PLCSIM Advanced                          |                                   | 10 OKT          | K-                 |            | Compare                            |        |
| 👻 🛐 Diagramme                            |                                   | 10.011          |                    |            | C DeadTime                         | Ma     |
| 😭 Neues Diagramm                         |                                   | 100 00 UI       | N                  |            | (TB) Filter                        | kro    |
| 5 01_Bedienbild                          |                                   | 0.0DLL          | 8                  |            | INT INT                            | un .   |
| 3 02_Bandmotor                           |                                   | 0100            | 1                  |            | আৰু Interval                       |        |
| 3 03_Bauteil                             |                                   | 0.0 SP          |                    |            | Con Limiter                        | Gr     |
| 🕨 🛃 Monitoring                           |                                   | False           |                    |            | MinMax                             | - fik  |
| Skripting                                |                                   |                 |                    |            | Multiplexer                        |        |
| ) 📄 Listen                               |                                   |                 |                    | -          | E PTn                              | <      |
| Schnappschüsse                           | 4                                 |                 |                    | •          | III Ramp                           | orla   |
| M Suchen & Ersetzen                      | Position_Bauteil_X                |                 | Eigenschaften      | Diagnose 🔽 | Selection                          | gen    |
| Konsistenzprüfung                        | Allgemein                         | Eigenschaft     | Wert               |            | Tracking                           |        |
| Starten                                  | Eingang                           | Name            | Position_Bauteil_X | M          | · WeightedAverage                  | P      |
|                                          | Ausgang                           | Zeitscheibe     | 2                  | • A •      |                                    | oje    |
|                                          | Parameter                         | Namen anzeigen  | ✓ Ob               | en 👱       | AND                                | kte    |
|                                          | Zustand                           | UID             | f_000hsn_4j65e292  |            | MOT                                | -      |
|                                          |                                   | Position        | X: 130.0 Y:        | 55.0       | Eigene Komponenten                 | Sic    |
|                                          |                                   | Breite          |                    | 50.0       | Projektkomponenten                 | gna    |
|                                          |                                   | Hone            |                    | 100.0      | ▶ Vorschau                         | e      |
| Portalansicht 3 01 Bedienb               | 1 02 Bandm 1 0                    | 3 Bauteil       |                    |            |                                    | 1%     |
|                                          |                                   |                 |                    |            |                                    | ///    |

#### Hinweis:

 Weitere Informationen zur Komponente "Ramp" können Sie der Online-Hilfe oder dem Handbuch entnehmen.  $\rightarrow$  Um eine Verbindung zwischen zwei Diagrammen zu projektieren, kann aus den "Basiskomponenten" unter  $\rightarrow$  "CONNECTORS" die Komponente  $\rightarrow$  "Connector" verwendet werden.

Ziehen Sie in das Diagramm "03\_Bauteil" vor die Komponente "Ramp" ("Position\_Bauteil\_X") einen "Connector" und ändern Sie in den "Eigenschaften" unter "Allgemein" den "Name" auf "Connector#Band\_vorwärts". Stellen Sie eine Verbindung der Komponente "Ramp" ("Position\_Bauteil\_X") mit dem "Connector#Band\_vorwärts" her.

Durch die Verbindung mit einem Eingang wird der Connector zu einem Eingangs-Connector. ( $\rightarrow$  Komponenten  $\rightarrow$  Basiskomponenten  $\rightarrow$  CONNECTORS  $\rightarrow$  Connector  $\rightarrow$  Eigenschaften  $\rightarrow$  Allgemein  $\rightarrow$  Name: Connector#Band\_vorwärts  $\rightarrow$  Position\_Bauteil\_X  $\rightarrow$ Connector#Band\_vorwärts  $\triangleright$ )

| Image: State (100%)       SIMIT         Image: State (100%)       O3_Bautell*         Projekt Simulation       O3_Bautell*         Projekt Simulation       Basiskomponenten         Projekt Simulation       Image: State (100%)         Image: State (100%)       O3_Bautell*         Projekt Simulation       Image: State (100%)         Image: State (100%)       O3_Bautell*         Image: State (100%)       Image: State (100%)         Image: State (100%)       O3_Bautell*         Image: State (100%)       Image: State (100%)         Image: State (100%)       Image: State (100%)         Image: State (100%)       Image: State (100%)         Image: State (100%)       Image: State (100%)         Image: State (100%)       Image: State (100%)         Image: State (100%)       Image: State (100%)         Image: State (100%)       Image: State (100%)         Image: State (100%)       Image: State (100%)         Image: State (100%)       Image: State (100%)         Image: State (100%)       Image: State (100%)         Image: State (100%)       Image: State (100%)         Image: State (100%)       Image: State (100%)         Image: State (100%)       Image: State (100%)         Image: State (100%) | v_IE _                                                                                                    | <b>10 020-120_Sortieranlage_PLCSIMAdv_I</b>                                                                                                    |
|----------------------------------------------------------------------------------------------------|----------------------------------------------------------------------------------------------------|----------------------------------------------------------------------------------------------------|
| Projektnavigation       03_Bautell*       L2 * X       Komponenten         Projekt       Simulation                                                                                                    | • SIMIT                                                                                                    | 🎲 📺 🛃 👌 👘 խ 💽 Echtzeit (100%) 🔹                                                                                                    |
| Projekt       Simulation                                                                                                    | 03_Bauteil* _ 🖸 🗗 🗙 Komponenten                                                                                                    | Projektnavigation                                                                                                    |
| Image: Section bill     0.0 > LL     >     >     >     >     >     >     >     >     >     >     >     >     >     >     >     >     >     >     >     >     >     >     >     >     >     >     >     >     >     >     >     >     >     >     >     >     >     >     >     >     >     >     >     >     >     >     >     >     >     >     >     >     >     >     >     >     >     >     >     >     >     >     >     >     >     >     >     >     >     >     >     >     >     >     >     >     >     >     >     >     >     >     >     >     >     >     >     >     >     >     >     >     >     >     >     >     >     >     >     >     >     >     >     >     >     >     >     >     >     >     >     >     >     >     >     >     >     >     >     >     >     >     >     >     >     >     >     >     >     >     >     >                                                                                                    | Image: Second State State Sta | Projekt Simulation<br>Projekt Simulation<br>020-120_Sortieranlage_PLCSIMAdv_IE<br>Projektmanager<br>Projektmanager<br>Pr |
| Isten     Projektkomponenten       Schnappschüsse     Vorschau                                                                                                    | Projektkomponenten     Vorschau                                                                                                    | Schnappschüsse                                                                                                    |
| M Suchen & Ersetzen Connector#Band_vorwärts Eigenschaften Diagnose Connector#Band_vorwärts Eigenschaften Diagnose Connector#Band_vorwärts                                                                                                    | Connector#Band_vorwarts Eigenschaften Diagnose Connector                                                                                                    | M Suchen & Ersetzen                                                                                                    |
| Starten     Lugencent     Verte     Verte     Verte     Name     Connector#Band_vorwärts     Mat     Name:     Connector       Version:     1.0     Bibliothek:     STANDARD     UID:     f_000hsn_21b4dv0t     Simulation-Tags: 2                                                                                                    | Name         Connector#Band_vorwarts         M         Name:         Connector           Version:         1.0         Bibliothek:         STANDARD         UID:         f_000hsn_21b4dv0t           Simulation-Tags:         2         2         2         2         2                                                                                                    | Starten                                                                                                    |

#### Hinweis:

 Weitere Informationen zur Komponente "Connector" können Sie der Online-Hilfe oder dem Handbuch entnehmen. → Ziehen Sie in das Diagramm "02\_Bandmotor" hinter die Komponente "AND" ("Bandmotor vorwärts") ebenfalls einen "Connector" und ändern Sie in den "Eigenschaften" unter "Allgemein" den "Name" auf "Connector#Band\_vorwärts". Stellen Sie eine Verbindung der Komponente "AND" ("Bandmotor vorwärts") mit dem "Connector#Band\_vorwärts" her. Durch die Verbindung mit einem Ausgang wird der Connector zu einem Ausgangs-Connector. Durch den identischen Namen erfolgt automatisch die Verbindung mit dem vorher bereits angelegten Eingangs-Connector im Diagramm "03\_Bauteil". (→ Komponenten → Basiskomponenten → CONNECTORS → Connector → Eigenschaften → Allgemein → Name: Connector#Band\_vorwärts → ▷ Connector#Band\_vorwärts → Bandmotor vorwärts

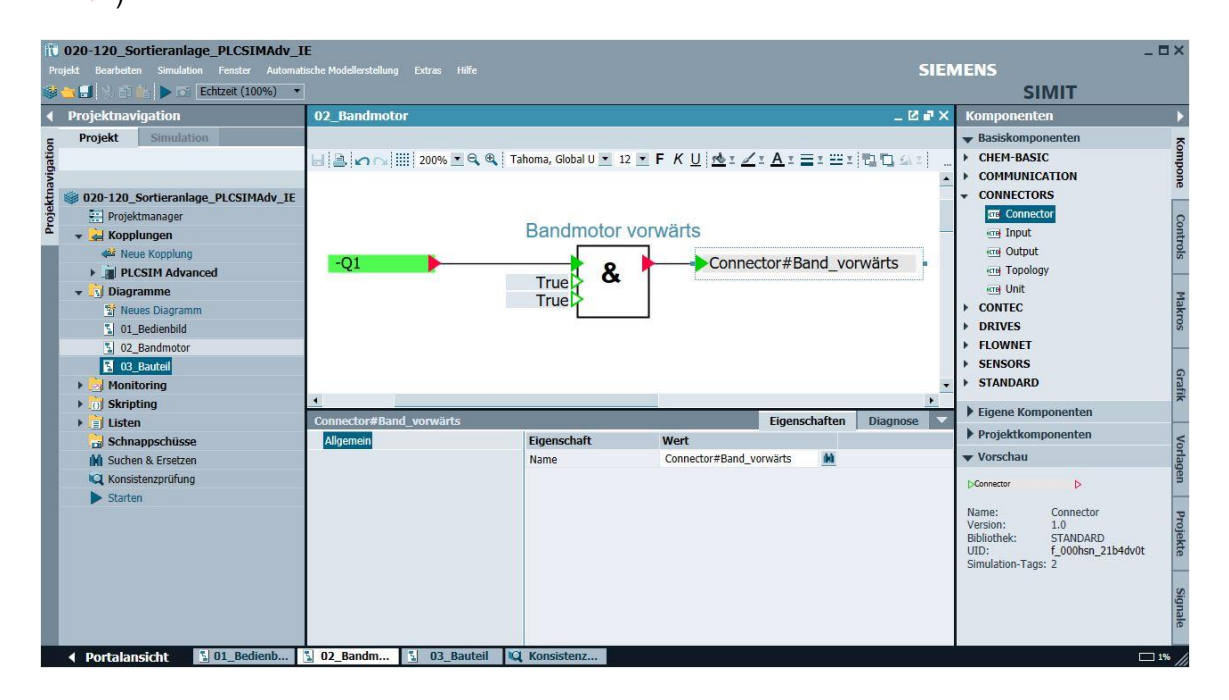

→ Ziehen Sie nun aus den "Basiskomponenten" unter → "STANDARD" → "BinaryExtended" die Komponente → "SR\_FF" unterhalb der Komponente "Ramp" ("Position\_Bauteil\_X") in das Diagramm "03\_Bauteil". Der Zustand des SR\_FF soll anzeigen, ob ein Plastikbauteil vorhanden ist. Ändern Sie in den "Eigenschaften" unter "Allgemein" den "Name" auf "SR\_FF#Plastikbauteil" und setzen den Haken "I" bei "Namen anzeigen". Speichern Sie jetzt das Projekt mit einem Klick auf I "Alles speichern". (→ Komponenten → Basiskomponenten → STANDARD → BinaryExtended → SR\_FF → Eigenschaften → Allgemein → Name: SR\_FF#Plastikbauteil → Namen anzeigen I → II)

| li   | 020-120_Sortieranlage_PLCSIMAdv_            | IE                                    |                                                                                                    |                     | CIENTENC               |                                    | . 🗆 🗙   |  |
|------|---------------------------------------------|---------------------------------------|----------------------------------------------------------------------------------------------------|---------------------|------------------------|------------------------------------|---------|--|
| P    | rojekt Bearbeiten Simulation Fenster Automa | itische Modellerstellung Extras Hilfe |                                                                                                    |                     | SIEMENS                | CINALE                             |         |  |
| 100  |                                             | 1                                     |                                                                                                    |                     |                        | SIIVIT                             |         |  |
| 4    | Projektnavigation                           | 03_Bauteil*                           |                                                                                                    |                     | _ C # ×                | Komponenten                        |         |  |
| 5    | Projekt Simulation                          |                                       |                                                                                                    |                     |                        |                                    | ā       |  |
| atic |                                             | 님 📑 🖍 🖓 🛄 150% 💌 🔍 🍕 Ta               | homa 💌 12 💌                                                                                                    | F K U 🕫 🗹 I         |                        | ✓ STANDARD                         | .▲ ğ    |  |
| DIVE |                                             |                                       |                                                                                                    |                     |                        | AnalogBasic                        | one     |  |
| ktm  | 020-120_Sortieranlage_PLCSIMAdv_IE          |                                       | Position Baute                                                                                                 | eil X               |                        | AnalogExtended                     |         |  |
| oje  | Projektmanager                              | Connector#Band supplicate             |                                                                                                    | _                   |                        | BinaryBasic                        | 0       |  |
| Pr   | 👻 🛁 Kopplungen                              | Connector#Band_vorwarts               | False                                                                                                    |                     |                        | <ul> <li>BinaryExtended</li> </ul> | ont     |  |
|      | Neue Kopplung                               |                                       | 10.0 T                                                                                                    |                     |                        | BFormula                           | slo.    |  |
|      | PLCSIM Advanced                             |                                       |                                                                                                    |                     |                        | Counter                            |         |  |
|      | 👻 🛐 Diagramme                               |                                       | 0.0 LL                                                                                                    | ç                   |                        | Delay                              | 2       |  |
|      | 😭 Neues Diagramm                            |                                       |                                                                                                    |                     |                        | Multiplexer_B                      | lakı    |  |
|      | 1 01_Bedienbild                             |                                       | Ealse SET                                                                                                    |                     |                        | Pulse                              | SO      |  |
|      | 3 02_Bandmotor                              |                                       | TUNCE OLT                                                                                                    |                     |                        | RS_FF                              |         |  |
|      | 3_Bauteil                                   |                                       |                                                                                                    |                     |                        | Selection_B                        |         |  |
|      | Monitoring                                  |                                       |                                                                                                    |                     |                        | SR_FF                              | iraf    |  |
|      | Skripting                                   |                                       | SR_FF#Plastikb                                                                                                 | auteil              |                        | Figure Komponenten                 | ×       |  |
|      | 🕨 📄 Listen                                  |                                       | False S1 Q                                                                                                    | 5                   |                        | F Eigene Komponenten               |         |  |
|      | Schnappschüsse                              |                                       |                                                                                                    |                     |                        | Projektkomponenten                 | Vo      |  |
|      | M Suchen & Ersetzen                         |                                       | False R Q                                                                                                    | <b>`</b>            |                        | ▼ Vorschau                         | rlag    |  |
|      | Konsistenzprüfung                           |                                       | Junatumanananananan                                                                                            |                     |                        | 1 54 01                            | len     |  |
|      | Starten                                     |                                       |                                                                                                    |                     |                        |                                    |         |  |
|      |                                             |                                       |                                                                                                    |                     |                        |                                    | Pro     |  |
|      |                                             | SK_FF#PlastikDautell                  | The second second second second second second second second second second second second second second second s |                     | Eigenschaften Diagnose | Name: SR_FF                        | Jek     |  |
|      |                                             | Aligemein                             | Eigenschaft                                                                                                    | Wert                |                        | Version: 2.0                       | te      |  |
|      |                                             | Eingang                               | Name                                                                                                    | SK_FF#PlastikDautei |                        | UID: f_000hsr                      | n_4h    |  |
|      |                                             | Ausgang                               | Zeitscheide                                                                                                    | 2                   |                        | Simulation-Tags: 5                 | Sis     |  |
|      |                                             | Parameter                             | Namen anzeigen                                                                                                 | f 000hcn_4hpE0icu   | Joen                   |                                    | Jina    |  |
|      |                                             | Zustand                               | Decition                                                                                                    | 210.0 V             | 180.0                  |                                    | e       |  |
|      | 4 Portalancicht 5 01 Bedienh                | S 02 Bandm S 03 Bauteil               | Publicut                                                                                                    | A. 210.0 F.         | 100.0                  |                                    | 196 /   |  |
|      | a or sections.                              | a oz_odnum a oj_bauten                |                                                                                                    |                     |                        |                                    | 110 /// |  |

#### Hinweis:

 Weitere Informationen zur Komponente "SR\_FF" können Sie der Online-Hilfe oder dem Handbuch entnehmen.

### 7.5 Animationen im Diagramm "01\_Bedienbild" mit Bezug zur Simulationslogik anlegen

→ Um nun die Darstellung des Plastikbauteils zu animieren, markieren Sie dieses in dem Diagramm "01\_Bedienbild". Wählen Sie in den "Eigenschaften" unter "Animation" den Punkt "Neue Animation". (→ Plastikbauteil → Eigenschaften → Animation → Neue Animation)

| I             | 020-120_Sortieranlage_PLCSIMAdv          | 020-120_Sortieranlage_PLCSIMAdv_IE                                           |                |  |  |  |  |  |  |  |  |
|---------------|------------------------------------------|------------------------------------------------------------------------------|----------------|--|--|--|--|--|--|--|--|
|               | ojekt Bearbeiten Simulation Fenster Auto | matische Modellerstellung Extras Hilfe SIEMENS                               |                |  |  |  |  |  |  |  |  |
| in the second | 🔄 🗊 📩 🎽 🕨 💽 Echtzeit (100%)              | • SI                                                                         | MIT            |  |  |  |  |  |  |  |  |
|               | Projektnavigation                        | 01_Bedienbild                                                                | _ 🗹 🖬 🗙 ┥      |  |  |  |  |  |  |  |  |
| 5             | Projekt Simulation                       |                                                                              | 5              |  |  |  |  |  |  |  |  |
| jatic         |                                          | 🔄 🔄 📭 🖓 🛄 100% 💌 🔍 🔍 Tahoma 💽 12 💌 F K U 👫 I 🖉 I A I 🚍 I 🖽 I 🖓 I 🖉 I I I I I | 出き日田           |  |  |  |  |  |  |  |  |
| avig          |                                          |                                                                              | ▲ <sup>S</sup> |  |  |  |  |  |  |  |  |
| ektr          | 020-120_Sortieranlage_PLCSIMAdv_I        | Sortieraniage / Sorting station                                              | 0              |  |  |  |  |  |  |  |  |
| Proj          | Projektmanager                           |                                                                              | ontr           |  |  |  |  |  |  |  |  |
|               | V Kopplungen                             | Metall/                                                                      | ols            |  |  |  |  |  |  |  |  |
|               | Neue Kopplung                            | metal                                                                        |                |  |  |  |  |  |  |  |  |
|               |                                          |                                                                              | Mak            |  |  |  |  |  |  |  |  |
|               | 1 Neues Diagramm                         |                                                                              | ros            |  |  |  |  |  |  |  |  |
|               | 1 01_Bedienbild                          | Rutsche/Slide Förderband/Conveyor                                            |                |  |  |  |  |  |  |  |  |
|               | 5 02_Bandmotor                           |                                                                              | 9              |  |  |  |  |  |  |  |  |
|               | 03_Bauteil                               |                                                                              | afik           |  |  |  |  |  |  |  |  |
|               | Monitoring                               |                                                                              | _              |  |  |  |  |  |  |  |  |
|               | ▶ 👩 Skripting                            | ( )                                                                          | + Vo           |  |  |  |  |  |  |  |  |
|               | ▶ 🚺 Listen                               | Plastikbauteil Eigenschafte                                                  | n Diagnose 🔽 🔤 |  |  |  |  |  |  |  |  |
|               | Schnappschüsse                           | Allgemein                                                                    | <u>6</u>       |  |  |  |  |  |  |  |  |
|               | Konsistenzorijfung                       | Gestaltung                                                                   | Pr             |  |  |  |  |  |  |  |  |
|               | Starten                                  | Darstellung                                                                  | ojeł           |  |  |  |  |  |  |  |  |
|               | Juiten                                   | ✓ Animationen                                                                | dt             |  |  |  |  |  |  |  |  |
|               |                                          | Neue Animation                                                               | 5              |  |  |  |  |  |  |  |  |
|               |                                          |                                                                              | ign            |  |  |  |  |  |  |  |  |
|               |                                          |                                                                              | ale            |  |  |  |  |  |  |  |  |
|               | ▲ Portalansicht 101 Bedienb              | La 02_Bandm La 03_Bauteil                                                    | L 1%           |  |  |  |  |  |  |  |  |

 $\rightarrow$  Wählen Sie den Animationstyp "Sichtbarkeit". ( $\rightarrow$  Sichtbarkeit $\rightarrow$  OK)

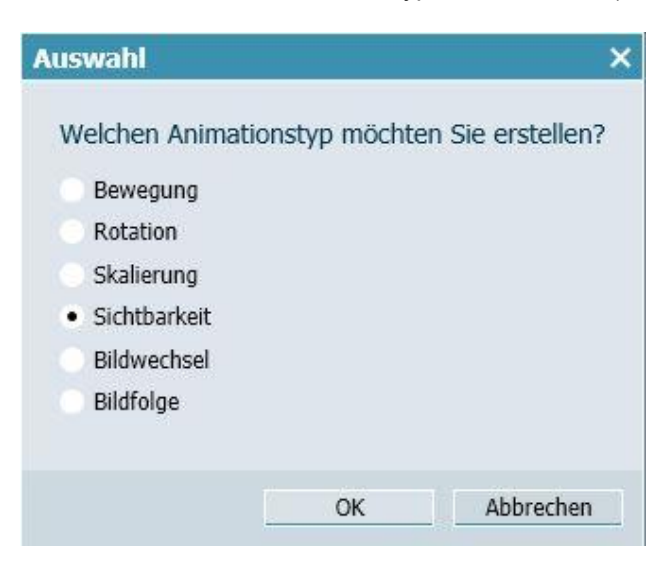

→ Nun erscheint unter Animation als weiterer Punkt "Sichtbarkeit". Ziehen Sie hier auf die Eigenschaft "Signal" das Signal → "Q" der Quelle "SR\_FF#Plastikbauteil" aus der Task-Card "Signale". ( → Signale → SR\_FF#Plastikbauteil → Q → Signal )

| 1020-120_Sortieranlage_PLCSIMAdv_<br>Projekt Bearbeiten Simulation Fenster Automa | <b>IE</b><br>atische Modellerstellung Extras Hilfe |                           |               |               |          | SI | EMENS                              |              | _ 🗆 ×        |  |  |
|-----------------------------------------------------------------------------------|----------------------------------------------------|---------------------------|---------------|---------------|----------|----|------------------------------------|--------------|--------------|--|--|
| 🎲 📺 🔄 🖄 👘 🕨 🔂 Echtzeit (100%) 🔹                                                   |                                                    |                           |               |               |          |    | SIMIT                              |              |              |  |  |
| Projektnavigation                                                                 | 01 Bedienbild*                                     |                           |               |               |          | ×  | < Signale                          |              |              |  |  |
| - Projekt Simulation                                                              |                                                    |                           |               |               |          |    | Quelle Name                        |              | -            |  |  |
| atio                                                                              |                                                    | H                         |               |               |          |    |                                    |              | lom          |  |  |
| vig                                                                               |                                                    |                           |               |               |          |    | Ursprung                           |              | pon          |  |  |
| 🖞 👹 020-120 Sortieranlage PLCSIMAdv IE                                            | Sortieranlage / S                                  | Sorting station           |               |               |          |    | Alle                               | •            | 6            |  |  |
| Projektmanager                                                                    | ge, containg other on the second                   |                           |               |               |          |    | Signaltyp                          |              | 0            |  |  |
| Kopplungen                                                                        |                                                    |                           |               |               | _        |    | Alle                               | -            | ont          |  |  |
| Neue Kopplung                                                                     |                                                    |                           |               | Met           | all/     |    | Datentyp                           |              | rols         |  |  |
| PLCSIM Advanced                                                                   |                                                    |                           |               | met           | al       |    | Alle                               |              |              |  |  |
| - Diagramme                                                                       |                                                    |                           |               |               |          |    |                                    |              | -            |  |  |
| 1 Neues Diagramm                                                                  |                                                    |                           |               |               |          |    | Filter                             | zurücksetzen | lak          |  |  |
| 1 01_Bedienbild                                                                   | Rutsche/Slide Förderband/Conveyor                  |                           |               |               |          |    |                                    |              | SO.          |  |  |
| 2 02_Bandmotor                                                                    |                                                    |                           |               |               |          | 1  | <ul> <li>Suchergebnisse</li> </ul> |              |              |  |  |
| 03_Bauteil                                                                        |                                                    |                           |               |               |          |    | Quelle                             | Name         | <b>•</b>     |  |  |
| Monitoring                                                                        |                                                    |                           |               |               |          |    | S71500-ET200MP-Station_1           | E79.2        | araf         |  |  |
| Skripting                                                                         |                                                    |                           |               |               |          |    | S71500-ET200MP-Station_1           | E79.3        | ×            |  |  |
| ▶ El Listen                                                                       |                                                    |                           |               |               |          |    | S71500-ET200MP-Station_1           | E79.4        | _            |  |  |
| Schnappschüsse                                                                    |                                                    |                           |               |               |          |    | S/1500-ET200MP-Station_1           | E/9.5        | 5            |  |  |
| M Suchen & Ersetzen                                                               |                                                    |                           |               |               |          | -  | 571500-E1200MP-Station_1           | E/9.0        | rlag         |  |  |
| Konsistenzprüfung                                                                 | Disatildanatail                                    |                           | _             | Financehaften | Disenses |    | SR_EE#Dlactikbautoil               | E/9.7        | Jen          |  |  |
| ▶ Starten                                                                         | Plastikbauteli                                     | rise of the               |               | Eigenschalten | Diagnose |    | SR_FE#Plastikbauteil               | ON           |              |  |  |
|                                                                                   | Angemein                                           | Eigenschart               | CD EC#Diactil | dautail 0     | 44       |    | SR_FF#Plastikbauteil               | R            | Pn           |  |  |
|                                                                                   | Destallung                                         | Sighthar' woon Ganal 'Tru | SK_FF#PidSup  | (Dauten Q     | 101      |    | SR FF#Plastikbauteil               | S1           | ojel         |  |  |
|                                                                                   | Darstellung                                        | Offline sichthar          |               |               |          |    | SR_FF#Plastikbauteil               | z            | de           |  |  |
|                                                                                   | Animationen                                        | Online sichoal            |               |               |          |    |                                    |              | • <b>- -</b> |  |  |
|                                                                                   | Sichtbarkoit                                       |                           |               |               |          |    | ▼ Info                             |              | S            |  |  |
|                                                                                   | SICILDAI KEIC                                      | -                         |               |               |          |    | Ursprung: Komponente               |              | gna          |  |  |
|                                                                                   |                                                    |                           |               |               |          |    | Signaltyn: Ausoano                 |              | le           |  |  |
| A Dortalansicht 5 01 Bedienh                                                      | 5 02 Bandm 5 03 Bauteil                            |                           | _             |               |          |    |                                    |              | 115          |  |  |
| Portalansiont                                                                     | a oz_banum a os_bauten                             |                           |               |               |          |    |                                    |              | 1% //        |  |  |

#### Hinweis:

 Das Signal "SR\_FF#Plastikbauteil.Q" ist in dem Diagramm "01\_Bedienbild" erst sichtbar, wenn das Diagramm "03\_Bauteil", in dem die Quelle "SR\_FF#Plastikbauteil" enthalten ist, gespeichert wurde. → Um nun die Bewegung des Plastikbauteils zu animieren, klicken Sie erneut auf "Neue Animation". Wählen Sie diesmal den Animationstyp "Bewegung". (→ Plastikbauteil → Eigenschaften → Animation → Neue Animation → Bewegung → OK)

| 10 020-120_Sortieranlage_PLCSIMAdv_<br>Projekt Bearbeiten Simulation Fenster Autom | _IE<br>atische Modellerstellung Extras Hilfe |                                  |                                  |            |                          | 1            | _ 🗆 ×            |  |  |  |
|------------------------------------------------------------------------------------|----------------------------------------------|----------------------------------|----------------------------------|------------|--------------------------|--------------|------------------|--|--|--|
| 🎲 👝 🛄 😟 📑 🤖 🕨 🖬 Echtzeit (100%)                                                    | -                                            |                                  |                                  | SIMIT      |                          |              |                  |  |  |  |
| Projektnavigation                                                                  | 01_Bedienbild*                               |                                  |                                  | _ Ľ # ×    | Signale                  |              | Þ                |  |  |  |
| c Projekt Simulation                                                               |                                              |                                  |                                  |            | Quelle Name              |              | ~                |  |  |  |
| atio                                                                               | H . O O III 100% T Q Q                       | Tahoma                           | - 12 - F K U MI                  |            |                          |              | two              |  |  |  |
| Dive.                                                                              |                                              |                                  |                                  |            | Ursprung                 |              | Done             |  |  |  |
| 🖞 👹 020-120_Sortieranlage_PLCSIMAdv_IE                                             | Sortieranlage / S                            | Sorting stat                     | tion                             |            | Alle                     | -            |                  |  |  |  |
| 🦉 🔛 Projektmanager                                                                 |                                              | 5                                |                                  |            | Signaltyp                | 8            |                  |  |  |  |
| 🏯 👻 🛁 Kopplungen                                                                   | 1                                            |                                  |                                  |            | Alle                     | ontr         |                  |  |  |  |
| 🐝 Neue Kopplung                                                                    |                                              | Datentyp                         |                                  | slo        |                          |              |                  |  |  |  |
| Image: PLCSIM Advanced                                                             | 1                                            |                                  |                                  | metal      | Alle                     | •            |                  |  |  |  |
| ▼ 🛐 Diagramme                                                                      |                                              | 1                                |                                  |            |                          |              | Ξ                |  |  |  |
| 😭 Neues Diagramm                                                                   |                                              |                                  |                                  |            | Filter                   | zurücksetzen | akr              |  |  |  |
| 01_Bedienbild                                                                      | Rutsche/Slide                                |                                  | Förderband/Conveyor              |            | Condensations            |              | so               |  |  |  |
| 2 02_Bandmotor                                                                     |                                              | Auswahl                          |                                  | ×          |                          |              |                  |  |  |  |
| 3 03_Bauteil                                                                       |                                              |                                  |                                  |            | Quelle                   | Name         | - 0              |  |  |  |
| Monitoring                                                                         |                                              | weichen Anima                    | ationstyp mocnten Sie erstellen? |            | S71500-ET200MP-Station_1 | E79.2        | rafi             |  |  |  |
| Skripting                                                                          |                                              | <ul> <li>Bewegung</li> </ul>     |                                  |            | S71500-ET200MP-Station_1 | E79.5        | ~                |  |  |  |
| Listen                                                                             |                                              | Rotation                         |                                  |            | S71500-ET200MP-Station 1 | E79.5        | _                |  |  |  |
| Schnappschüsse                                                                     |                                              | Skalierung                       |                                  |            | S71500-ET200MP-Station 1 | E79.6        | Voi              |  |  |  |
| M Suchen & Ersetzen                                                                | •                                            | <ul> <li>Sichtbarkeit</li> </ul> |                                  |            | S71500-ET200MP-Station 1 | E79.7        | lag.             |  |  |  |
| Konsistenzprüfung                                                                  | Plastikbauteil                               | Bildwechsel                      |                                  | n Diagnose | SR_FF#Plastikbauteil     | Q            | S                |  |  |  |
| Starten                                                                            | Allgemein                                    | Bildfolge                        |                                  |            | SR_FF#Plastikbauteil     | QN           |                  |  |  |  |
|                                                                                    | Gestaltung                                   |                                  |                                  |            | SR_FF#Plastikbauteil     | R            | Pro              |  |  |  |
|                                                                                    | Darstellung                                  |                                  |                                  |            | SR_FF#Plastikbauteil     | S1           | jek              |  |  |  |
|                                                                                    | ✓ Animationen                                |                                  | OK Abbrechen                     |            | SR_FF#Plastikbauteil     | z            | 6                |  |  |  |
|                                                                                    | Neue Animation                               | L                                |                                  |            | T                        |              |                  |  |  |  |
|                                                                                    | Sichtbarkeit                                 |                                  |                                  |            |                          |              | Sig              |  |  |  |
|                                                                                    |                                              |                                  |                                  |            | Ursprung: Komponente     |              | nal              |  |  |  |
|                                                                                    |                                              | Signaltyn: Ausgang               |                                  | CD .       |                          |              |                  |  |  |  |
| ✓ Portalansicht Sol_Bedienb                                                        | 1 02_Bandm 1 03_Bauteil                      |                                  |                                  |            |                          | G            | ⊐ 1% <i>  </i> , |  |  |  |

→ Unter Animation erscheint jetzt als weiterer Punkt "Bewegung". In dem Diagramm "01\_Bedienbild" können Sie nun mit der Maus die Zielposition mit einem Klick festlegen. Diese Position sollte direkt hinter dem Förderband liegen. Alternativ können die Koordinaten der Zielposition eingegeben werden. (→ X: 630,0 → Y: 0.0)

| ft      | 020-120_Sortieranlage_PLCSIMAdv_           | IE                                   |                   |                    |          |                       | ł        | _ 🗆 × |
|---------|--------------------------------------------|--------------------------------------|-------------------|--------------------|----------|-----------------------|----------|-------|
| Pr      | ojekt Bearbeiten Simulation Fenster Automa | tische Modellerstellung Extras Hilfe |                   |                    |          | SIEMENS               |          |       |
| and and | 🔁 🗐 👌 🕨 💽 🚺 Echtzeit (100%) 🔹              |                                      |                   |                    |          | S                     | IMIT     |       |
| 4       | Projektnavigation                          | 01_Bedienbild*                       |                   |                    |          |                       | _ 🗹 🗗 🗙  |       |
| -       | Projekt Simulation                         |                                      |                   |                    |          |                       |          | ~     |
| atio    |                                            | 🔚 🖪 💋 🖓 🛄 100% 💌 🔍 🍕 Tahoma          | • 12 • F K U      | 1 🕫 <u>- A</u> : A |          | AIX   EIX   出   出   日 |          | duid  |
| Dive    |                                            |                                      |                   |                    |          |                       | -        | one   |
| ktn     | Sortieranlage_PLCSIMAdv_IE                 | Sortieranlage / Sorting sta          | ation             |                    |          |                       |          |       |
| roje    | Projektmanager                             |                                      |                   |                    |          |                       |          | 8     |
| P       | 🔻 🛁 Kopplungen                             |                                      |                   |                    |          |                       |          | ontr  |
|         | 🔹 Neue Kopplung                            |                                      |                   | M                  | letall/  |                       |          | slo   |
|         | PLCSIM Advanced                            |                                      |                   | n III              | netal    |                       |          |       |
|         | 👻 🔄 Diagramme                              |                                      |                   |                    |          |                       |          | 3     |
|         | 🐮 Neues Diagramm                           | D avel a folia                       | Crail In 110      |                    |          |                       | stik/    | akro  |
|         | 01_Bedienbild                              | Rutsche/Silde                        | Foreit berney con | ineye.             |          |                       | tic –    | X     |
|         | 5 02_Bandmotor                             |                                      |                   |                    |          |                       |          |       |
|         | 3 03_Bauteil                               |                                      |                   |                    |          |                       |          |       |
|         | Monitoring                                 |                                      |                   |                    |          |                       |          | rafil |
|         | ▶ O Skripting                              |                                      |                   |                    |          |                       |          | ^     |
|         | ▶ 📋 Listen                                 |                                      |                   |                    |          |                       |          |       |
|         | Schnappschüsse                             |                                      |                   |                    |          |                       | -        | Vor   |
|         | M Suchen & Ersetzen                        | •                                    |                   |                    |          |                       | •        | lage  |
|         | Konsistenzprüfung                          | Plastikbauteil                       |                   | _                  |          | Eigenschafter         | Diagnose |       |
|         | Starten                                    | Allgemein                            | Eigenschaft       | Wert               |          |                       |          |       |
|         |                                            | Gestaltung                           | Signal            |                    |          | 64                    |          | proj  |
|         |                                            | Darstellung                          | Anfangswert       |                    |          | 0.0                   |          | ekt   |
|         |                                            |                                      | Endwert           |                    |          | 100.0                 |          | - 0   |
|         |                                            | Neue Animation                       | Entfernung        | X:                 | 630.0 Y: | 0.0                   |          |       |
|         |                                            | Sichtbarkeit                         |                   |                    |          |                       |          | sig   |
|         |                                            | Bewegung                             |                   |                    |          |                       |          | ale   |
| 6 3     |                                            |                                      |                   |                    |          |                       |          |       |
|         | Portalansicht      D1_Bedienb              | 02_Bandm 1 03_Bauteil                |                   |                    |          |                       | C        | 1%    |

→ Anschließend muss die Bewegung noch mit dem Ausgangssignal der Komponente "Ramp" ("Position\_Bauteil\_X") verknüpft werden. Ziehen Sie hier auf die Eigenschaft "Signal" das Signal → "Y" der Quelle "Position\_Bauteil\_X" aus der Task-Card "Signale". ( → Signale → Position\_Bauteil\_X → Y → Signal )

| 10 020-120_Sortieranlage_PLCSIMA         | dv_IE                                   |               |                  |               |          |                          | _ 🗆 ×                            |  |  |  |
|------------------------------------------|-----------------------------------------|---------------|------------------|---------------|----------|--------------------------|----------------------------------|--|--|--|
| Projekt Bearbeiten Simulation Fenster Au | tomatische Modellerstellung Extras Hilf |               | SIEMENS          |               |          |                          |                                  |  |  |  |
| 🎲 😋 🗐 😓 📩 🕨 🖾 🛛 Echtzeit (100%)          |                                         |               |                  |               |          | SIMIT                    |                                  |  |  |  |
| <ul> <li>Projektnavigation</li> </ul>    | 01_Bedienbild*                          |               |                  |               | _ 🗹 🗗    | × Signale                | Þ                                |  |  |  |
| c Projekt Simulation                     |                                         |               |                  |               |          | Quelle                   | Name                             |  |  |  |
| atio                                     | H B O O 100% T Q                        | 🔍 Tahoma 💌 1  | 2 - F K U % I 🧖  |               | 12241    |                          | Juio                             |  |  |  |
| Dive                                     |                                         |               |                  |               |          | Ursprung                 | one                              |  |  |  |
| 🗧 😻 020-120_Sortieranlage_PLCSIMAdv      | Sorting station                         |               |                  |               |          | Alle                     | -                                |  |  |  |
| Projektmanager                           | 5                                       |               |                  |               |          | Signaltyp                | 0                                |  |  |  |
| 🛓 🚽 🛃 Kopplungen                         |                                         |               |                  |               |          | Alle                     | <ul> <li>Introduction</li> </ul> |  |  |  |
| 🗱 Neue Kopplung                          |                                         | Me            | etall/           |               |          | Datentyp                 | slo                              |  |  |  |
| Image: PLCSIM Advanced                   |                                         | _ m           | etal             |               |          | Alle                     | •                                |  |  |  |
| 👻 🛐 Diagramme                            | 11.2                                    |               |                  |               | 1        |                          | 3                                |  |  |  |
| 😰 Neues Diagramm                         |                                         |               |                  |               | Stik     |                          | Filter zurücksetzen              |  |  |  |
| 01_Bedienbild                            | - I ordert                              | ound/conveyor |                  |               | tic      |                          | 8                                |  |  |  |
| 2 02_Bandmotor                           |                                         |               |                  |               |          | ▼ Sucherget              | misse                            |  |  |  |
| 03_Bauteil                               | l.                                      |               |                  |               |          | Quelle<br>Desition Daute | Name 🔺 🖓                         |  |  |  |
| Monitoring                               |                                         |               |                  |               |          | Position_Baute           |                                  |  |  |  |
| Skripting                                |                                         |               |                  |               |          | Position Baute           |                                  |  |  |  |
| 🕨 📋 Listen                               |                                         |               |                  |               |          | Position Baute           |                                  |  |  |  |
| Schnappschüsse                           |                                         |               |                  |               |          | - Position Baute         |                                  |  |  |  |
| M Suchen & Ersetzen                      | •                                       |               |                  |               | Þ        | Position Baute           | IX UL a                          |  |  |  |
| Konsistenzprüfung                        | Plastikbauteil                          |               |                  | Figenschaften | Diagnose | Position Baute           |                                  |  |  |  |
| Starten                                  | Allgemein                               | Figenschaft   | Wert             |               | 1        | Position_Baute           | I_X UP                           |  |  |  |
|                                          | Gestaltung                              | Signal        | Position Bauteil | XY            | 10       | Position_Baute           | LX Y Pr                          |  |  |  |
|                                          | Darstellung                             | Anfangswert   |                  |               | 0.0      | Position_Baute           | I_X Y_Norr                       |  |  |  |
|                                          | - Animationen                           | Endwert       |                  |               | 100.0    | Position Baute           | IX z 🗂 🗗                         |  |  |  |
|                                          | Neue Animation                          | Entfernung    | X: 6             | 530.0 Y:      | 0.0      | 1 1-6-                   |                                  |  |  |  |
|                                          | Sichtbarkeit                            |               |                  |               |          | ▼ 100                    | Sig                              |  |  |  |
|                                          | Bewegung                                |               |                  |               |          | Ursprung: Ko             | mponente                         |  |  |  |
|                                          |                                         |               |                  |               |          | Signaltyn: A             | Isnann                           |  |  |  |
| ◀ Portalansicht State                    | 🛐 02_Bandm 🚺 03_Bau                     | teil          |                  |               |          |                          | 1%                               |  |  |  |

→ Um ein Bauteil auf das Förderband zu legen ziehen wir, wie hier gezeigt, einen "Taster" in das Diagramm "01\_Bedienbild". Bedienelemente wie den "Taster" finden Sie in den → "Controls" unter → "Eingabe". Ändern Sie in den "Eigenschaften" unter "Allgemein" den "Name" auf "Plastikbauteil erzeugen" und setzen den Haken "I" bei "Namen anzeigen".
 (→ Controls → Eingabe → Taster → Eigenschaften → Allgemein → Name: Plastikbauteil erzeugen → Namen anzeigen I")

| ft          | 020-120_Sortieranlage_PLCSIMAdv_                  | IE                                   |                         |                         |                     |                                       |        |
|-------------|---------------------------------------------------|--------------------------------------|-------------------------|-------------------------|---------------------|---------------------------------------|--------|
|             | ojekt Bearbeiten Simulation Fenster Automa        | tische Modellerstellung Extras Hilfe |                         |                         | SIEM                | ENS                                   |        |
|             | 😋 🗐 🙁 📄 💼 🕨 🔤 🛛 Echtzeit (100%) 🔹                 |                                      |                         |                         |                     | SIMIT                                 |        |
|             | Projektnavigation                                 | 01_Bedienbild*                       |                         |                         | _ 🗹 🗗 🗙             | Controls                              |        |
| -           | Projekt Simulation                                |                                      |                         |                         |                     | ▶ Anzeige                             | K      |
| atio        |                                                   | 님 🖪 🖍 🖓 🛄 100% 💌 🍳 🍳                 | Tahoma 💌 12             | 💽 F K 📙 🚸 I 📶 I 📥 I 🚍 I | 81 <b>11 1</b> 41 1 |                                       | duid   |
| rojektnavić | 020-120_Sortieranlage_PLCSIMAdv_IE Projektmanager | Sortieranlage / S                    | Sorting station         |                         | •                   | Taster<br>Taster mit Bild<br>Schalter | one Co |
| -           | 👻 🛁 Kopplungen                                    |                                      |                         |                         | 1                   | Schalter mit Bild                     | ntro   |
|             | A Neue Kopplung                                   |                                      |                         | Metall/                 |                     | Stufenschalter                        | sle    |
|             | Image: PLCSIM Advanced                            |                                      | Stufenschalter mit Bild |                         |                     |                                       |        |
|             | ▼ _s Diagramme                                    |                                      |                         |                         |                     | Digitaleingabe                        | Ma     |
|             | Neues Diagramm                                    | Rutsche/Slide                        | För                     | derband/Convevor        |                     | Schieber                              | kros   |
|             | 1 02 Bandmotor                                    |                                      |                         |                         |                     |                                       |        |
|             | 03 Barteil                                        | -                                    |                         |                         |                     | ▼ Sonstige                            |        |
|             | Monitoring                                        |                                      |                         |                         |                     | 3D-Viewer                             | Gra    |
|             | Skripting                                         |                                      |                         |                         |                     | Signaltrenner                         | fik    |
|             | ) Listen                                          |                                      |                         |                         |                     | Aktion                                | _      |
|             | Schnappschüsse                                    |                                      |                         |                         |                     |                                       | 50     |
|             | M Suchen & Ersetzen                               |                                      |                         |                         |                     | ▼ Vorschau                            | rlac   |
|             | Konsistenzprüfung                                 | Plastikbauteil erzeugen              |                         | Figenschafte            | n Diagnose          |                                       | en     |
|             | Starten                                           | Allgemein                            | Figenschaft             | Wert                    |                     |                                       |        |
|             |                                                   | Anschluss                            | Name                    | Plastikbauteil erzeugen |                     | Taster                                | Pro    |
|             |                                                   | Ansicht                              | Zeitscheibe             | 2 • A •                 |                     | Control zum Setzen eines Binärsignal  | s jekt |
|             |                                                   |                                      | Namen anzeigen          | V Oben 💌                |                     | mit einem Taster                      | e      |
|             |                                                   |                                      | Тур                     | Schließer 💌             |                     |                                       |        |
|             |                                                   |                                      | Position                | X: 130.0 Y: 70.0        |                     |                                       | Sigi   |
|             |                                                   |                                      | Breite                  | 30.0                    |                     |                                       | nale   |
|             |                                                   |                                      | Höhe                    | 30.0                    |                     |                                       |        |
|             | Portalansicht     D1_Bedienb                      | 02_Bandm 103_Bauteil                 |                         |                         |                     |                                       | 1% //  |

#### Hinweis:

 Weitere Informationen zur Komponente "Taster" können Sie der Online-Hilfe oder dem Handbuch entnehmen. → Die Verknüpfung des Tasters "Plastikbauteil erzeugen" mit der Komponente "SR\_FF#Plastikbauteil" erfolgt im Diagramm "03\_Bauteil". Wählen Sie in den "Eigenschaften" von "SR\_FF#Plastikbauteil" den "Eingang" "S1" und machen Sie diesen durch einen Klick auf "<sup>®</sup>" unsichtbar. Daraufhin wählen Sie bei "Wert/Signal" die Option Verschaltung " <sup>I</sup> <sup>I</sup> <sup>I</sup> " und ziehen hierhin aus der Task-Card "Signale" das Signal → "Y" der Quelle "Plastikbauteil erzeugen". ( → 03\_Bauteil → SR\_FF#Plastikbauteil → Eigenschaften → Eingang → S1 → <sup>I</sup> <sup>I</sup> <sup>I</sup> → Signale → Plastikbauteil\_erzeugen → Y → Wert/Signal )

| Image: State       Image: State       Image: State <th< th=""><th>10 020-120_Sortieranlage_PLCSIMAdv_<br/>Projekt Beachedren Simulation Fenster Automa</th><th>IE<br/>stische Modellerstellung Extras Hilfe</th><th></th><th></th><th></th><th>SIEM</th><th>FNS</th><th>_ 🗆 ×</th></th<>                                                                                                    | 10 020-120_Sortieranlage_PLCSIMAdv_<br>Projekt Beachedren Simulation Fenster Automa                                                                               | IE<br>stische Modellerstellung Extras Hilfe                                     |                                          |                                                        |                          | SIEM       | FNS                                                                                                    | _ 🗆 ×                          |
|----------------------------------------------------------------------------------------------------|----------------------------------------------------------------------------------------------------|---------------------------------------------------------------------------------|------------------------------------------|--------------------------------------------------------|--------------------------|------------|----------------------------------------------------------------------------------------------------|--------------------------------|
| Projekt Simulation       03_Bauteli*                                                                                                    | 🎲 👝 🛃 😟 📑 📩 🕨 🚮 Echtzeit (100%) 🔹                                                                                                    |                                                                                 |                                          |                                                        |                          |            | SIMIT                                                                                                    |                                |
| Projekt       Simulation       Quele       Name         W 020-120_Sortieranlage_PLCSIMAdv_IE       False       Signaltyp       Alle       Signaltyp         W 020-120_Sortieranlage_PLCSIMAdvanced       0.00       Ursprung       Alle       Signaltyp         W 1000 Chull       0.00       SET       Datentyp       Alle       Datentyp         W 1000 Chull       0.00       SET       Datentyp       Alle       Datentyp         W 1000 Extended       Secharpachisse       Secharpachisse       Sicherspechisse       Sicherspechisse       Sicherspechisse       Sicherspechisse       Name       Vert/Signal       Postbattel_erzeugen Y       Postbattel_erzeugen Y       Postbattel_er                                                                                                    | Projektnavigation                                                                                                    | 03_Bauteil*                                                                     |                                          |                                                        |                          | _ 2 # ×    | Signale                                                                                                    | •                              |
| Big       1000 UL       1000 UL       Alle       Image: Second Second Seco                                                                     | Projekt Simulation                                                                                                    | Connector#Band_vorwarts                                                         | False                                    | 2 ■ F K U r% ± ∠                                       | [1 <b>A</b> 1≣1≡1        | 110 si 1   | Quelle Name<br>Ursprung<br>Alle                                                                            | Kompone                        |
| V (1) Diagramme       Faise       SET       File       File                                                                                                    | Projektmanager     Je Kopplungen     Ali Neue Kopplung     BI CSIM Advanced                                                                                       |                                                                                 | 100.0 UL<br>100.0 UL<br>0.0 LL<br>0.0 SP | ₿                                                      |                          |            | Signaltyp<br>Alle<br>Datentyp                                                                              | Controls                       |
| 1 02_Bandmotor       SR_FF#Plastikbauteil       SR_FF#Plastikbauteil       SR_FF#Plastikbauteil         1 03_Bothoring       False       SR_FF#Plastikbauteil       Bandmotor vorwäts       IN1         2 03_Bothoring       False       R       Digensity       Bandmotor vorwäts       IN2         3 Schnappschüsse       False       R       Pastikbauteil       Pastikbauteil       Pastikbauteil       Pastikbauteil       Pastikbauteil       Pastikbauteil       Pastikbauteil       Pastikbauteil       Pastikbauteil       Schure       Pastikbauteil       Schure       Pastikbauteil       Pastikbauteil       Schure       Pastikbauteil       Schure       Pastikbauteil       Sc                                                                                                    | Ji Diagramme     Si Neues Diagramm     Si 01_Bedienbild                                                                                                    |                                                                                 | False SET                                |                                                        |                          |            | Filter zurüc                                                                                               | ksetzen Makros                 |
| Skarten Skartel Skartel Skarte | 02_Bandmotor     03_Bautel     103_Bautel     103_Bautel     103_Bautel     103_Bautel     103_Bautel     103_Bautel     103_Bautel     103_Bautel     103_Bautel |                                                                                 | SR_FF#Pla<br>S1<br>FalseDR               | astikbauteil<br>a<br>a                                 |                          |            | Suchergebnisse     Quelle     Bandmotor vorwärts     Bandmotor vorwärts     Bandmotor vorwärts             | Name  IN1 IN2 IN3 NUT          |
| Starten       Sit       F##Plastikbauteil       Name       Wert/Signal       Diagnose       Postion_Bauteil_X       DUM         Allgemein       Allgemein       QR       S1 M J*       Plastikbautei_erzeugen Y       Postion_Bauteil_X       LLR         Ausgang       QR       S1 M J*       Plastikbautei_erzeugen Y       M       Postion_Bauteil_X       SET         Parameter       Zustand       Zustand       Image: Control       Image: Control       Image: Contro                                                                                                    | Schnappschüsse                                                                                                    | 4                                                                               |                                          |                                                        |                          | •<br>•     | Plastikbauteil_erzeugen<br>Plastikbauteil_erzeugen                                                         | X Vorlage                      |
|                                                                                                    | Konsistenzprutung     Starten                                                                                                    | SR_FF#Plastikbautell<br>Allgemein<br>Eingang<br>Ausgang<br>Parameter<br>Zustand | Name<br>32 51 Mil<br>38 R Mil<br>39      | Wert/Signal<br>µ* • Plastikbauteil_erze<br>123 • False | Eigenschaften<br>augen Y | Diagnose V | Position_Bauteil_X<br>Position_Bauteil_X<br>Position_Bauteil_X<br>Position_Bauteil_X<br>Position_Bauteil_X | DOWN<br>LL<br>LLR<br>SET<br>SP |

#### Hinweis:

 Eine Verknüpfung an einem Eingang einer Komponente kann erst erfolgen, nachdem dieser durch einen Klick auf "<sup>3</sup>" unsichtbar gemacht wurde. → Nehmen Sie nun in dem Diagramm "03\_Bauteil" noch die hier gezeigten lokalen Verschaltungen vor. Klicken Sie abschließend auf , Alles speichern".
 (→ , Alles speichern")

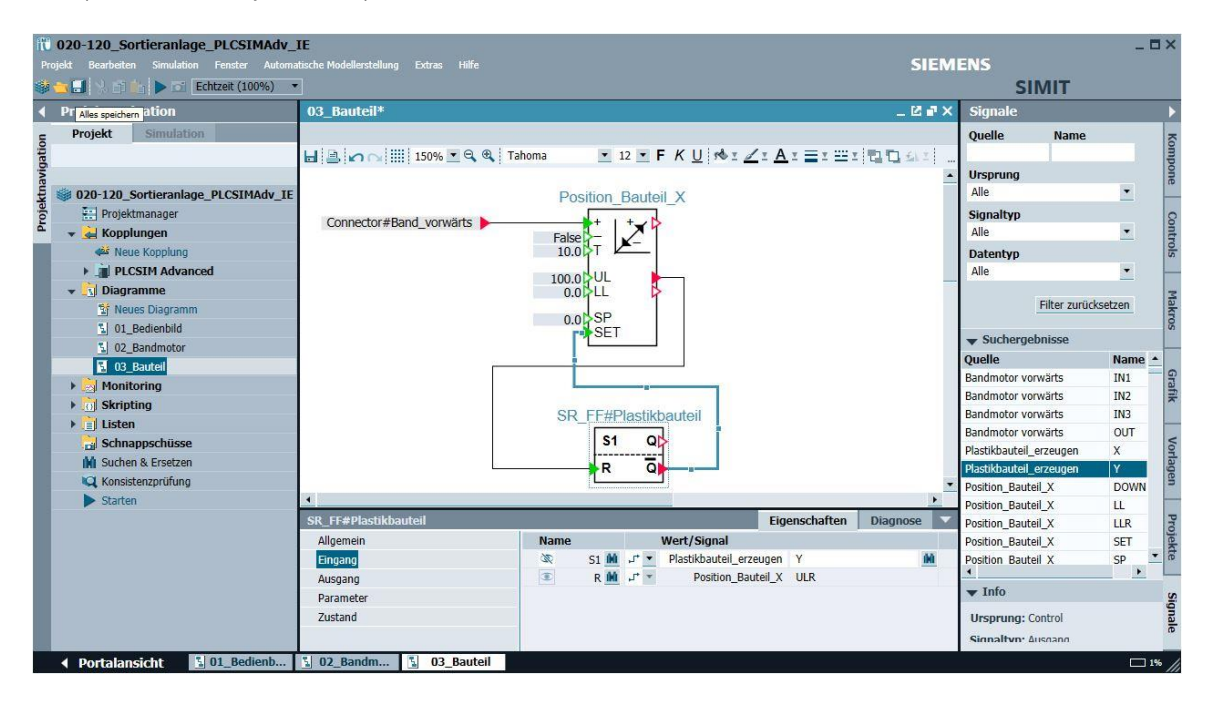

### 7.6 SIMIT – Anwendung testen innerhalb von SIMIT

.

| iii 020-120_Sortieranlage_PLCSIMAdv_<br>Projekt Bearbeiten Simulation Fenster Autom                       | JE<br>atische Modellerstellung Extras Hilfe SIEMENS              | -                   |              |
|----------------------------------------------------------------------------------------------------|------------------------------------------------------------------|---------------------|--------------|
| 🏶 늘 🔝 Վ 🗊 📩 🕨 💽 🛛 Echtzeit (100%) 🚽                                                                       | SIN                                                              | MIT                 |              |
| Projektnavigati Starten                                                                                   | 01_Bedienbild                                                    | _ 🛛 🖬 🤇             |              |
| Projekt Simulation                                                                                        | 비율이어베 100% 조익역 Tahoma 조 12 또 F K 빈 추고 스코 스코 프로 립티 슈티트 프로그램 H H H |                     | Koinpon      |
| O20-120_Sortieranlage_PLCSIMAdv_IE     Frojektmanager     Alsopplungen     Alsopplung     PLCSIM Advanced | Sortieranlage / Sorting station                                  |                     | ie volitiois |
| Jolagramme     Sheves Diagramm     OLBedenbld     OLBedenbld     OLBedenbld     OLBedenbld     OLBedenbld | Rutsche/Slide Förderband/Conveyor                                | Plastik/<br>plastic | PIdKIUS VIO  |
| <ul> <li>Skripting</li> <li>Listen</li> <li>Schnappschüsse</li> <li>Konsistenzprüfung</li> </ul>          |                                                                  |                     | in voingoi   |
| ► Starten                                                                                                 |                                                                  | -                   | Projekte     |
|                                                                                                    |                                                                  | •                   | •            |
|                                                                                                    | Plastikbauteil_erzeugen Eigenschafte                             | en Diagnose Z       |              |

#### Hinweis:

 Durch den Start der Simulation wird automatisch auch PLCSIM Advanced im Hintergrund aktiviert. In SIMIT können Sie somit den Zugriff auf die Eingänge und Ausgänge der S7-1500-Station testen. Mit einem Klick auf "
 " wird die Simulation in SIMIT wieder beendet.

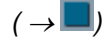

→ Die Simulation ist nun aktiviert. Dies wird durch eine orange Einfärbung der Anwendung angezeigt. Um den Ausgang "-Q1" innerhalb von SIMIT setzen zu können, öffnen Sie die Kopplung "PLCSIM Advanced" mit einem Klick auf die darin enthaltene Station. ( → Kopplungen → PLCSIM Advanced → S71500-ET200MP-Station\_1)

| Prot       | )20-120_Sortieranlage_PLCSIMAdv_I<br>kt Bearbeiten Simulation Fenster Automat | E<br>sche Modellerstellung | Extras Hilfe        |              |                     | SIEME                         | NS            |          | - 🗆 ×   |
|------------|-------------------------------------------------------------------------------|----------------------------|---------------------|--------------|---------------------|-------------------------------|---------------|----------|---------|
|            | 📕 🔄 📩 🔳 🔂 Echtzeit (100%) 🔹                                                   |                            |                     |              |                     |                               | SIMI          | г        |         |
| 4          | Projektnavigation                                                             | 01_Bedienbild              |                     |              |                     |                               |               | _ 12 •   | × I     |
| -          | Projekt Simulation                                                            |                            |                     |              |                     |                               |               |          | ~       |
| Jatic      |                                                                               | H B MA                     | 123 100% 💌 🔍        | Tahoma       | 💌 12 💌 F K U 🚸 🗉 📈  | ( A: =: =: <b>a a a</b>   = : | 加工民电          |          | dui     |
| ojektnavig | 020-120_Sortieranlage_PLCSIMAdv_IE                                            | Sortiera                   | anlage / S          | orting stat  | ion                 |                               |               |          | • one o |
| đ          | 👻 🔐 Kopplungen                                                                | Plas                       | tikbauteil_erzeugen |              |                     |                               |               |          | ontr    |
|            | ✓ ■ PLCSIM Advanced                                                           |                            |                     |              |                     | Metall/                       |               |          | slo     |
|            | Verteilung                                                                    | -                          | Plastikbaute        | eil_erzeugen |                     | metal                         |               |          |         |
|            | S71500-ET200MP-Station_1                                                      |                            |                     |              |                     |                               |               |          | Ma      |
|            | Ulagramme     Ulagramme     Ulagramme                                         | Ruts                       | che/Slide           |              | Förderband/Conveyor |                               |               | Plastik/ | kros    |
|            | 02 Bandmotor                                                                  |                            |                     |              |                     |                               |               | plusee   |         |
|            | 3 03_Bauteil                                                                  |                            |                     | -            |                     |                               |               |          |         |
|            | 🕨 🚉 Monitoring                                                                |                            |                     |              |                     |                               |               |          | brafi   |
|            | Skripting                                                                     |                            |                     |              |                     |                               |               |          | ~       |
|            | 📋 Listen                                                                      |                            |                     |              |                     |                               |               |          |         |
|            | Schnappschüsse                                                                |                            |                     |              |                     |                               |               |          | Vort    |
|            | Suchen & Ersetzen                                                             |                            |                     |              |                     |                               |               |          | age     |
|            |                                                                               |                            |                     |              |                     |                               |               |          |         |
|            |                                                                               |                            |                     |              |                     |                               |               |          | Pr      |
|            |                                                                               |                            |                     |              |                     |                               |               |          |         |
|            |                                                                               |                            |                     |              |                     |                               |               |          | te      |
|            |                                                                               |                            |                     |              |                     |                               |               |          |         |
|            |                                                                               |                            |                     |              |                     |                               |               |          | • Sign  |
|            |                                                                               | 4                          |                     |              |                     |                               |               | -        | •       |
|            |                                                                               | 01_Bedienbild              |                     |              |                     |                               | Eigenschaften | Diagnose |         |
|            | Portalansicht     Bedienb                                                     | U2_Bandm                   | B 03_Bauteil        | Konsistenz   |                     |                               |               |          | · * //, |

→ Teilen Sie das Fenster vertikal, um das Diagramm "01\_Bedienbild" und die Kopplung gleichzeitig sehen zu können. Öffnen Sie innerhalb der PLCSIM Advanced-Kopplung nun die "Ausgänge". (→ Fenster → Vertikal teilen → Ausgänge)

| Pn     | 020-120_Sortieranlage_PLCSIMAdv_I                | E<br>ische Modellerstellu<br>en  | ing Extras Hilfe        |                  |                                        |                       |                  |        | SIEMEN                 | IS<br>SIMIT           | -                 | =×     |
|--------|--------------------------------------------------|----------------------------------|-------------------------|------------------|----------------------------------------|-----------------------|------------------|--------|------------------------|-----------------------|-------------------|--------|
| 1      | Projektnavigation = Vertikal telen               | 0-ET2                            | 200MP-Station 1 (       | PLCSIM Advanced) |                                        |                       |                  |        |                        |                       | _ 20>             | < <    |
| pation | Projekt Simulation Teilung aufhel Alle schließen | ben 🕞                            |                         |                  |                                        |                       |                  |        |                        |                       |                   | Signal |
| Iavi   |                                                  | ▶ Eingänge                       | Filter rücksetzen       |                  |                                        |                       |                  |        |                        |                       |                   | •      |
| ektr   | 020-120_Sortieranlage_PLCSIMAdv_IE               | 🗕 Ausgänge                       | Filter rücksetzen       |                  |                                        |                       |                  |        |                        |                       |                   |        |
| Proj   | Projektmanager                                   |                                  | Symbolname              | Adresse -        | Datentyp                               | System                | Device           | Modul  | Kommentar              |                       | Norm              | -      |
|        | - Ropplungen                                     |                                  | Ŧ                       | Ŧ                | Ŧ                                      | • • •                 |                  | * *    | - <b>T</b>             |                       | *                 |        |
|        | Varteilung                                       |                                  | -Q1                     | A0.0             | BOOL                                   | 0                     | 0                | 3      | Bandmotor -M1          | vorwärts feste Drehza | hl                |        |
|        | S71500-ET200MP-Station 1                         |                                  | -Q2                     | A0.1             | BOOL                                   | 0                     | 0                | 3      | Bandmotor -M1          | rückwärts feste Drehz | ahl               | -      |
|        | • Diagramme                                      |                                  | -Q3                     | AU.2             | BOOL                                   | 0                     | 0                | 3      | Bandmotor -M1          | variable Drenzani     |                   | ÷.     |
|        | 1 01_Bedienbild                                  | 01_Bedienb                       | oild                    |                  |                                        |                       |                  |        |                        |                       | _ 20>             | <      |
|        | 02_Bandmotor                                     | and a state of the second second |                         |                  |                                        |                       |                  |        |                        |                       |                   |        |
|        | 03_Bauteil                                       | LIBIOO                           | 1111 123 10096 T G      | 🕀 Tahama 💌       | 2 <b>*</b> E <i>K</i> L                | 1 10. 7 1 1           | A . = .          |        | n este lan est         |                       |                   |        |
|        | 🕨 📩 Monitoring                                   | The second second second         |                         | - i ronomo       | ······································ | a transmission of the | And - Comments   | 1 - 10 | real rate - 1 has - 10 | ent - Frif det        |                   |        |
|        | Skripting                                        | Sortie                           | ranlage / S             | orting station   |                                        |                       |                  |        |                        |                       | -                 |        |
|        | 📄 Listen                                         |                                  |                         |                  |                                        |                       |                  |        |                        |                       |                   |        |
|        | Schnappschüsse                                   |                                  | Plastikbauteil_erzeugen |                  |                                        | Г                     |                  |        |                        |                       |                   |        |
|        | N Suchen & Ersetzen                              |                                  |                         |                  |                                        |                       | Metall/<br>metal | ŝ      |                        |                       |                   |        |
|        |                                                  | R                                | utsche/Slide            | Före             | lerband/Conv                           | veyor                 |                  |        |                        | P                     | lastik/<br>lastic |        |
|        |                                                  |                                  |                         | 1                |                                        |                       |                  |        |                        |                       |                   |        |
|        |                                                  | 4                                |                         |                  |                                        |                       |                  |        |                        |                       |                   | -      |
|        |                                                  | \$71500-ET20                     | 0MP-Station_1           |                  |                                        |                       |                  |        |                        | Eigen                 | schaften 🔽        |        |
|        | Portalansicht 101_Bedienb                        | 02_Bandm                         | . 📓 03_Bauteil          | 🔍 Konsistenz 🖛 S | 71500-ET                               |                       |                  |        |                        |                       | 3                 | ¢ //   |
→ Um den Ausgang "-Q1" in SIMIT direkt steuern zu können müssen Sie diesen zuerst mit einem Klick auf " . zum Steuern freigeben. Anschließend können Sie "-Q1" mit dem Button " ein- und ausschalten. ( → Ausgänge → -Q1 → . ).

| ▼ Ausgänge | Filter rücksetzen |
|------------|-------------------|
|            | Symbolname        |
| •          | -Q1               |

→ Die Anwendung kann nun getestet werden. Mit einem Klick auf "Plastikbauteil\_erzeugen" wird ein Bauteil auf den Bandanfang gesetzt. Ist der Bandmotor – M1 mit "-Q1" (vorwärts) eingeschaltet, so bewegt sich das Bauteil mit konstanter Geschwindigkeit nach rechts und verschwindet nach Verlassen des Förderbandes wieder. Mit einem Klick auf "■" kann die Simulation in SIMIT wieder beendet werden. Zu dem folgenden Test mit dem SPS-Programm beenden wir die Simulation jedoch noch nicht.

| 1020-120_Sortieranlage_PLCSIMAdv_I     | E                     |                        |                   |                  |                  |                  |               |                                  |                     | _ =×         |
|----------------------------------------|-----------------------|------------------------|-------------------|------------------|------------------|------------------|---------------|----------------------------------|---------------------|--------------|
|                                        | ische Modellerstellur |                        |                   |                  |                  |                  |               | SIEMENS                          |                     |              |
| 🎼 🎃 🛃 😒 📑 💼 💼 🔂 Echtzeit (100%) 🔹      |                       |                        |                   |                  |                  |                  |               | SIMIT                            |                     |              |
| <ul> <li>Projektnavigation</li> </ul>  | S71500-ET2            | 00MP-Station_1 (F      | LCSIM Advanced)   |                  |                  |                  |               |                                  | _ 🛙                 |              |
| E Projekt Simulation                   |                       |                        |                   |                  |                  |                  |               |                                  |                     | 5            |
| atic                                   | H E B                 |                        |                   |                  |                  |                  |               |                                  |                     | ţ,           |
| avig                                   | ▶ Eingänge            | Filter rücksetzen      |                   |                  |                  |                  |               |                                  |                     | one          |
| 🖞 👹 020-120_Sortieranlage_PLCSIMAdv_IE | - Ausgänge            | Filter rücksetzen      |                   |                  |                  |                  |               |                                  |                     |              |
| Projektmanager                         | + Hasganga            | Symbolname             | Adresse           | Datentyn         | System           | Device           | Modul         | Kommentar                        | N                   | orn • 8      |
| 🖕 👻 Kopplungen                         |                       | Ŧ                      | ¥                 | Ŧ                | • •              |                  | ¥ .           | *                                | Ŧ                   | Intro        |
| PLCSIM Advanced                        | ▶ -T- □               | -Q1                    | A0.0              | BOOL             | 0                | 0                | 3             | Bandmotor -M1 vorwärts feste Dre | hzahl               | si           |
| Hill Verteilung                        |                       | -Q2                    | A0.1              | BOOL             | 0                | 0                | 3             | Bandmotor -M1 rückwärts feste Dr | ehzahl              |              |
| S71500-E1200MP-Station_1               |                       | -Q3                    | A0.2              | BOOL             | 0                | 0                | 3             | Bandmotor -M1 variable Drehzahl  |                     | ·Ma          |
| ▼ J Diagramme                          |                       | 1 - A                  |                   |                  |                  |                  |               |                                  | 10                  | kros         |
| 1 01_Bedienblid                        | 01_Bealenb            | na                     |                   |                  |                  |                  |               |                                  | - 5                 | <b>U</b> ^ " |
| 3 03 Bauteil                           | 1 - 1                 |                        |                   |                  |                  |                  |               |                                  |                     |              |
| Monitoring                             |                       | 123 100% 💌 🔍 🤅         | 🛚 Tahoma 🔄 1      | 2 * F K <u>U</u> | 196 I <u>Z</u> I | <u>A</u> = = I   | ## 1 <b>1</b> | 口系計圖計開計開始                        |                     | Gra          |
| Skripting                              | Cortia                | ranlago / C            | orting station    |                  |                  |                  |               |                                  |                     | _ ₹          |
| 📋 Listen                               | Sortie                | anaye/ 5               | ording station    |                  |                  |                  |               |                                  |                     |              |
| Schnappschüsse                         | F                     | lastikbauteil_erzeugen |                   |                  | _                |                  |               |                                  |                     | Vo           |
| Mi Suchen & Ersetzen                   |                       | Þ                      |                   |                  |                  | Metall/<br>metal |               |                                  |                     | rlagen       |
|                                        | Ru                    | itsche/Slide           | Förd              | erband/Conv      | eyor             |                  |               |                                  | Plastik/<br>plastic | Projekte     |
|                                        | 4                     |                        | 1                 |                  |                  |                  |               |                                  |                     | Signale      |
|                                        | 01_Bedienbild         | (                      |                   |                  |                  |                  |               | Eigenschaften                    | Diagnose            |              |
| Portalansicht     Solution             | 🚺 02_Bandm            | S 03_Bauteil           | 🔍 Konsistenz 🖛 Si | 1500-ET          |                  |                  |               |                                  |                     | * //         |

### Hinweis:

 Durch das Beenden der Simulation in SIMIT wird auch die Instanz in PLCSIM Advanced gelöscht. Damit kann vom TIA Portal aus nicht mehr ,Online' gearbeitet werden.

## 7.7 SIMIT – Anwendung testen mit SPS-Programm

→ Starten Sie nun das "TIA Portal" vom Desktop Ihres Rechners mit einem Doppelklick auf das Logo für die Anwendung. (→ TIA Portal)

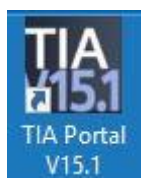

→ Wechseln Sie in die Projektansicht und dearchivieren Sie dort das gewünschte TIA Portal-Projekt. Hier wird das erste Testprojekt für die Sortieranlage Projekt "020-120-sortieranlageplcsimadv-ie-test01…" dearchiviert und geöffnet. (→ Projektansicht → Projekt → Dearchivieren → Auswahl eines \*.zap15\_1-Archivs → 020-120-sortieranlage-plcsimadv-ietest01…zap15\_1 → Öffnen)

| M Siemens                                                                                                    |                                                                                                    |                               |                                       |         |                    |          |       |      |                               | II                  |
|----------------------------------------------------------------------------------------------------|----------------------------------------------------------------------------------------------------|-------------------------------|---------------------------------------|---------|--------------------|----------|-------|------|-------------------------------|---------------------|
| Projekt Bearbeiten Ansich<br>Projekt Meu<br>Öffnen<br>Projekt migrieren<br>Schließen                                                                                    | t Einfügen Onli<br>Strg+O<br>Stra+W                                                                   | ne Extras<br>( ⊫⊃ ± (≃<br>I ∢ | Werkzeuge                             | Fenster | Hilfe 💋 Online ver | binden 🕨 |       | Tota | Ily Integrated <mark>A</mark> | utomation<br>PORTAL |
| Speichern<br>Speichern unter                                                                                                    | Strg+S<br>Strg+Shift+S                                                                                | ] 🖻                           |                                       |         |                    |          |       |      |                               |                     |
| Projekt löschen<br>Archivieren<br>Dearchivieren<br>Multiuser                                                                                                    | Strg+E                                                                                                |                               |                                       |         |                    |          |       |      |                               |                     |
| Memory Card-Datei                                                                                                    | •                                                                                                    | -                             |                                       |         |                    |          |       |      |                               | 200                 |
| C:L1020-120_Sortieranlage<br>C:L1032-600_Globale_Date<br>C:LUsers.I032-600_Globale_<br>C:LUsersImdelDocumentsIA<br>C:LUsersImdelDocumentsIA<br>C:LUSersImdelDocumentsIA | e_PLCSIMAdv_IE<br>enbausteine_Te<br>Datenbausteine<br>Michael_TIA01<br>Michael_TIA02<br>20_V13_SP1_V1 |                               |                                       |         |                    |          |       |      |                               | 2                   |
| Beenden                                                                                                    | Alt+F4                                                                                                |                               | a n na na<br>1 na - na<br>1<br>N<br>N |         |                    | ø        |       | 2    | Z                             |                     |
|                                                                                                    | THE ALL STREET                                                                                        |                               |                                       |         |                    | Eigensch | aften | Info | R Diagnose                    |                     |
| Portalansicht                                                                                                    | UDer sicht                                                                                            |                               |                                       |         |                    |          |       |      |                               |                     |

 → Als Nächstes kann das Zielverzeichnis ausgewählt werden, in welches das dearchivierte Projekt gespeichert werden soll. Bestätigen Sie Ihre Auswahl mit "OK".
 (→ Zielverzeichnis → OK) → Um Ihre gesamte CPU zu laden, markieren Sie nun den Ordner → "CPU\_1516F [CPU1516F-3 PN/DP]" und klicken auf das Symbol  $\square$  → "Laden in Gerät".

| Mission         C:USers\mde\Documents\Automatisierung           Projekt         Bearbeiten         Ansicht         Einfügen         Online         Extras                                                  | 0020-120_Sortieranlage_PLCSIMAdv_IE_Test011020-120_Sortieranlage_PLCSIMAdv_IE_Test01 |
|----------------------------------------------------------------------------------------------------|--------------------------------------------------------------------------------------|
| Projektnavigation                                                                                                    | Laden in Gerät<br>■ Aufgab                                                           |
| O2O-12O_Sortieranlage_PLCSIMAdv_IE_Test01     Pouse Gerät hinzufügen     Geräte & Netze     OU_1516F (CPU 1516F-3 PN/DP)     La Nicht gruppierte Geräte     Es Security-Einstellungen     Gemeinsame Daten | n Bibliotheke                                                                        |
|                                                                                                    |                                                                                      |
|                                                                                                    |                                                                                      |
| > Detailansicht                                                                                                    | 🖳 Eigenschaften 🚺 Info 👔 🗓 Diagnose 🔹 🖛 🔺                                            |
| 🖣 Portalansicht 🔠 Übersicht                                                                                                    | 🔛 🗹 Projekt 020-120_Sortieranlage_PLCSIM 🖳                                           |

→ Kurz danach öffnet sich der Manager zur Konfiguration von Verbindungseigenschaften (Erweitertes Laden).

|             | Gerät                      | Gerätetyp                 | Steckpl   | Schnittstellen | Adresse                      | Subnetz                                                      |
|-------------|----------------------------|---------------------------|-----------|----------------|------------------------------|--------------------------------------------------------------|
|             | CPU_1516F                  | CPU 1516F-3 PN/           | 1 X3      | PROFIBUS       | 2                            |                                                              |
|             |                            | CPU 1516F-3 PN/           | 1 X1      | PN/IE          | 192.168.0.1                  | PN/IE_1                                                      |
|             |                            | CPU 1516F-3 PN/           | 1 X2      | PN/IE          | 192.168.1.1                  |                                                              |
|             |                            | Tip day PC/PC Schaittatel |           |                |                              | _                                                            |
|             |                            | PG/PC-Schnittstel         | le: Bitte | e auswanien    |                              |                                                              |
|             | Verbindur                  | a mit Schnittstelle/Subne | tz:       |                |                              | • • <b>_</b>                                                 |
|             |                            | 1 Gatewa                  |           |                |                              | •                                                            |
|             | Zielgerät auswähl          | en:<br>Gerätetyp          | Schnitts  | tellentyn Adr  | Gerate mit gleichen          | Zielgerät                                                    |
|             | Zielgerät auswähl<br>Gerät | en:<br>Gerätetyp          | Schnitts  | tellentyp Adr  | erate mit gleichen           | Zielgerät                                                    |
|             | Zielgerät auswähl<br>Gerät | en:<br>Gerätetyp          | Schnitts  | itellentyp Adr | Gerate mit gleichen<br>resse | Zielgerät                                                    |
|             | Zielgerät auswähl<br>Gerät | en:<br>Gerätetyp          | Schnitts  | itellentyp Adr | Gerate mit gleichen          | Zielgerät                                                    |
|             | Zielgerät auswähl<br>Gerät | en:<br>Gerätetyp          | Schnitts  | itellentyp Adr | Gerate mit gleichen          | Zielgerät                                                    |
| rg (        | Zielgerät auswähl<br>Gerät | en:<br>Gerätetyp          | Schnitts  | ttellentyp Adr | Gerate mit gleichen<br>esse  | Zielgerät                                                    |
| LED blinken | Zielgerät auswähl<br>Gerät | en:<br>Gerätetyp          | Schnitts  | itellentyp Adr | Gerate mit gleichen          | Zielgerät                                                    |
| LED blinken | Zielgerät auswähl<br>Gerät | en:<br>Gerätetyp          | Schnitts  | tellentyp Adr  | Gerate mit gleichen          | Zielgerät                                                    |
| LED blinken | Zielgerät auswähl<br>Gerät | en:<br>Gerätetyp          | Schnitts  | itellentyp Adr | Serate mit gleichen<br>esse  | Zielgerät                                                    |
| LED blinken | Zielgerät auswähl          | en:<br>Gerätetyp          | Schnitts  | itellentyp Adr | Serate mit gleichen<br>esse  | Zielgerät<br>Zielgerät<br><u>Suche star</u><br>ngen anzeigen |
| LED blinken | Zielgerät auswähl          | en:<br>Gerätetyp          | Schnitts  | itellentyp Adr | Serate mit gleichen<br>esse  | Zielgerät                                                    |

→ Als Erstes muss die Schnittstelle korrekt ausgewählt werden. Dies erfolgt in drei Schritten. → Typ der PG/PC-Schnittstelle → PN/IE

| Erweitertes Laden |                      |                           |                      |                 |             | ×        |
|-------------------|----------------------|---------------------------|----------------------|-----------------|-------------|----------|
|                   | Konfigurierte Zugrif | ffsknoten von "CPU_1516   | 5F"                  |                 |             |          |
|                   | Gerät                | Gerätetyp                 | Steckpl              | Schnittstellen  | Adresse     | Subnetz  |
|                   | CPU_1516F            | CPU 1516F-3 PN/           | 1 X3                 | PROFIBUS        | 2           |          |
|                   |                      | CPU 1516F-3 PN/           | 1 X1                 | PN/IE           | 192.168.0.1 | PN/IE_1  |
|                   |                      | CPU 1516F-3 PN/           | 1 X2                 | PN/IE           | 192.168.1.1 |          |
|                   |                      |                           |                      |                 |             |          |
|                   |                      |                           |                      |                 |             |          |
|                   |                      | Typ der PG/PC-Schnittstel | le: 🛃                | N/IE            |             | <b>•</b> |
|                   |                      | PG/PC-Schnittstel         | le: Bitte            | e auswählen     |             | I 💎 🛄 🔯  |
|                   | Verbindung           | mit Schnittstelle/Subne   | etz: <mark></mark> f | N/IE<br>ROFIBUS |             | •        |

 $\rightarrow$  PG/PC-Schnittstelle  $\rightarrow$  PLCSIM (Sollte PLCSIM Advanced bereits gestartet worden sein, ist dies voreingestellt.)

| Erweitertes Laden |                          |                        |               |                |             | ×                                     |
|-------------------|--------------------------|------------------------|---------------|----------------|-------------|---------------------------------------|
|                   | Konfigurierte Zugriffskn | ioten von "CPU_1516    | iF"           |                |             |                                       |
|                   | Gerät                    | Gerätetyp              | Steckpl       | Schnittstellen | Adresse     | Subnetz                               |
|                   | CPU_1516F                | CPU 1516F-3 PN/        | 1 X3          | PROFIBUS       | 2           |                                       |
|                   |                          | CPU 1516F-3 PN/        | 1 X1          | PN/IE          | 192.168.0.1 | PN/IE_1                               |
|                   |                          | CPU 1516F-3 PN/        | 1 X2          | PN/IE          | 192.168.1.1 |                                       |
|                   |                          |                        |               |                |             |                                       |
|                   |                          |                        |               |                |             |                                       |
|                   | T                        | les po/po calcaiment   |               |                |             | _                                     |
|                   | іур с                    | der PG/PC-Schnittstell | ie: <u> P</u> | N/IE           |             | · · · · · · · · · · · · · · · · · · · |
|                   |                          | PG/PC-Schnittstell     | le: 🔝 Pl      | LCSIM          |             |                                       |

 $\rightarrow$  Verbindung mit Schnittstelle/Subnetz  $\rightarrow$  "PN/IE\_1"

| Erweitertes Laden |                   |                            |                          |                                                       |                  | ×        |
|-------------------|-------------------|----------------------------|--------------------------|-------------------------------------------------------|------------------|----------|
|                   | Konfigurierte Zug | riffsknoten von "CPU_1516  | 5F*                      |                                                       |                  |          |
|                   | Gerät             | Gerätetyp                  | Steckpl                  | Schnittstellen                                        | Adresse          | Subnetz  |
|                   | CPU_1516F         | CPU 1516F-3 PN/            | 1 X3                     | PROFIBUS                                              | 2                |          |
|                   |                   | CPU 1516F-3 PN/            | 1 X1                     | PN/IE                                                 | 192.168.0.1      | PN/IE_1  |
|                   |                   | CPU 1516F-3 PN/            | 1 X2                     | PN/IE                                                 | 192.168.1.1      |          |
|                   |                   |                            |                          |                                                       |                  |          |
|                   |                   |                            |                          |                                                       |                  |          |
|                   |                   | Typ der PG/PC-Schnittstel  | le: 👎 F                  | N/IE                                                  |                  | •        |
|                   |                   | PG/PC-Schnittstel          | le: 💹 F                  | LCSIM                                                 |                  |          |
|                   | Verbindur         | ng mit Schnittstelle/Subne | tz: PN/I                 | E_1                                                   |                  | <b>•</b> |
|                   |                   | 1. Gatewa                  | ay: Bitt<br>Dire<br>Dire | e auswählen<br>ekt an Steckplatz<br>ekt an Steckplatz | '1 X1'<br>'1 X2' | ۲        |
|                   | Zielgerät auswähl | en:                        | PN/<br>Ver               | E_1<br>suche alle Schnit                              | tstellen         | zeigen 💌 |

→ Anschließend muss die Suche nach den Zielgeräten mit einem Klick auf den Button → Suche starten gestartet werden.

|                  | Gerät            | Gerätetyp                   | Steckpl           | Schnittstellen        | Adresse                                  | Subnetz                                         |
|------------------|------------------|-----------------------------|-------------------|-----------------------|------------------------------------------|-------------------------------------------------|
|                  | CPU_1516F        | CPU 1516F-3 PN/             | 1 X3              | PROFIBUS              | 2                                        |                                                 |
|                  |                  | CPU 1516F-3 PN/             | 1 X1              | PN/IE                 | 192.168.0.1                              | PN/IE_1                                         |
|                  |                  | CPU 1516F-3 PN/             | 1 X2              | PN/IE                 | 192.168.1.1                              |                                                 |
|                  |                  | Typ der PG/PC-Schnittstell  | le: 🛃 P           | ٩N/IE                 |                                          | T                                               |
|                  |                  | PG/PC-Schnittstell          | le: 🔝 P           | LCSIM                 |                                          |                                                 |
|                  | Verbindu         | ing mit Schnittstelle/Subne | tz: PN/I          | E 1                   |                                          | •                                               |
|                  |                  | 1 Gatewa                    |                   |                       |                                          |                                                 |
|                  |                  |                             |                   |                       |                                          |                                                 |
|                  | Zielgerät auswäh | ilen:                       |                   | [                     | Geräte mit gleicher                      | n Adressen anzeiger                             |
|                  |                  |                             |                   |                       |                                          |                                                 |
|                  | Gerät            | Gerätetyp                   | Schnitts          | tellentyp Adr         | esse                                     | Zielgerät                                       |
|                  | Gerät<br>        | Gerätetyp<br>               | Schnitts<br>PN/IE | tellentyp Adr<br>Zug  | esse<br>griffsadresse                    | Zielgerät<br>                                   |
|                  | Gerät<br>—       | Gerätetyp<br>               | Schnitts<br>PN/IE | tellentyp Adr         | esse<br>griffsadresse                    | Zielgerät<br>—                                  |
| 1<br>1           | Gerät<br>        | Gerätetyp<br>               | Schnitts<br>PN/IE | tellentyp Adr         | esse<br>griffsadresse                    | Zielgerät<br>—                                  |
| 1<br>1<br>2<br>1 | Gerät<br>        | Gerätetyp<br>               | Schnitts<br>PN/IE | tellentyp Adr         | esse<br>griffsadresse                    | Zielgerät<br>                                   |
| LED blinken      | Gerät<br>        | Gerätetyp<br>—              | Schnitts<br>PN/IE | tellentyp Adr         | esse<br>yriffsadresse                    | Zielgerät<br>                                   |
| LED blinken      | Gerät<br>        | Gerätetyp<br>—              | Schnitts<br>PN/IE | tellentyp Adr         | esse<br>griffsadresse                    | Zielgerät<br>—                                  |
| LED blinken      | Gerät<br>        | Gerätetyp<br>               | Schnitts<br>PN/IE | tellentyp Adr<br>Zug  | esse<br>griffsadresse                    | Zielgerät<br>                                   |
| LED blinken      | Gerät<br>        | Gerätetyp<br>               | Schnitts<br>PN/IE | tellentyp Adr         | esse<br>griffsadresse                    | Zielgerät<br>                                   |
| LED blinken      | Gerät<br>        | Gerätetyp<br>—              | Schnitts<br>PN/IE | tellentyp Adr         | esse<br>griffsadresse<br>Nur Fehlermeldu | Zielgerät<br>—<br><u>Suche stal</u><br>ngen anz |
| LED blinken      | Gerät<br>        | Gerätetyp<br>               | Schnitts<br>PN/IE | itellentyp Adr        | esse<br>griffsadresse<br>Nur Fehlermeldu | Zielgerät<br>–<br>Suche stan                    |
| LED blinken      | Gerät<br>        | Gerätetyp<br>               | Schnitts<br>PN/IE | itellentyp Adr<br>Zug | esse<br>griffsadresse                    | Zielgerät<br>—<br>Suche stat                    |

→ Wird die Steuerung in der Liste der Zielgeräte angezeigt, so muss diese ausgewählt werden, bevor das Laden gestartet werden kann. (→ CPU1516F → Laden)

|              | Gerät                   | Gerätetyp                   | Steckpl      | Schnittstellen | Adresse           | Su                       | bnetz               |
|--------------|-------------------------|-----------------------------|--------------|----------------|-------------------|--------------------------|---------------------|
|              | CPU 1516E               | CPU 1516E-3 PN/             | 1 X3         | PROFIBUS       | 2                 |                          |                     |
|              | 0.0_10101               | CPU 1516F-3 PN/             | 1 X1         | PN/IF          | -                 | PN                       | /IF 1               |
|              |                         | CPU 1516F-3 PN/             | 1 X2         | PN/IE          | 192 168 1.1       |                          |                     |
|              |                         |                             |              |                |                   |                          |                     |
|              |                         | Typ der PG/PC-Schnittste    | lle: 🛃       | PN/IE          |                   |                          | -                   |
|              |                         | PG/PC-Schnittste            | elle : 🛛 🔝 F | PLCSIM         |                   |                          | - 💎 🖳 🖸             |
|              | Verbind                 | lung mit Schnittstelle/Subn | etz: PN/     | IE_1           |                   |                          | - 💿                 |
|              |                         | 1. Gatev                    | /ay:         |                |                   |                          | - 💿                 |
|              | Zielgerät aus w         | ählen:                      |              |                | Geräte mit gleich | en Adressen              | anzeigen 🔻          |
|              | Gerät                   | Gerätetyp                   | Schnittstell | entyp Adresse  |                   | Zielgerät                |                     |
|              | CPU1516F                | CPU 1516F-3 PN/DP           | PN/IE        | 192.16         | 3.0.1             | CPU1516                  | :                   |
| - E D        | -                       | -                           | PN/IE        | Zugriffs       | adresse           |                          |                     |
|              |                         |                             |              |                |                   |                          |                     |
| I ED blinken |                         |                             |              |                |                   |                          |                     |
| LED blinken  |                         |                             |              |                |                   |                          |                     |
| LED blinken  |                         |                             |              |                |                   | 5                        | uche starten        |
| LED blinken  | 1:                      |                             |              | C              | ] Nur Fehlermel   | <u>s</u><br>dungen anzei | uche starten<br>gen |
| LED blinken  | n:<br>ompatible Teilneh | mer von 1 erreichbaren Tei  | nehmern g    | efunden.       | Nur Fehlermel     | <u>s</u><br>dungen anzei | uche starten<br>gen |

→ Sie erhalten zunächst eine Vorschau. Bestätigen Sie vorgeschlagenen Aktionen und fahren Sie mit → "Laden" fort.

| atus             | ! | Ziel                                    | Meldung                                                       | Aktion                |
|------------------|---|-----------------------------------------|---------------------------------------------------------------|-----------------------|
| † <mark>[</mark> | 0 | ▼ CPU_1516F                             | Bereit für den Ladevorgang.                                   | 'CPU_1516F' laden     |
|                  | 0 | Simuliertes Modul                       | Das Laden wird an einer simulierten PLC ausgeführt.           |                       |
|                  | 0 | Unterschiedliche                        | Unterschiede zwischen den konfigurierten Baugruppen und den Z |                       |
|                  | 0 | Zurücksetzen                            | Baugruppe zurücksetzen                                        | Alle löschen 🔽        |
|                  | 0 | Baugruppen stop                         | Die Baugruppen werden für das Laden in Gerät gestoppt.        | Alle stoppen          |
|                  | 0 | <ul> <li>Gerätekonfiguration</li> </ul> | n Systemdaten im Ziel löschen und ersetzen                    | Laden in Gerät        |
|                  | 0 | Software                                | Software in Gerät laden                                       | Konsistent laden      |
|                  | 0 | Textbibliotheken                        | Laden aller Meldetexte und Textlistentexte in Gerät           | Laden in Gerät konsis |
|                  |   |                                         |                                                               |                       |

### Hinweis:

- In der "Vorschau Laden" sollte in jeder Zeile das Symbol 2 zu sehen sein. Weitere Hinweise erhalten Sie in der Spalte "Meldung".
- $\rightarrow$  Nun wird die Option  $\rightarrow$  "Baugruppe Starten" angewählt, bevor mit  $\rightarrow$  "Fertig stellen" der Ladevorgang abgeschlossen werden kann.

| tatus | !        | Ziel                               | Meldung                                          | Aktion              |
|-------|----------|------------------------------------|--------------------------------------------------|---------------------|
| ₩.    | <b>S</b> | <ul> <li>CPU_1516F</li> </ul>      | Laden in Gerät fehlerfrei beendet.               | 'CPU_1516F' laden   |
|       | 0        | <ul> <li>Baugruppen sta</li> </ul> | rten Baugruppen nach dem Ladevorgang starten.    | Baugruppe starten 💌 |
|       | 0        |                                    | Die Baugruppe "CPU_1516F" kann gestartet werden. |                     |
|       |          |                                    |                                                  |                     |
|       |          |                                    |                                                  |                     |
|       |          |                                    |                                                  |                     |
|       |          |                                    |                                                  |                     |
|       |          |                                    |                                                  |                     |
|       |          |                                    |                                                  |                     |
|       |          |                                    |                                                  |                     |
|       | _        |                                    |                                                  |                     |
|       |          |                                    | III                                              |                     |

→ Um die Schnittstellen der aufgerufenen Bausteine beobachten zu können, öffnen wir nun zuerst den Baustein Main[OB1]. (→ Main[OB1])

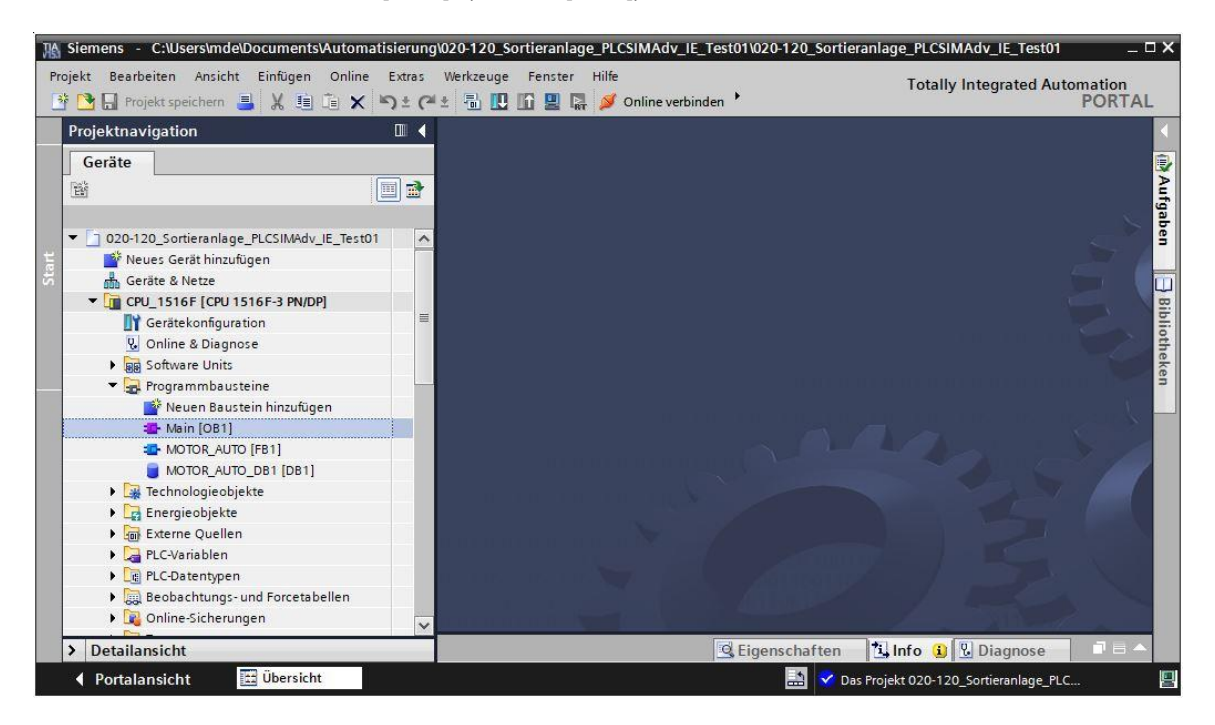

→ Mit einem Klick auf das Symbol  $\mathbb{P}^{\mu}$  für Beobachten ein/aus können die hier verschalteten Signale jetzt beobachtet werden. (→  $\mathbb{P}$ )

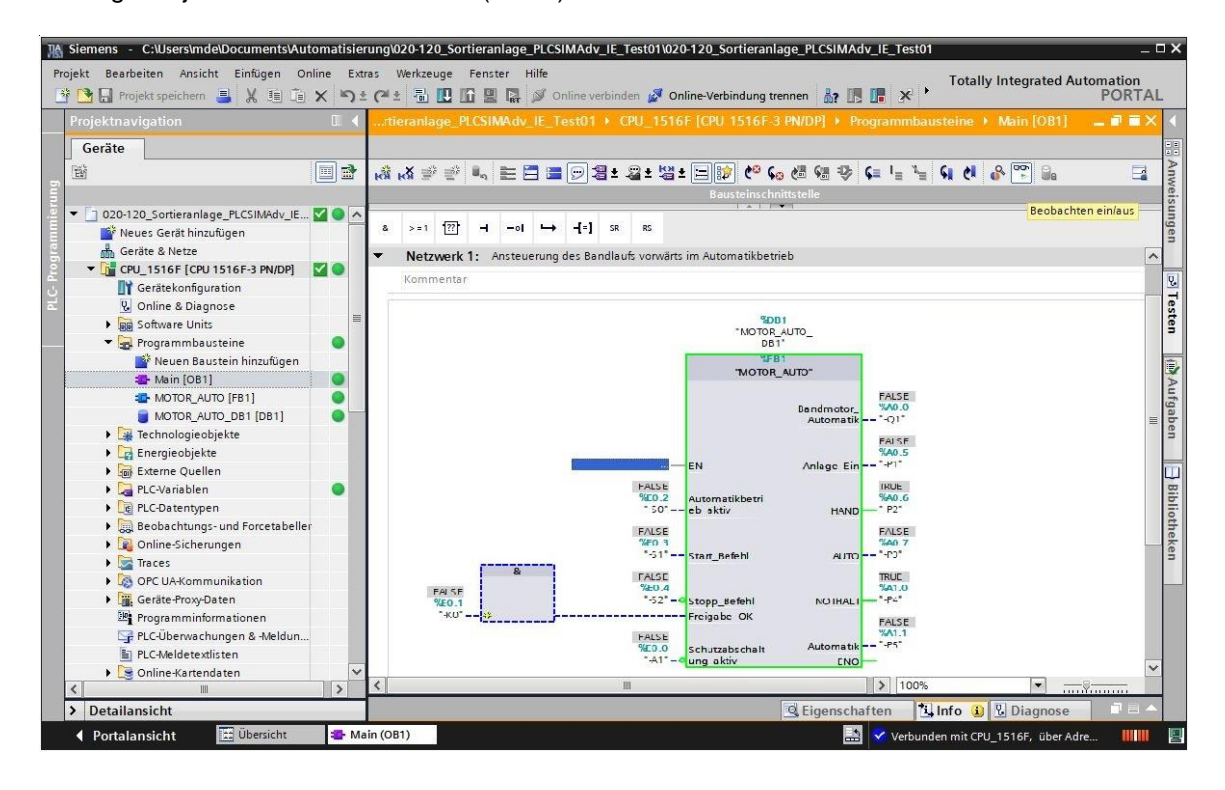

→ Anschließend wechseln wir zur immer noch aktivierten SIMIT-Simulation. Hier können unter "S71500-ET200MP-Station\_1 (PLCSIM Advanced)" die "Eingänge" der Simulation angezeigt und mit einem Klick auf die Buttons "<sup>1</sup>" ein- und ausgeschaltet werden. Zum Einschalten des Bandmotors in unserem Programmbeispiel sollten die Eingänge in folgender Reihenfolge eingeschaltet werden: → -A1 → -KO → -S0 → -S2 → -S1. (→ S71500-ET200MP-Station\_1 (PLCSIM Advanced)→ Eingänge → -A1 → -KO → -S0 → -S2 → -S1.)

| Pr   | 020-120_Sortieranlage_PLCSIMAdv_I  | <b>E</b><br>ische Modellerstellu | na Extras Hilfe         |             |           |           |        |            | SIEMENS                             |            | _ 0     | ×   |
|------|------------------------------------|----------------------------------|-------------------------|-------------|-----------|-----------|--------|------------|-------------------------------------|------------|---------|-----|
|      | 🛶 🛃 👌 📑 💼 🔂 Echtzeit (100%) 🔹      |                                  |                         |             |           |           |        |            |                                     | SIMIT      |         |     |
| 1    | Projektnavigation                  | S71500-ET2                       | 00MP-Station_1          | PLCSIM Adva | inced)    |           |        |            |                                     |            | _ 2 🗆 × |     |
| -    | Projekt Simulation                 |                                  |                         |             |           |           |        |            |                                     |            |         | S   |
| atio |                                    | H C C                            |                         |             |           |           |        |            |                                     |            |         | gna |
| avig |                                    | - Eingänge                       | Filter rücksetzen       |             |           |           |        |            |                                     |            |         | e   |
| t    | 120-120_Sortieranlage_PLCSIMAdv_IE |                                  | Symbolname              | Adresse     | Datentyp  | System    | Device | Modul      | Kommentar                           | Normieruna |         |     |
| roje | Projektmanager                     |                                  | Ŧ                       | Ŧ           | *         | ¥ •       | * *    | <b>T</b>   | T                                   | ¥          | -       |     |
| đ    | 👻 🙀 Kopplungen                     |                                  | -A1                     | E0.0        | BOOL      | 0         | 0      | 2          | Meldung NOTHALT ok (nc)             |            |         |     |
|      | ✓ ■ PLCSIM Advanced                |                                  | -K0                     | E0.1        | BOOL      | 0         | 0      | 2          | Anlage "Ein" (no)                   |            |         |     |
|      | 🔛 Verteilung                       |                                  | -50                     | E0.2        | BOOL      | 0         | 0      | 2          | Schalter Betriebswahl Hand (0) /    |            |         |     |
|      | S71500-ET200MP-Station_1           | > - T                            | -S1                     | E0.3        | BOOL      | 0         | 0      | 2          | Taster Automatik Start (no)         |            |         |     |
|      | 👻 🛐 Diagramme                      |                                  | -52                     | E0.4        | BOOL      | 0         | 0      | 2          | Taster Automatik Stopp (nc)         | 1.         |         |     |
|      | 01_Bedienbild                      |                                  | -B1                     | E0.5        | BOOL      | 0         | 0      | 2          | Sensor Zylinder -M4 eingefahren (   |            |         |     |
|      | 02_Bandmotor                       |                                  | -B2                     | E0.6        | BOOL      | 0         | 0      | 2          | Sensor Zylinder -M4 ausgefahren     |            |         |     |
|      | 3 03 Bauteil                       |                                  | -B3                     | E0.7        | BOOL      | 0         | 0      | 2          | Sensor Bandmotor -M1 läuft (gep     |            | •       |     |
|      | Monitoring                         | 1                                |                         |             |           |           |        |            |                                     |            |         |     |
|      | Skripting                          | Ausgänge                         | Filter rücksetzen       |             |           |           |        |            |                                     |            |         |     |
|      | Listen                             | 01_Bedienb                       | ild                     |             |           |           |        |            |                                     |            | _ 🗷 🗆 × |     |
|      | Schnannschüsse                     |                                  |                         |             |           |           |        |            |                                     |            | -       |     |
|      | M Suchen & Ersetzen                | LUBLOO                           | 1000                    | (A) Tahama  |           |           |        | Δ          |                                     |            |         |     |
|      |                                    | ala ku a                         | 1 120   100%            | Tarionia    | 12 12     |           |        | <u></u>    | nn - I rai rai an - I na - an - I n | C. offer   | 121     |     |
|      |                                    | Sortia                           | ranlage / 9             | Sorting d   | tation    |           |        |            |                                     |            | -       |     |
|      |                                    | Jorde                            | ramage/ .               | Joi ting Si | lation    |           |        |            |                                     |            |         |     |
|      |                                    | F                                | Plastikbauteil_erzeugen |             |           |           |        |            |                                     |            |         |     |
|      |                                    |                                  | Þ                       |             |           |           |        | Motall/    |                                     |            | _       |     |
|      |                                    |                                  |                         |             |           |           |        | metal      |                                     |            |         |     |
|      |                                    |                                  |                         |             |           |           |        | States and |                                     |            |         |     |
|      |                                    |                                  |                         |             |           |           |        |            |                                     |            |         |     |
|      |                                    | RI                               | itsche/Slide            |             | Förderbar | d/Convevo | r      |            |                                     | Pla        | stik/   |     |
|      |                                    |                                  |                         |             |           |           |        |            |                                     | pia        | SUC     |     |
|      |                                    |                                  |                         |             |           |           |        | _          |                                     |            |         |     |
|      |                                    | 1                                |                         |             |           |           |        |            |                                     |            | •       |     |
|      |                                    | -51                              |                         |             |           |           |        |            |                                     | Eigensch   | aften 🔼 |     |
|      | Portalansicht 1 01_Bedienb         | ► S71500-ET                      |                         |             |           |           |        |            |                                     |            | \$      | 1   |

→ Im TIA Portal können die Änderungen der Signalzustände im Baustein Main[OB1] beobachtet werden.

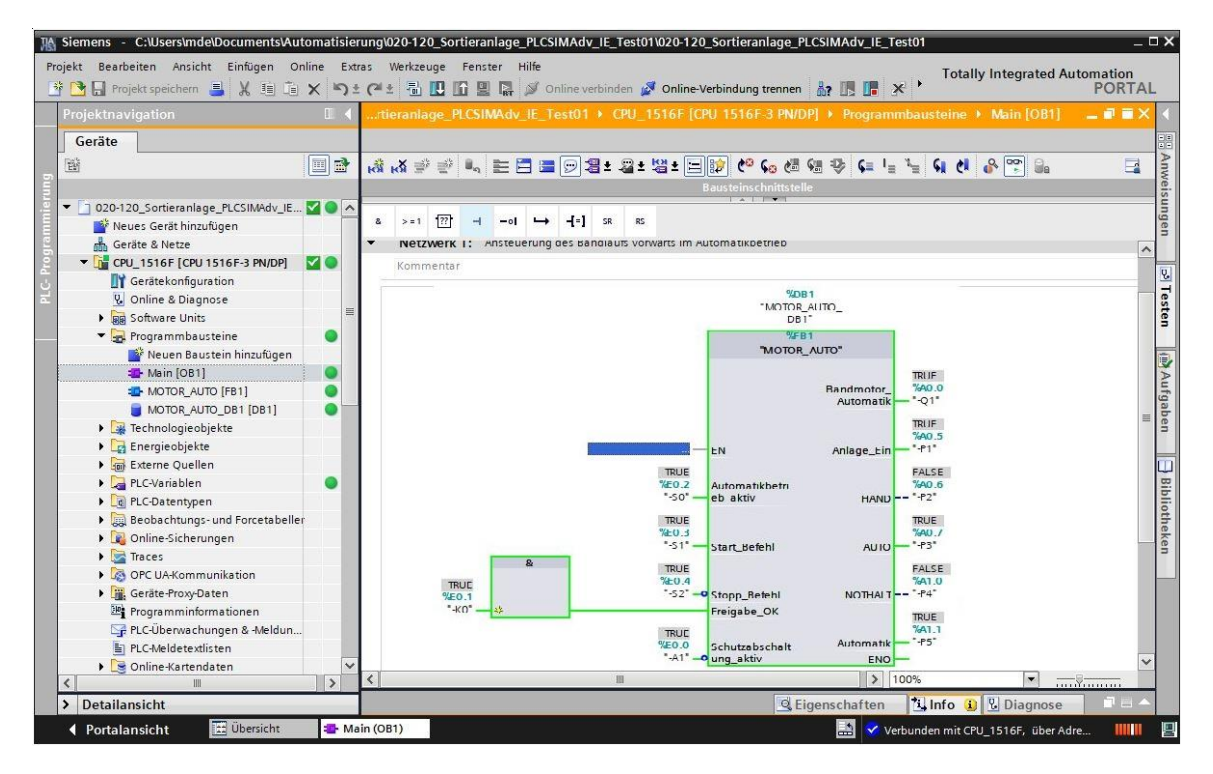

→ In SIMIT kann die Anwendung nun getestet werden. Der Bandmotor –M1 ist mit "-Q1" (vorwärts) bereits eingeschaltet. Mit einem Klick auf , Plastikbauteil\_erzeugen" wird ein Bauteil auf den Bandanfang gesetzt, dass sich dann mit konstanter Geschwindigkeit nach rechts bewegt. Das Bauteil verschwindet nach Verlassen des Förderbandes wieder. Mit einem Klick auf , kann die Simulation in SIMIT wieder beendet werden.

| Pro  | 020-120_Sortieranlage_PLCSIMAdv_I<br>njekt Bearbeiten Simulation Fenster Automat | E<br>ische Modellerstellu                | ng Extras Hilfe   |             |                        |           |         |                      | SIEMENS                                       |                         | _ C             | ×        |
|------|----------------------------------------------------------------------------------|------------------------------------------|-------------------|-------------|------------------------|-----------|---------|----------------------|-----------------------------------------------|-------------------------|-----------------|----------|
|      | 💼 🗐 👌 💼 🔂 Echtzeit (100%) 🔹                                                      |                                          |                   |             |                        |           |         |                      | 9                                             | SIMIT                   |                 |          |
| 4    | Projektnavigation                                                                | S71500-ET2                               | 00MP-Station_1 (  | PLCSIM Adva | nced)                  |           |         |                      |                                               |                         | _ 2 🗆 X         |          |
| =    | Projekt Simulation                                                               |                                          |                   |             |                        |           |         |                      |                                               |                         |                 | -        |
| atio |                                                                                  | HIGH                                     |                   |             |                        |           |         |                      |                                               |                         |                 | In       |
| vig  |                                                                                  | - Fingänge                               | Filter nücksetzen |             |                        |           |         |                      |                                               |                         |                 | one      |
| ŧ    | 020-120_Sortieranlage_PLCSIMAdv_IE                                               | •                                        | Symbolname        | Adresse     | Datentyn               | System    | Device  | Modul                | Kommentar                                     | Normierun               | a 🔺             | ž.       |
| ojel | Projektmanager                                                                   |                                          | T                 | Auresse _   | T T                    | T T       | Tevice  | T T                  | T                                             | T                       | y<br>           |          |
| Pr   | 👻 🛃 Kopplungen                                                                   |                                          | -A1               | E0.0        | BOOL                   | 0         | 0       | 2                    | Meldung NOTHALT ok (nc)                       | No. of Concession, Name |                 | 8        |
|      | - DLCSIM Advanced                                                                |                                          | -K0               | E0.1        | BOOL                   | 0         | 0       | 2                    | Anlage "Ein" (no)                             |                         |                 | R.       |
|      | Verteilung                                                                       |                                          | -50               | E0.2        | BOOL                   | 0         | 0       | 2                    | Schalter Betriebswahl Hand (0) /              |                         |                 | sl       |
|      | \$71500-ET200MP-Station_1                                                        | >                                        | -S1               | E0.3        | BOOL                   | 0         | 0       | 2                    | Taster Automatik Start (no)                   |                         |                 |          |
|      | 👻 🛐 Diagramme                                                                    |                                          | -S2               | E0.4        | BOOL                   | 0         | 0       | 2                    | Taster Automatik Stopp (nc)                   |                         |                 |          |
|      | 1 01 Bedienbild                                                                  |                                          | -B1               | E0.5        | BOOL                   | 0         | 0       | 2                    | Sensor Zylinder -M4 eingefahren (             |                         |                 | Tak      |
|      | 02 Bandmotor                                                                     |                                          | -B2               | E0.6        | BOOL                   | 0         | 0       | 2                    | Sensor Zylinder -M4 ausgefahren               |                         |                 | ros      |
|      | 1 03 Bauteil                                                                     |                                          | -B3               | E0.7        | BOOL                   | 0         | 0       | 2                    | Sensor Bandmotor -M1 läuft (gep               |                         | •               |          |
|      | ▶ 🔁 Monitoring                                                                   | 4                                        |                   |             |                        |           |         |                      |                                               |                         | •               |          |
|      | Skripting                                                                        | Ausgänge                                 | Filter rücksetzen |             |                        |           |         |                      |                                               |                         |                 | <u>e</u> |
|      | El Listen                                                                        | 01_Bedienb                               | ild               |             |                        |           |         |                      |                                               |                         | _ 🗷 🗆 X         | afil     |
|      | > Schnappschüsse                                                                 |                                          |                   |             |                        |           |         |                      |                                               |                         |                 | 11       |
|      | M Suchen & Ersetzen                                                              | LIBLOOK                                  | 100 123 10000 - O | Tahama      | <b>N</b> 12 <b>N</b> 5 | i k li ba | × / * ) | $\Delta \tau = \tau$ |                                               |                         |                 |          |
|      |                                                                                  | CO CO CO CO CO CO CO CO CO CO CO CO CO C | 100%              | - ranoma    | 12 12 1                | N Q IN    |         | <u></u> ~ ~          | me - I full full part - I file - age - I file | 11                      | 12              | 5        |
|      |                                                                                  | Sortie                                   | ranlage / S       | Sorting st  | ation                  |           |         |                      |                                               |                         | Î               | orlagen  |
|      |                                                                                  |                                          |                   |             |                        |           |         | Metall/<br>metal     | R                                             |                         |                 | Projekt  |
|      |                                                                                  | R                                        | itsche/Slide      |             | Förderban              | d/Conveyo | r       |                      |                                               | PI<br>pl                | astik/<br>astic | e S      |
|      |                                                                                  |                                          |                   |             |                        | _         | _       | _                    |                                               |                         |                 | gna      |
|      |                                                                                  | 1                                        |                   |             |                        |           |         |                      |                                               | _                       | •               | e        |
|      |                                                                                  | 01_Bedienbild                            |                   |             |                        |           |         |                      | Eigensch                                      | naften Di               | agnose          |          |
|      | Portalansicht     D1_Bedienb                                                     | ➡ \$71500-ET                             |                   |             |                        |           |         |                      |                                               |                         |                 | · //,    |

### Hinweis:

 Durch das Beenden der Simulation in SIMIT wird auch die Instanz in PLCSIM Advanced gelöscht. Damit kann vom TIA Portal aus nicht mehr ,Online' gearbeitet werden.

# 7.8 Diagramm "04\_Lichtschranken" mit Simulationslogik anlegen

→ Legen Sie ein weiteres Diagramm namens "04\_Lichtschranken" mit dem hier gezeigten Format an. (→ Neues Diagramm → Name: 04\_Lichtschranken → Breite:  $800 \rightarrow H\ddot{o}he: 700$ )

| ft   | 020-120_Sortieranlage_PLCSI                        | MAdv_IE                                    |                 |                   |               |                                        |                                       |        |
|------|----------------------------------------------------|--------------------------------------------|-----------------|-------------------|---------------|----------------------------------------|---------------------------------------|--------|
| Pr   |                                                    | Automatische Modellerstellung Extras Hilfe |                 |                   |               | SIEM                                   | ENS                                   |        |
| -    | 📺 🗐 👌 🕨 🕨 Echtzeit (10                             | 0%) 🔻                                      |                 |                   |               |                                        | SIMIT                                 |        |
| 4    | Projektnavigation                                  | 04_Lichtschranken                          |                 |                   |               | _ 🗷 🗗 🗙                                | Komponenten                           |        |
| -    | Projekt Simulation                                 |                                            |                 |                   |               |                                        |                                       | ~      |
| atio |                                                    | 📕 🔍 👝 🔛 100% 💌 🔍 🔍 Tahon                   | na 💌 12 💌 🛙     | KU MIZIAI         | z main o s    | I I I I I II I I I I I I I I I I I I I | CHEM-BASIC                            | luio   |
| Dive |                                                    |                                            |                 |                   |               |                                        | ▶ COMMUNICATION                       | one    |
| ktm  | 😻 020-120_Sortieranlage_PLCSIM                     |                                            |                 |                   |               |                                        | CONNECTORS                            | 20     |
| ojel | Projektmanager                                     |                                            |                 |                   |               |                                        | CONTEC                                |        |
| Pr   | 👻 🛁 Kopplungen                                     |                                            |                 |                   |               |                                        | DRIVES                                | Co     |
|      | 🚧 Neue Kopplung                                    |                                            |                 |                   |               |                                        | FLOWNET                               | ntro   |
|      | Image: PLCSIM Advanced                             |                                            |                 |                   |               |                                        | SENSORS                               | 20     |
|      | 👻 🛐 Diagramme                                      |                                            |                 |                   |               |                                        | ► STANDARD                            | -      |
|      | 🛐 Neues Diagramm                                   |                                            |                 |                   |               |                                        |                                       | 3      |
|      | 3 01_Bedienbild                                    |                                            |                 |                   |               |                                        | - Figena Komponentan                  | lakr   |
|      | 3 02_Bandmotor                                     |                                            |                 |                   |               |                                        | Eigene Komponenten                    | so     |
|      | 3 03_Bauteil                                       |                                            |                 |                   |               |                                        | <b>X</b> X                            |        |
|      | 04_Lichtschranken                                  |                                            |                 |                   |               |                                        | Globale Komponenten                   |        |
|      | Monitoring                                         |                                            |                 |                   |               |                                        |                                       | Gra    |
|      | Skripting                                          |                                            |                 |                   |               |                                        | Projektkomponenten                    | fik    |
|      | Listen                                             |                                            |                 |                   |               |                                        | 020-120 Sortieranlage PLCSI           | MA     |
|      | Schnappschüsse                                     |                                            |                 |                   |               |                                        | · · · · · · · · · · · · · · · · · · · |        |
|      | M Suchen & Ersetzen                                |                                            |                 |                   |               |                                        |                                       | Vor    |
|      | Konsistenzprüfung                                  |                                            |                 |                   |               |                                        | · · ·                                 | ► lage |
|      | Starten                                            |                                            |                 |                   |               |                                        | ▼ Vorschau                            | 3      |
|      |                                                    |                                            |                 |                   |               | -                                      |                                       | -      |
|      |                                                    | 4                                          |                 |                   |               | •                                      |                                       | Pro    |
|      |                                                    | 04_Lichtschranken                          |                 |                   | Eigenschaften | Diagnose 🔽                             |                                       | ojek   |
|      |                                                    | Allgemein                                  | Eigenschaft     | Wert              |               |                                        |                                       | te     |
|      |                                                    |                                            | Name            | 04_Lichtschranken |               |                                        |                                       | -      |
|      |                                                    |                                            | Breite          |                   | 800           |                                        |                                       | 50     |
|      |                                                    |                                            | Höhe            |                   | 700           |                                        |                                       | ign    |
|      |                                                    |                                            | Maßstab         | 1 pix : 1 mm      | •             |                                        |                                       | ale    |
|      | 4                                                  |                                            | Hintergrundbild |                   | X             |                                        |                                       |        |
|      | <ul> <li>Portalansicht</li> <li>04_Lick</li> </ul> | htsc                                       |                 |                   |               |                                        |                                       | 1% //  |

→ Rechts in der Task-Card "Komponenten" finden Sie unter "Basiskomponenten" die Komponententypen der Basisbibliothek. Zur Simulation einer Lichtschranke ziehen wir hier ein → "Interval", das unter → "Standard" → "AnalogExtended" zu finden ist, in das Diagramm "04\_Lichtschranken". Ändern Sie in den "Eigenschaften" unter "Allgemein" den "Name" auf "Interval –B4" und setzen Sie den Haken "I" bei "Namen anzeigen". ( → Komponenten → Basiskomponenten → Standard → AnalogExtended → Interval → Eigenschaften → Allgemein → Name: Interval –B4 → Namen anzeigen I

| C 020-120_Sortieranlage_PLCSIM    | IAdv_IE                          |                |                 |                                                 |               |            | ana ana ana ana ana ana ana ana ana ana | _ 🗆 × |
|-----------------------------------|----------------------------------|----------------|-----------------|-------------------------------------------------|---------------|------------|-----------------------------------------|-------|
|                                   | Automatische Modellerstellung Ex |                |                 |                                                 |               | SIEN       | MENS                                    |       |
| 🍪 📺 🗐 沈 🎽 📩 🕨 🖾 🛛 Echtzeit (100%  | %) 🔻                             |                |                 |                                                 |               |            | SIMIT                                   |       |
| Projektnavigation                 | 04_Lichtschranken*               |                |                 |                                                 |               | _ 🗹 🗗 🗙    | Komponenten                             | Þ     |
| Projekt Simulation                |                                  |                |                 |                                                 |               |            | ▼ Basiskomponenten                      | K     |
| atio                              | 🚽 🚉 🖍 🖓 🛄 200% 💌 G               | 🔍 🔍 Tahoma     | • 12 • F K      | <u>U 10 1 1 1 1 1 1 1 1 1 1 1 1 1 1 1 1 1 1</u> |               | ALE EL     | * STANDARD                              | + p   |
| oive                              |                                  |                |                 |                                                 |               |            | AnalogBasic                             | one   |
| 🖞 📦 020-120_Sortieranlage_PLCSIMA |                                  |                |                 |                                                 |               |            | <ul> <li>AnalogExtended</li> </ul>      | a     |
| Projektmanager                    |                                  |                |                 |                                                 |               |            | AFormula                                |       |
| 🔤 🕨 🚔 Kopplungen                  |                                  |                |                 |                                                 |               |            | Average                                 | Con   |
| 👻 🛐 Diagramme                     |                                  |                | 1.54            |                                                 |               |            | Characteristic                          | tro   |
| 👔 Neues Diagramm                  |                                  | In             | terval -B4      |                                                 |               |            | Compare                                 | (n    |
| 5 01_Bedienbild                   |                                  | 100.01         | 1               |                                                 |               |            | DeadTime                                |       |
| 3 02_Bandmotor                    |                                  | 100.0          |                 |                                                 |               |            | Filter                                  | 3     |
| 3 03_Bauteil                      |                                  | 0.01           | 1 1             |                                                 |               |            | INT                                     | akn   |
| 3 04_Lichtschranken               |                                  | 0.01           |                 |                                                 |               |            | Interval                                | so    |
| Monitoring                        |                                  | . have         |                 |                                                 |               |            | in Limiter                              | _     |
| Skripting                         |                                  |                |                 |                                                 |               |            | MinMax                                  |       |
| ▶ 📄 Listen                        |                                  |                |                 |                                                 |               |            | Multiplexer                             | Gra   |
| Schnappschüsse                    |                                  |                |                 |                                                 |               |            | PTn                                     | fik   |
| M Suchen & Ersetzen               |                                  |                |                 |                                                 |               |            | Ramp                                    | -     |
| Konsistenzprüfung                 |                                  |                |                 |                                                 |               |            | Figene Komponenten                      |       |
| Starten                           |                                  |                |                 |                                                 |               | •          | Desistationsponenten                    | Vor   |
|                                   | 1                                |                |                 |                                                 |               | ,          | Projektkomponenten                      | lag   |
|                                   | Interval -B4                     |                |                 |                                                 | Eigenschaften | Diagnose 🔽 | ▼ Vorschau                              | n     |
|                                   | Allgemein                        | Eigenschaft    | Wert            |                                                 |               |            |                                         | -     |
|                                   | Eingang                          | Name           | Interval -B4    |                                                 | M             |            |                                         | Pr    |
|                                   | Ausgang                          | Zeitscheibe    | 2               | •                                               | A             |            |                                         | oje   |
|                                   | Parameter                        | Namen anzeigen | ~               | Oben                                            | •             |            | Name: Interval                          | kte   |
|                                   | Zustand                          | UID            | f_000hsn_4hxrga | p5                                              |               |            | Version: 2.0<br>Pibliothek: STANDARD    |       |
|                                   |                                  | Position       | X:              | 160.0 Y:                                        | 65.0          |            | UID: f_000hsn_4hxrgap5                  |       |
|                                   |                                  | Breite         |                 |                                                 | 40.0          |            | Simulation-Tags: 5                      | Sigi  |
|                                   |                                  | Hone           |                 |                                                 | 40.0          |            |                                         | nale  |
|                                   |                                  |                |                 |                                                 |               |            |                                         |       |
|                                   |                                  |                |                 |                                                 |               |            |                                         |       |

→ Wählen Sie in den "Eigenschaften" von "Interval -B4" den "Eingang" "X" und machen diesen durch einen Klick auf "<sup>(N)</sup>" unsichtbar. Daraufhin wählen Sie bei "Wert/Signal" die Option Verschaltung " " " und ziehen hierhin aus der Task-Card "Signale" das Signal → "Y" der Quelle "Position\_Bauteil\_X". Anschließend tragen Sie bei den Eingängen "UL" (Obergrenze) den Wert "3.0" und bei "LL" (Untergrenze) den Wert "0.0" ein. ( → Eigenschaften → Eingang → X → <sup>(N)</sup> → Signale → Position\_Bauteil\_X → Y → Wert/Signal → UL: 3.0 → LL: 0.0)

| ft   | 020-120_Sortieranlage_PLCSI  | MAdv_IE                                    |      |            |                                              |                    |               |            |                                     |                     | _ 🗆 ×   |
|------|------------------------------|--------------------------------------------|------|------------|----------------------------------------------|--------------------|---------------|------------|-------------------------------------|---------------------|---------|
|      |                              | Automatische Modellerstellung Extras Hilfe |      |            |                                              |                    |               | SIE        | MENS                                |                     |         |
| -    | 📺 🔝 👌 👘 🕨 🖬 Echtzeit (10     | 00%) 🔻                                     |      |            |                                              |                    |               |            | SIN                                 | ЛІТ                 |         |
| 4    | Projektnavigation            | 04_Lichtschranken                          |      |            |                                              |                    |               | _ 🗹 🗗 🗙    | Signale                             |                     |         |
| =    | Projekt Simulation           |                                            |      |            |                                              |                    |               |            | Quelle                              | Name                | ~       |
| atio |                              | 📙 🔍 👝 🖓 🛄 100% 💌 🔍 🔍 Tahoma                |      | • 12 • F   | <u>к                                    </u> | MIZIAI             | I HI HI HI    | £∖IEI.     |                                     |                     | Iuno    |
| Dive |                              |                                            |      |            |                                              |                    |               | 1          | Ursprung                            |                     | one     |
| ktnä | D20-120_Sortieranlage_PLCSIM |                                            |      |            |                                              |                    |               |            | Alle                                | •                   | in.     |
| oje  | Projektmanager               |                                            |      |            |                                              |                    |               |            | Signaltyp                           |                     |         |
| Pr   | 👻 🛁 Kopplungen               |                                            |      |            |                                              |                    |               |            | Alle                                |                     | Co      |
|      | 🐝 Neue Kopplung              |                                            |      |            |                                              |                    |               |            | Datentyp                            |                     | ıtro    |
|      | PLCSIM Advanced              |                                            |      | Interval - | B4                                           |                    |               |            | Alle                                | -                   | S       |
|      | 👻 🛐 Diagramme                |                                            |      | 3.0        |                                              |                    |               |            |                                     |                     |         |
|      | 🐒 Neues Diagramm             |                                            |      | 0.01       | P                                            |                    |               |            |                                     | Filter zurücksetzen | 3       |
|      | 3 01_Bedienbild              |                                            |      | 0.04       |                                              |                    |               | -          | Cushanashaia                        |                     | lakr    |
|      | 3 02_Bandmotor               |                                            |      |            |                                              |                    |               |            | ▼ Suchergebhis                      | se                  | so      |
|      | ] 03_Bauteil                 |                                            |      |            |                                              |                    |               |            | Quelle<br>Desition Routeil X        | Name                |         |
|      | 04_Lichtschranken            |                                            |      |            |                                              |                    |               |            | Position_Bauteil_X                  | DOWN                |         |
|      | Monitoring                   |                                            |      |            |                                              |                    |               |            | Position Bauteil X                  |                     | Gra     |
|      | Skripting                    |                                            |      |            |                                              |                    |               |            | Position Bauteil X                  | SET                 | E.      |
|      | 🕨 📄 Listen                   |                                            |      |            |                                              |                    |               |            | Position Bauteil X                  | SP                  |         |
|      | Schnappschüsse               |                                            |      |            |                                              |                    |               |            | Position Bauteil X                  | т                   |         |
|      | M Suchen & Ersetzen          |                                            |      |            |                                              |                    |               |            | Position_Bauteil_X                  | UL                  | Vor     |
|      | 🔍 Konsistenzprüfung          | 1                                          | _    |            | _                                            |                    |               | •          | Position_Bauteil_X                  | ULR                 | lag     |
|      | Starten                      | Interval -B4                               |      | _          |                                              |                    | Eigenschaften | Diagnose   | Position_Bauteil_X                  | UP                  | na      |
|      |                              | Allgemein                                  | Name |            |                                              | Wert/Signal        |               |            | Position_Bauteil_X                  | Y                   | A 📙     |
|      |                              | Eingang                                    |      | UL M       | 123 *                                        |                    | 3.0           |            | Position_Bauteil_X                  | Y_Normed            | Pr      |
|      |                              | Ausgang                                    | 32   | X M        | ч. <u> </u>                                  | Position_Bauteil_X | Y             | <u>101</u> | Position_Bauteil_X                  | z                   | oje     |
|      |                              | Parameter                                  | ٠    |            | 123 *                                        |                    | 0.0           |            | Position_Bauteil_X                  | zLimitParamFault    | kte     |
|      |                              | Zustand                                    |      |            |                                              |                    |               |            | Position_Bauteil_X                  | zTimeParamFault     |         |
|      |                              |                                            |      |            |                                              |                    |               |            | ▼ Info                              |                     |         |
|      | 4 F                          |                                            |      |            |                                              |                    |               |            | Ursprung: Kompo<br>Signaltyp: Ausga | onente<br>ng        | Signale |
|      | Portalansicht     B 04_Lic   | htsc                                       |      |            |                                              |                    |               |            | •                                   | E                   | 1%      |

→ Ziehen Sie nun, während Sie die "Shift"-Taste gedrückt halten, aus der Task-Card "Signale" das Signal → "-B4" in das Diagramm "04\_Lichtschranken". Es wird somit automatisch ein "CONNECTOR" vom Typ "Output" mit dem Signal "-B4" angelegt. Wählen Sie in den "Eigenschaften" unter "Allgemein" noch die Option "Kopplungsname anzeigen" ab. ( → Eigenschaften → Allgemein → Signale → Shift → -B4 → Eigenschaften → Allgemein → Kopplungsname anzeigen □)

| P    | 020-120_Sortieranlage_PLCSI<br>rojekt Bearbeiten Simulation Fenster | MAdv_IE<br>Automatische Modellerstellung<br>0%) | Extras Hilfe            |                       |     |                   | SIE      | MENS                           | іміт            | -      | . = ×   |
|------|---------------------------------------------------------------------|-------------------------------------------------|-------------------------|-----------------------|-----|-------------------|----------|--------------------------------|-----------------|--------|---------|
| 4    | Projektnavigation                                                   | 04 Lichtschranken*                              |                         |                       |     |                   | _ 2 = >  | Signale                        |                 |        |         |
| -    | Projekt Simulation                                                  |                                                 |                         |                       |     |                   |          | Quelle                         | Name            |        | ~       |
| atio |                                                                     |                                                 | 🗨 🔍 Tahoma              | 12 - F K U 18         |     | a ee al tea tea d |          |                                |                 |        | Imo     |
| vig  |                                                                     |                                                 | - • •: -                |                       |     |                   |          | Ursprung                       |                 |        | DON     |
| ktma | 020-120_Sortieranlage_PLCSIMA                                       |                                                 |                         |                       |     |                   |          | Alle                           |                 | -      | ini.    |
| ojel | Projektmanager                                                      |                                                 |                         |                       |     |                   |          | Signaltyp                      |                 |        |         |
| Pr   | 🕨 🛁 Kopplungen                                                      |                                                 |                         |                       |     |                   |          | Alle                           |                 | -      | Co      |
|      | 👻 🛐 Diagramme                                                       |                                                 |                         |                       |     |                   |          | Datentyp                       |                 |        | ntro    |
|      | 🐩 Neues Diagramm                                                    |                                                 |                         | nterval -B4           |     |                   |          | Alle                           |                 | -      | 20      |
|      | 5 01_Bedienbild                                                     |                                                 |                         |                       |     |                   |          |                                |                 |        |         |
|      | 3 02_Bandmotor                                                      |                                                 | 3.0                     |                       | -BA |                   |          |                                | Filter zurüch   | setzen | 3       |
|      | 3 03_Bauteil                                                        |                                                 | 0.0                     |                       | -04 |                   |          | Cushanash                      |                 |        | lakr    |
|      | 3 04_Lichtschranken                                                 |                                                 |                         |                       |     |                   |          |                                | 111550          |        | so      |
|      | 🕨 🧾 Monitoring                                                      |                                                 |                         |                       |     |                   |          | Quelle                         | ID Ctation 1    | Name   |         |
|      | Skripting                                                           |                                                 |                         |                       |     |                   |          | S71500-ET200                   | AP-Station_1    | -62    | -       |
|      | 🕨 📋 Listen                                                          |                                                 |                         |                       |     |                   |          | S71500-ET200                   | AP-Station 1    | -84    | Gra     |
|      | Schnappschüsse                                                      |                                                 |                         |                       |     |                   |          | S71500-ET200M                  | P-Station 1     | -B5    | fik     |
|      | Suchen & Ersetzen                                                   |                                                 |                         |                       |     |                   |          | S71500-ET200N                  | IP-Station 1    | -B6    |         |
|      | Konsistenzprüfung                                                   |                                                 |                         |                       |     |                   |          | S71500-ET200M                  | IP-Station_1    | -B7    |         |
|      | Starten                                                             |                                                 |                         |                       |     |                   |          | S71500-ET200M                  | P-Station_1     | -B8    | Vor     |
|      |                                                                     | 1                                               |                         |                       |     |                   | •        | S71500-ET200                   | IP-Station_1    | -K0    | lage    |
|      |                                                                     | S71500-ET200MP-Station_                         | _1 -B4                  |                       |     | Eigenschaften     | Diagnose | S71500-ET200                   | IP-Station_1    | -M2    | n       |
|      |                                                                     | Allgemein                                       | Eigenschaft             | Wert                  |     |                   |          | S71500-ET200M                  | IP-Station_1    | -M3    | -       |
|      |                                                                     |                                                 | Signal                  | S71500-ET200MP-Static | -B4 | M                 |          | S71500-ET200M                  | IP-Station_1    | -P1    | Pr      |
|      |                                                                     |                                                 | Kopplungsnamen anzeigen |                       |     |                   |          | S71500-ET200M                  | IP-Station_1    | -P2    | ojel    |
|      |                                                                     |                                                 | Info                    | E1.0                  |     |                   |          | S71500-ET200N                  | IP-Station_1    | -P3    | + kte   |
|      |                                                                     |                                                 |                         |                       |     |                   |          | •                              |                 | •      |         |
|      |                                                                     |                                                 |                         |                       |     |                   |          | ▼ Info                         |                 |        |         |
|      | ·                                                                   |                                                 |                         |                       |     |                   |          | Ursprung: Ko<br>Signaltyp: Eir | pplung<br>ngang |        | Signale |
|      | <ul> <li>Portalansicht</li> <li>Konsist</li> </ul>                  | enz 1 04_Lichtsc                                |                         |                       |     |                   |          |                                |                 |        | 1% //   |

→ Danach ziehen Sie noch aus der Task-Card "Komponenten" unter → "Basiskomponenten" → "Standard" → "BinaryBasic" ein → "AND" zwischen die Komponenten "Interval -B4" und "-B4". (→ Komponenten → Basiskomponenten → Standard → BinaryBasic → AND)

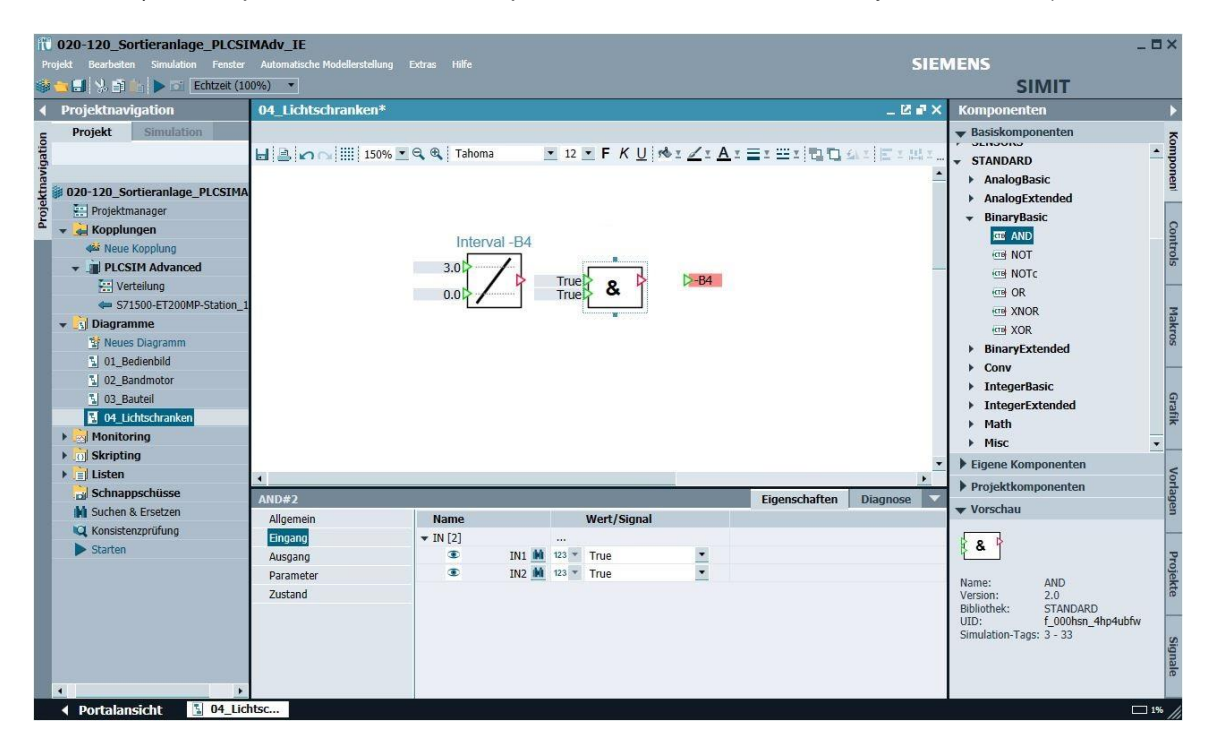

→ Wählen Sie in den "Eigenschaften" des "AND"-Bausteins den "Eingang" "IN2" und schalten diesen durch einen Klick auf "<sup>(N)</sup>" unsichtbar. Im Anschluss wählen Sie bei "Wert/Signal" die Option Verschaltung "<sup>(P)</sup>"" und ziehen hierhin aus der Task-Card "Signale" das Signal → "Q" der Quelle "SR\_FF#Plastikbauteil". Verschalten Sie die weiteren Anschlüsse des "AND"-Bausteins so wie hier gezeigt. ( → AND → Eigenschaften → Eingang → IN2 → <sup>(N)</sup> → Signale → SR\_FF#Plastikbauteil → Q → Wert/Signal )

| ft          | 020-120_Sortieranlage_PLCSI                        | MAdv_IE                         |              |       |                        |    |               |              |                                         |                | _ 🗆 ×   | ¢       |
|-------------|----------------------------------------------------|---------------------------------|--------------|-------|------------------------|----|---------------|--------------|-----------------------------------------|----------------|---------|---------|
|             |                                                    | Automatische Modellerstellung E |              |       |                        |    |               | SIEM         | IENS                                    |                |         |         |
| -           | 🚖 🗐 👌 🍵 👘 🕨 🖻 Echtzeit (10                         | 0%) 🔻                           |              |       |                        |    |               |              | SIMI                                    | Г              |         |         |
|             | Projektnavigation                                  | 04_Lichtschranken*              |              |       |                        |    |               | _ C # ×      | Signale                                 |                |         |         |
| -           | Projekt Simulation                                 |                                 |              |       |                        |    |               |              | Quelle Na                               | me             | 2       | ~       |
| atio        |                                                    | H A O III 150% 💌                | 🔍 🍕 🛛 Tahoma | 12    | FKUMIZI                | Az | I BELIDE      | A z E z Mi z |                                         |                | out     | 1       |
| <b>Dive</b> |                                                    |                                 |              |       |                        |    |               |              | Ursprung                                |                | IDIO    | Jure,   |
| the         | 020-120_Sortieranlage_PLCSIMA                      |                                 |              |       |                        |    |               |              | Alle                                    |                | -       | â       |
| ojel        | Projektmanager                                     |                                 |              |       |                        |    |               |              | Signaltyp                               |                |         | ſ       |
| Pr          | 👻 🛶 Kopplungen                                     |                                 |              |       |                        |    |               |              | Alle                                    |                | . 6     | 3       |
|             | 🚧 Neue Kopplung                                    |                                 | Interval -B4 |       |                        |    |               |              | Datentyp                                |                | Inc     | -two    |
|             | → PLCSIM Advanced                                  |                                 | 3.0          |       |                        |    |               |              | Alle                                    | 1              |         | 10      |
|             | Verteilung                                         |                                 |              |       | & -B4                  |    |               |              |                                         |                | 12      |         |
|             | S71500-ET200MP-Station_1                           |                                 | 0.0          |       |                        |    |               |              | Filte                                   | r zurücksetzer | 1       |         |
|             | 👻 🫐 Diagramme                                      |                                 |              |       | H                      |    |               |              |                                         |                | IdK     | a h     |
|             | 🐮 Neues Diagramm                                   |                                 |              |       |                        |    |               |              | ▼ Suchergebnisse                        |                | Sol     | 6       |
|             | 📓 01_Bedienbild                                    |                                 |              |       |                        |    |               |              | Quelle                                  | Nan            | ne 🔺    |         |
|             | 5 02_Bandmotor                                     |                                 |              |       |                        |    |               |              | S/1500-ET200MP-Stat                     | on_1 E/9.      | .0      |         |
|             | 🔚 03_Bauteil                                       |                                 |              |       |                        |    |               |              | S/1500-ET200MP-Stat                     | on_1 E/9.      | 1 9     | P       |
|             | 04_Lichtschranken                                  |                                 |              |       |                        |    |               |              | S71500-ET200MP-Stat                     | on_1 E/9.      | 2       | file    |
|             | Monitoring                                         |                                 |              |       |                        |    |               |              | 571500-ET200MP-Stat                     | on 1 E79.      |         |         |
|             | Skripting                                          |                                 |              |       |                        |    |               |              | S71500-ET200MP-Stat                     | on 1 E79       | 5       | T       |
|             | 🕨 📄 Listen                                         |                                 |              |       |                        |    |               |              | S71500-ET200MP-Stat                     | on 1 F70       | 6 0     | Un      |
|             | 🔡 Schnappschüsse                                   | AND#2                           |              | _     | 577.                   |    | Figenschaften | Diagnose     | S71500-ET200MP-Stat                     | on 1 E79.      | 7       |         |
|             | M Suchen & Ersetzen                                | Allgemein                       | Name         |       | Wort/Signal            | _  | Ligensenureen | Diagnose     | SR FF#Plastikbauteil                    | 0              | e       | 3       |
|             | Konsistenzprüfung                                  | Fingano                         | TN [2]       |       | Werey Signal           |    |               |              | SR_FF#Plastikbauteil                    | QN             |         | 4       |
|             | Starten                                            | Ausoang                         | TN1 M        | <br>  | Interval -B4 OU        | л  |               |              | SR_FF#Plastikbauteil                    | R              |         |         |
|             |                                                    | Parameter                       | IN2 M        |       | SR FF#Plastikbauteil O |    | -             |              | SR_FF#Plastikbauteil                    | S1             | roje    | -nic    |
|             |                                                    | Zustand                         |              | 1.1.7 |                        |    |               |              | SR_FF#Plastikbauteil                    | z              | · KIE   | Jut o   |
|             |                                                    | Zustanu                         |              |       |                        |    |               |              | •                                       | 1              | •       |         |
|             |                                                    |                                 |              |       |                        |    |               |              | ▼ Info                                  |                |         | ī       |
|             | 4                                                  |                                 |              |       |                        |    |               |              | Ursprung: Kompone<br>Signaltyp: Ausgang | nte            | signale | Pinnala |
|             | <ul> <li>Portalansicht</li> <li>04_Lich</li> </ul> | itsc                            |              |       |                        |    |               |              |                                         |                | 1%      |         |

→ Zur Beschreibung der Lichtschranke ziehen Sie noch einen Text aus → "Grafik" → "Grafikelemente" in das Diagramm "04\_Lichtschranke" und tragen als Text "-B4 Bauteil am Bandanfang" ein. (→ Grafik → Grafikelemente → Text: -B4 Bauteil am Bandanfang )

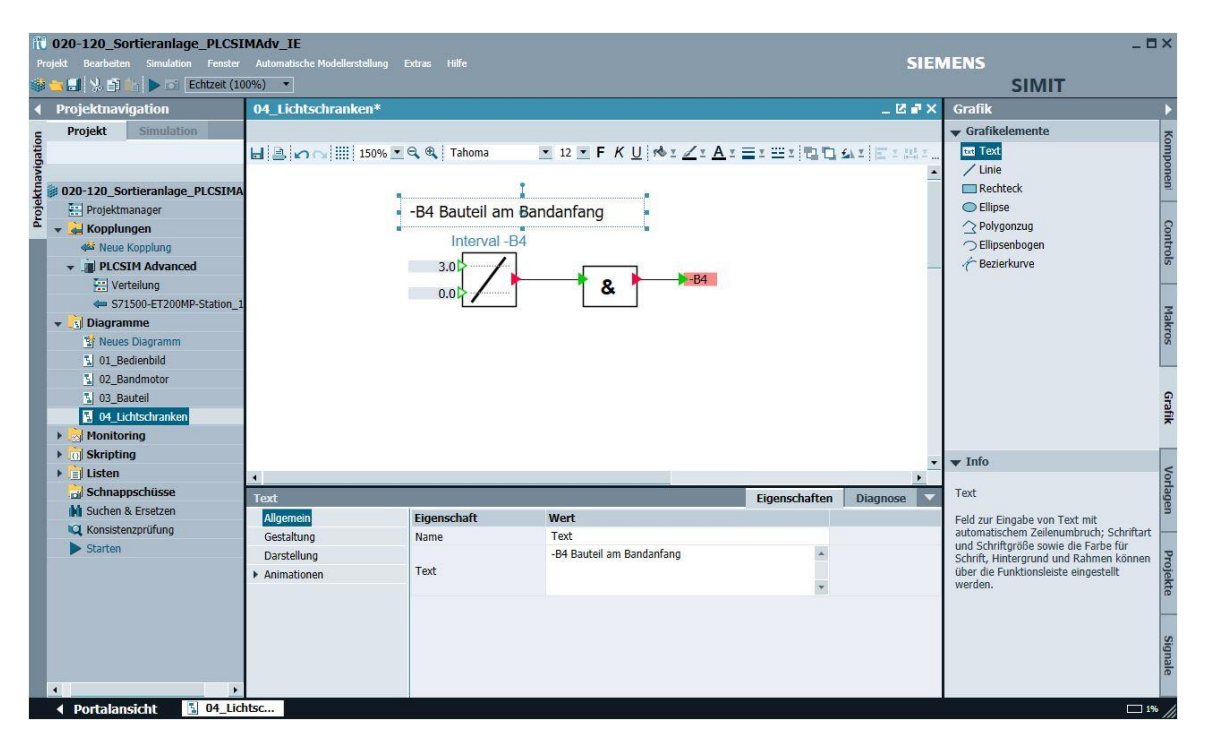

→ Um den Signalzustand des Sensors "-B4" im Diagramm "01\_Bedienbild" anzuzeigen, ziehen
 Sie aus → "Controls" unter → "Anzeige" eine "Binäranzeige" an den Bandanfang.
 (→ 01\_Bedienbild → Controls → Anzeige → Binäranzeige )

| fî    | 020-120_Sortieranlage_PLCSI          | MAdv_IE                         | an an an an an an an an an an an an an a |                      |               |            |                                                      | _ 🗆 ×  |
|-------|--------------------------------------|---------------------------------|------------------------------------------|----------------------|---------------|------------|------------------------------------------------------|--------|
| P     | rojekt Bearbeiten Simulation Fenster | Automatische Modellerstellung E |                                          |                      |               | SIEN       | AENS                                                 |        |
| -     | 🔁 🗐 % 🗊 📩 🕨 🖾 Echtzeit (10           | 00%) 🔹                          |                                          |                      |               |            | SIMIT                                                |        |
| 4     | Projektnavigation                    | 01_Bedienbild*                  |                                          |                      |               | _ 🗹 🗗 🗙    | Controls                                             |        |
| -     | Projekt Simulation                   | -                               |                                          |                      |               |            | 🔻 Anzeige                                            | ~      |
| Jatio |                                      | 🖬 🚉 🖍 🖓 🋄 100% 💌                | 🔍 🍭 🛛 Tahoma                             | 💌 12 💌 F K U 🕬 I 🗾 I |               | 1 E 2      | Binäranzeige                                         | duid   |
| avid  |                                      |                                 | 10 1                                     |                      |               | -          | Analoganzeige                                        | one    |
| ektr  | 020-120_Sortieranlage_PLCSIMA        | Sortieraniage                   | / Sorting s                              | station              |               |            | Digitalanzeige                                       | -      |
| roje  | 🔛 Projektmanager                     | Diastikhauteil erze             | ugen                                     |                      |               |            | Balkenanzeige                                        |        |
| 4     | 👻 🛁 Kopplungen                       | T HUSHNOULICH_CILC              | agen                                     |                      |               |            | ▼ Fingabe                                            | Con    |
|       | 🐗 Neue Kopplung                      | - P                             |                                          |                      | Metall/       |            | Taster                                               | tro    |
|       | ✓ ■ PLCSIM Advanced                  |                                 |                                          |                      | metal         |            | Taster mit Bild                                      | S      |
|       | Verteilung                           |                                 |                                          |                      |               |            | Schalter                                             |        |
|       | \$71500-ET200MP-Station_1            | Dutesha (Clide                  |                                          | Exatesta a diference |               |            | Schalter mit Bild                                    | 3      |
|       | 👻 🛐 Diagramme                        | Rutsche/Slide                   |                                          | Forderband/Conveyor  |               |            | Stufenschalter                                       | akm    |
|       | 📅 Neues Diagramm                     |                                 |                                          |                      |               |            | Stufenschalter mit Bild                              | so     |
|       | 01_Bedienbild                        |                                 |                                          |                      |               |            | Digitaleingabe                                       |        |
|       | 3 02_Bandmotor                       |                                 |                                          |                      |               |            | Schieber                                             |        |
|       | 3 03_Bauteil                         |                                 |                                          |                      |               |            | Schleber                                             | Gra    |
|       | 3 04_Lichtschranken                  |                                 |                                          |                      |               |            |                                                      | fik    |
|       | Monitoring                           |                                 |                                          |                      |               |            | 3D-Viewer                                            |        |
|       | Skripting                            |                                 |                                          |                      |               |            | Signaltrenner                                        |        |
|       | 🕨 📋 Listen                           |                                 |                                          |                      |               |            | Aktion                                               | Voi    |
|       | 🔡 Schnappschüsse                     | 4                               |                                          |                      |               | •          |                                                      | lag    |
|       | M Suchen & Ersetzen                  | Binäranzeige#1                  |                                          |                      | Eigenschaften | Diagnose 🔽 | ▼ Vorschau                                           | en     |
|       | 🔍 Konsistenzprüfung                  | Allgemein                       | Name                                     | Signal               |               |            |                                                      |        |
|       | Starten                              | Anschluss                       | • >                                      | x <u>M</u>           |               |            | Binäranzeige                                         | P      |
|       |                                      | Ansicht                         |                                          |                      |               |            |                                                      | roje   |
|       |                                      |                                 |                                          |                      |               |            | Control zur Anzeige des Zustands ein<br>Binärsionals | es kte |
|       |                                      |                                 |                                          |                      |               |            | Childroightio                                        |        |
|       |                                      |                                 |                                          |                      |               |            |                                                      |        |
|       |                                      |                                 |                                          |                      |               |            |                                                      | DIS    |
|       |                                      |                                 |                                          |                      |               |            |                                                      | nal    |
|       |                                      |                                 |                                          |                      |               |            |                                                      | 10     |
|       | A Dortalansicht 5 04 lic             | htsc 5 01 Bedienh               |                                          |                      |               |            |                                                      | 1195   |
|       |                                      | Dedicing                        |                                          |                      |               |            |                                                      | //     |

### Hinweis:

 Weitere Informationen zur Komponente "Binäranzeige" können Sie der Online-Hilfe oder dem Handbuch entnehmen. → Nun muss die "Binäranzeige" noch mit dem Eingangssignal "-B4" verknüpft werden. Ziehen Sie dazu auf die Eigenschaft → "Anschluss" → "Signal" aus der Task-Card "Signale" das Signal → "-B4" der Quelle "S71500-ET200MP-Station\_1". ( → Binäranzeige#1 → Eigenschaften → Anschluss → Signale → S71500-ET200MP-Station\_1 → -B4 → Signal )

| fft  | 020-120_Sortieranlage_PLCSI   | MAdv_IE                         |               |                             |               |          | - 100 mil             | 27           | - 🗆 ×   |
|------|-------------------------------|---------------------------------|---------------|-----------------------------|---------------|----------|-----------------------|--------------|---------|
|      |                               | Automatische Modellerstellung E |               |                             |               | SIEN     | IENS                  |              |         |
| -    | 🔁 🛃 👌 📺 խ 🖬 Echtzeit (10      | )0%) 🔻                          |               |                             |               |          | SIMIT                 | t            |         |
|      | Projektnavigation             | 01_Bedienbild*                  |               |                             |               | _ 🗹 🗗 🗙  | Signale               |              |         |
| -    | Projekt Simulation            |                                 |               |                             |               |          | Quelle Nar            | me           | ~       |
| atio |                               | H 🖹 🖉 🖓 🛄 100% 💌                | 🔍 🌒 Tahoma    | ▼ 12 ▼ F K U 🕪 I 🖌          |               |          |                       |              | Iuno    |
| Dive |                               |                                 |               |                             |               |          | Ursprung              |              | one     |
| ktm  | 020-120_Sortieranlage_PLCSIMA | Sortieranlage                   | Sorting state | ation                       |               |          | Alle                  | •            | ju,     |
| roje | 🔛 Projektmanager              | Plastikhauteil, erze            | ugen          |                             |               |          | Signaltyp             |              |         |
| P    | 👻 🛁 Kopplungen                |                                 |               |                             |               |          | Alle                  | •            | Con     |
|      | 🐗 Neue Kopplung               |                                 |               |                             | Metall/       |          | Datentyp              |              | tro     |
|      | ✓ ■ PLCSIM Advanced           |                                 | 1.1           |                             | lieudi        |          | Alle                  | •            | 5       |
|      | Verteilung                    |                                 |               |                             |               |          | -                     | -            |         |
|      | S71500-ET200MP-Station_1      | Rutsche/Slide                   |               | Förderband/Conveyor         |               |          | Filter                | zurucksetzen | 3       |
|      | ▼ _1 Diagramme                | readency bilde                  |               | r order bandy contrey or    |               |          | - Suchergebnisse      |              | akro    |
|      | S Neues Diagramm              |                                 |               |                             |               |          | Quelle                | Name         | A N     |
|      | 01_Bedienbild                 |                                 | 24            |                             |               |          | Position Bautell X    | zTimePar     | a       |
|      | 3 02_Bandmotor                |                                 |               |                             |               |          | S71500-ET200MP-Statio | on 1 -A1     |         |
|      | 3 03_Bauteil                  |                                 |               |                             |               |          | S71500-ET200MP-Statio | -<br>n_1 -B1 | Graf    |
|      | 3 04_Lichtschranken           |                                 |               |                             |               |          | S71500-ET200MP-Statio | on_1 -B2     | k       |
|      | Monitoring                    |                                 |               |                             |               |          | S71500-ET200MP-Statio | on_1 -B3     |         |
|      | Skripting                     |                                 |               |                             |               |          | S71500-ET200MP-Static | on_1 -84     |         |
|      | ▶ <u>■</u> Listen             | 1001                            |               |                             |               | •        | S71500-ET200MP-Statio | on_1 -B5     | /orf    |
|      | Schnappschusse                |                                 |               |                             |               | •        | S71500-ET200MP-Statio | on_1 -B6     | age     |
|      | Suchen & Ersetzen             | Binäranzeige#1                  | 1             |                             | Eigenschaften | Diagnose | S71500-ET200MP-Statio | on_1 -B7     | -       |
|      | Konsistenzprufung             | Allgemein                       | Name          | Signal                      |               |          | S71500-ET200MP-Statio | on_1 -B8     | _       |
|      | Starten                       | Anschluss                       | Sign          | al S71500-ET200MP-Station_1 | -84           | M        | S71500-ET200MP-Statio | on_1 -K0     | Pro     |
|      |                               | Ansicht                         |               |                             |               |          | S71500-ET200MP-Statio | on_1 -M2     | bjek    |
|      |                               |                                 |               |                             |               |          | S/1500-E1200MP-Statio | on_1 -M3     | • te    |
|      |                               |                                 |               |                             |               |          |                       |              |         |
|      |                               |                                 |               |                             |               |          | ▼ Into                |              | \$      |
|      |                               |                                 |               |                             |               |          | Ursprung: Kopplung    |              | igna    |
|      |                               |                                 |               |                             |               |          | Signaltyp: Eingang    |              | ale     |
|      | 4                             |                                 |               |                             |               |          |                       |              |         |
|      | A Dortalancicht 5 04 Lic      | htsc 5 01 Redienb               |               |                             |               |          |                       |              | 1 195 / |

 → Ändern Sie in den "Eigenschaften" unter "Allgemein" den "Namen" auf "-B4" und setzen den Haken "♥" bei "Namen anzeigen". ( → Eigenschaften → Allgemein → Name: -B4 → Namen anzeigen ♥)

| 10 020-120_Sortieranlage_PLCS         | [MAdv_IE     |                            |          |                          |                      |            |                                    |                 |        |          |
|---------------------------------------|--------------|----------------------------|----------|--------------------------|----------------------|------------|------------------------------------|-----------------|--------|----------|
| Projekt Bearbeiten Simulation Fenster |              | allerstellung Extras Hilfe |          |                          |                      | SI         | EMENS                              |                 |        |          |
| 🎲 📺 🛃 🟃 🖆 💼 🕨 🖾 Echtzeit (10          | 00%) 🔻       |                            |          |                          |                      |            | S                                  | IMIT            |        |          |
| <ul> <li>Projektnavigation</li> </ul> | 01_Bedienbil | d*                         |          |                          |                      | _ 🗹 🗗      | × Signale                          |                 |        |          |
| e Projekt Simulation                  | -            |                            |          |                          |                      |            | Quelle                             | Name            |        | K        |
| atio                                  | H B PON      | 150% 💌 🔍 🍕 Tahoma          | • 12 • F | K <u>U</u> 🕪 I 🗹 I A I 🚍 | 1 22 1 <b>1</b> 2 12 | <u> </u>   |                                    |                 |        | duto     |
| Dive                                  |              |                            |          |                          |                      |            | <ul> <li>Ursprung</li> </ul>       |                 |        | one      |
| 🖞 📁 020-120_Sortieranlage_PLCSIMA     | Sort         | ioranlago/                 | Cortin   | a ctation                |                      |            | Alle                               |                 | •      | 2        |
| 👸 🔛 Projektmanager                    | 301          | iei ailiaye /              | Sorum    | y station                |                      |            | Signaltyp                          |                 |        |          |
| 🗸 🚽 🚔 Kopplungen                      |              |                            |          |                          |                      |            | Alle                               |                 | -      | Co       |
| 📫 Neue Kopplung                       |              | Plastikbauteil_erzeugen    |          |                          |                      |            | Datentyp                           |                 |        | tro      |
|                                       |              |                            |          |                          |                      |            | Alle                               |                 | -      | S        |
| Verteilung                            | 1            |                            | "-B4 "   |                          |                      |            |                                    |                 |        |          |
| S71500-ET200MP-Station_1              |              |                            |          |                          |                      |            | -                                  | Filter zurücks  | setzen | 3        |
| 👻 🚺 Diagramme                         |              |                            |          |                          |                      |            | Cushanash                          |                 |        | lakr     |
| T Neues Diagramm                      |              |                            |          |                          |                      |            |                                    | msse            |        | so       |
| 01_Bedienbild                         |              |                            |          |                          |                      |            | Quelle<br>Desition Dautai          |                 | Jame   |          |
| 3 02_Bandmotor                        |              | Dutscho/Clido              |          | Eard                     | ashand/Ca            | DI IOI IOF | S71500 ET200                       | 4D Station 1    | A1     | a        |
| 3 03_Bauteil                          |              | Rutsche/Slide              |          | Ford                     | erbanu/Co            | nveyor     | S71500-ET200                       | IP-Station_1 -  | R1     | Gra      |
| 3 04_Lichtschranken                   | 1 1          |                            |          |                          |                      |            | S71500-ET200                       | AP-Station 1    | 82     | fik      |
| Monitoring                            |              |                            |          |                          |                      |            | S71500-ET200                       | IP-Station 1 -  | B3     |          |
| Skripting                             |              |                            | 1        |                          |                      |            | S71500-ET200                       | IP-Station 1 -  | 84     |          |
| 🕨 📋 Listen                            |              |                            |          |                          |                      |            | <ul> <li>\$71500-ET2001</li> </ul> | IP-Station 1 -I | 85     | Vor      |
| Schnappschüsse                        | 4            |                            |          |                          |                      | •          | S71500-ET200                       | IP-Station_1 -I | B6     | lag      |
| M Suchen & Ersetzen                   | -B4          |                            |          |                          | Eigenschaften        | Diagnose   | S71500-ET200                       | IP-Station_1 -  | B7     | na       |
| Konsistenzprüfung                     | Allgemein    | Eigenschaft                | Wert     |                          |                      |            | S71500-ET200                       | IP-Station_1 -I | B8     | -        |
| Starten                               | Anschluss    | Name                       | -B4      |                          |                      |            | S71500-ET200                       | IP-Station_1 -  | к0     | P        |
|                                       | Ansicht      | Zeitscheibe                | 2        |                          | • A                  | •          | S71500-ET200                       | IP-Station_1 -I | M2     | oje      |
|                                       |              | Namen anzeigen             | ~        | Oben                     |                      | •          | S71500-ET200                       | IP-Station_1 -I | М3     | • kte    |
|                                       |              | Position                   | X:       | 235.0 Y:                 |                      | 100.0      | •                                  |                 | •      |          |
|                                       |              | Breite                     |          |                          |                      | 20.0       | 🔻 Info                             |                 |        |          |
|                                       |              | Hone                       |          |                          |                      | 20.0       | Ursprung: Ko<br>Signaltyp: Ein     | pplung<br>ngang |        | Signale  |
| ✓ Portalansicht 3 04 Lic              | htsc 101_Be  | edienb                     |          |                          |                      |            |                                    |                 |        | 1 196 // |

→ Ändern Sie in den "Eigenschaften" der Komponente "-B4" unter "Ansicht" die "Farbe (ein)" auf Grün. (→ -B4 → Eigenschaften → Ansicht → Farbe (ein)

| 1020-120_Sortieranlage_PLCS                                                                           | IMAdv_IE<br>Automatische Modellerstellung | Extras Hilfe                                      |                                   |              | SI                | MENS                                                                              |                                                                                                    | _ 🗆 ×        |
|----------------------------------------------------------------------------------------------------|-------------------------------------------|---------------------------------------------------|-----------------------------------|--------------|-------------------|-----------------------------------------------------------------------------------|----------------------------------------------------------------------------------------------------|--------------|
| 🍪 📺 🔄 👌 👘 🍉 🖂 Echtzeit (10                                                                            | 00%) 🔻                                    |                                                   |                                   |              |                   | s                                                                                 | IMIT                                                                                                    |              |
| Projektnavigation                                                                                     | 01_Bedienbild*                            |                                                   |                                   |              | _ 2 -             | × Signale                                                                         |                                                                                                    | Þ            |
| Projekt Simulation                                                                                    | 님 ( 같) 🗠 🖓 🔛 150% [                       | 🗨 🔍 🔍 Tahoma                                      | <u>•</u> 12 <u>•</u> F K <u>U</u> | ◆x∠xAx≣x⊞x∣⊉ | <b>D</b> 51 2 E 2 | Quelle                                                                            | Name                                                                                                    | Kompon       |
| 200-120_Sortieranlage_PLCSIMA     Trojektmanager     Kopplungen     Keve Kopplung     BLCSIM Advanced | Sortiera                                  |                                                   | Sorting s                         | tation       |                   | Alle<br>Signaltyp<br>Alle<br>Datentyp                                             |                                                                                                    | ani Controls |
| Verteilung<br>S71500-ET200MP-Station_1<br>Diagramme                                                   | 1                                         |                                                   | -84                               |              |                   | - Suchergeb                                                                       | Filter zurücksetze                                                                                                    | e Makro      |
| Neues Diagramm     O1_Bedienbild     O2_Bandmotor     O3_Bauteil     O4_Lichtschranken     Monitoring | Rutso                                     | he/Slide                                          |                                   | Förderband/  | Conveyor          | Quelle<br>Position_Bauteil<br>S71500-ET200M<br>S71500-ET200M<br>S71500-ET200M     | Name<br>_X zTime<br>IP-Station_1 -A1<br>IP-Station_1 -B1<br>IP-Station_1 -B2                                                                                         | e Grafik     |
| <ul> <li>Skripting</li> <li>Listen</li> <li>Schnappschüsse</li> <li>Suchen &amp; Ersetzen</li> </ul>  | -B4                                       | _                                                 | _                                 | Eigenschaft  | en Diagnose       | S71500-ET200M<br>S71500-ET200M<br>S71500-ET200M<br>S71500-ET200M<br>S71500-ET200M | IP-Station_1         -B3           IP-Station_1         -B4           IP-Station_1         -B5           IP-Station_1         -B6           IP-Station_1         -B7 | Vorlagen     |
| <ul> <li>Konsistenzprüfung</li> <li>Starten</li> </ul>                                                | Allgemein<br>Anschluss<br>Ansicht         | Eigenschaft<br>Farbe (aus)<br>Farbe (ein)<br>Form | Wert<br>Rechteckig                |              | •<br>•<br>•       | S71500-ET200M<br>S71500-ET200M<br>S71500-ET200M<br>S71500-ET200M                  | IP-Station_1 -B8<br>IP-Station_1 -K0<br>IP-Station_1 -M2<br>IP-Station_1 -M3                                                                                         | Projekte     |
| ( )                                                                                                   | htsc 5 01 Bedjenb                         |                                                   |                                   |              |                   | ▼ Info<br>Ursprung: Ko<br>Signaltyp: Eir                                          | pplung<br>Igang                                                                                                    | Signale      |

→ Das Projekt soll nun zuerst mit einem Klick auf  $\blacksquare$  "Alles speichern" gespeichert und übersetzt und daraufhin die Simulation mit einem Klick auf "  $\blacktriangleright$  " gestartet werden. (→  $\blacksquare$  →  $\blacktriangleright$ )

| ft   | 020-120_Sortieranlage_PLCSI         | MAdv_IE                         |                  |              |                 |            |                            |                | -        | ۵×     |
|------|-------------------------------------|---------------------------------|------------------|--------------|-----------------|------------|----------------------------|----------------|----------|--------|
| Pro  | ojekt Bearbeiten Simulation Fenster | Automatische Modellerstellung I | Extras Hilfe     |              |                 | SIEN       | IENS                       | 2772 B 222     |          |        |
| -    | 🔁 🛃 🐰 🗊 👘 🕨 🖆 Echtzeit (10          | 10%) •                          |                  |              |                 |            | SI                         | MIT            |          |        |
|      | Projektnavigat <mark>Starten</mark> | 01_Bedienbild                   |                  |              |                 | _ 🗹 🗗 🗙    | Signale                    |                |          | Þ      |
| 5    | Projekt Simulation                  |                                 |                  |              |                 |            | Quelle                     | Name           |          | K      |
| atic |                                     | 🖂 🔔 🖍 🖓 🛄 150% 💌                | 🔍 🌒 Tahoma       | • 12 • F K U |                 | 6) I I I I | 1                          |                |          | duic   |
| Dive |                                     |                                 |                  |              |                 |            | Ursprung                   |                |          | one    |
| t    | 020-120_Sortieranlage_PLCSIMA       | Sortiora                        | hange /          | Sorting d    | tation          |            | Alle                       |                | -        | n      |
| oje  | Projektmanager                      | Surrera                         | maye/            | Solung S     | auon            |            | Signaltyp                  |                |          |        |
| P    | 👻 🚔 Kopplungen                      |                                 |                  |              |                 |            | Alle                       |                | -        | Cor    |
|      | 🆇 Neue Kopplung                     | Plastik                         | bauteil_erzeugen |              |                 |            | Datentyp                   |                |          | itro   |
|      | ✓ I PLCSIM Advanced                 |                                 | N                |              |                 |            | Alle                       |                | •        | 5      |
|      | Verteilung                          |                                 |                  | <u>-B4</u>   |                 |            |                            |                |          |        |
|      | S71500-ET200MP-Station_1            |                                 |                  |              |                 |            |                            | Filter zurücks | etzen    | 3      |
|      | 👻 🛐 Diagramme                       |                                 |                  |              |                 |            | - Euchorgobn               | icco           |          | akn    |
|      | 1 Neues Diagramm                    |                                 |                  |              |                 |            | Qualla                     | 155C           |          | S      |
|      | 01_Bedienbild                       |                                 |                  |              |                 |            | Quelle<br>Docition Poutoil | V 7T           | imoDarau |        |
|      | 3 02_Bandmotor                      | Dutock                          | o/Clida          |              | Fördorband/Co   | nuovor     | S71500-ET200ME             | - Station 1 -A | 1        |        |
|      | 📓 03_Bauteil                        | Ruisci                          | ie/ Silue        |              | Toruer Dariu/Co | IVEYO      | S71500-ET200ME             | P-Station 1 -B | 1        | Gra    |
|      | 04_Lichtschranken                   |                                 |                  |              |                 |            | S71500-ET200MF             | P-Station 1 -B | 2        | fik    |
|      | Monitoring                          |                                 |                  |              |                 |            | \$71500-ET200MF            | -Station 1 -B  | 3        |        |
|      | Skripting                           |                                 |                  | 1            |                 |            | S71500-ET200MF             | P-Station_1 -B | 14       |        |
|      | ▶ 📄 Listen                          | -                               |                  |              |                 | •          | S71500-ET200MF             | -Station_1 -B  | 5        | Vor    |
|      | Schnappschüsse                      | 4                               |                  |              |                 | •          | S71500-ET200MF             | P-Station_1 -B | 6        | age    |
|      | M Suchen & Ersetzen                 | -B4                             |                  |              | Eigenschaften   | Diagnose V | S71500-ET200MF             | P-Station_1 -B | 7        | 5      |
|      | Konsistenzprüfung                   | Allgemein                       | Eigenschaft      | Wert         |                 |            | S71500-ET200MF             | P-Station_1 -B | 8        | -      |
|      | Starten                             | Anschluss                       | Farbe (aus)      |              |                 | •          | S71500-ET200MF             | P-Station_1 -K | 0        | Pn     |
|      |                                     | Ansicht                         | Farbe (ein)      |              |                 | <b>T</b>   | S71500-ET200MF             | P-Station_1 -M | 12       | ojeł   |
|      |                                     |                                 | Form             | Rechteckig   |                 | <u>×</u>   | \$71500-ET200MF            | P-Station_1 -M | 13       | • de   |
|      |                                     |                                 |                  |              |                 |            | •                          |                | •        |        |
|      |                                     |                                 |                  |              |                 |            | ▼ Info                     |                |          |        |
|      |                                     |                                 |                  |              |                 |            | Ursprung: Kop              | plung          |          | Signa  |
|      |                                     |                                 |                  |              |                 |            | Signaltyp: Eing            | ang            |          | e      |
|      | •                                   |                                 |                  |              |                 |            |                            |                |          |        |
|      | Portalansicht     Portalansicht     | htsc 1 U1_Bedienb               |                  |              |                 |            |                            |                |          | 1% //, |

→ In SIMIT kann die Anwendung nun getestet werden, indem mit einem Klick auf "Plastikbauteil\_erzeugen" ein Bauteil auf den Bandanfang gesetzt wird. Die Farbe des Sensors wechselt hierbei auf Grün. Die Farbe des Sensors wechselt wieder auf Grau, wenn das Bauteil mit dem Förderband weit genug nach rechts bewegt wurde. Mit einem Klick auf " ■" kann die Simulation in SIMIT wieder beendet werden.

| Pro           | 020-120_Sortieranlage_PLCS                                                                     | MAdv_IE<br>Automatische Modellerstellung Extras Hilfe SIEMENS                                    | SIMIT               | - 5           | ×                |
|---------------|------------------------------------------------------------------------------------------------|--------------------------------------------------------------------------------------------------|---------------------|---------------|------------------|
| 480           | Projektnavigation                                                                              | 01 Bedienbild                                                                                    | SIIVIT              | _ 🗹 🖬 🗙       |                  |
| ektnavigation | Projekt Simulation                                                                             | 目書の☆開122 100% ■ Q & Tatoma ■ 12 ■ F K U ゆエヹエムエミエヨニロロムエミニルエに注册<br>Sortieranlage / Sorting station |                     | •             | Komponent        |
| Proje         | Projektmanager     Kopplungen     JPLCSIM Advanced     Verteilung     S71500-ET200MP-Station 1 | Plasikbaulel_erzeugen                                                                            | _                   |               | Controls         |
|               | Diagramme     O1_Bedienbild     O2_Bandmotor     O3_Bauteil                                    | Rutsche/Slide Förderband/Conveyor                                                                | Plastik/<br>plastic |               | Makros           |
|               | <ul> <li>U4_Lichtschranken</li> <li>Monitoring</li> <li>O Skripting</li> <li>Listen</li> </ul> |                                                                                                  |                     |               | Grafik           |
|               | <ul> <li>Schnappschüsse</li> <li>Suchen &amp; Ersetzen</li> </ul>                              | +<br>84 Eigens                                                                                   | chaften             | •<br>Diagnose | Vorlagen         |
|               | ·                                                                                              | Allgemein Name Signal Allgemein Signal Allgemein Signal S71500-ET200 -B4 Marchines Ansicht       |                     | Inglice       | Projekte Signale |
|               | Portalansicht                                                                                  | enb                                                                                              |                     |               | Ŕ                |

→ Erstellen Sie im Diagramm "04\_Lichtschranken", so wie vorher gezeigt, die Simulationslogik für die hier dargestellten Sensoren "-B6" (Bauteil vor Zylinder) und "-B7" (Bauteil am Bandende) mit den Ober- und Untergrenzen. Fügen Sie in dem Diagramm "01\_Bedienbild" zwei weitere "Binäranzeigen" für diese Sensoren ein und testen Sie die Simulation.

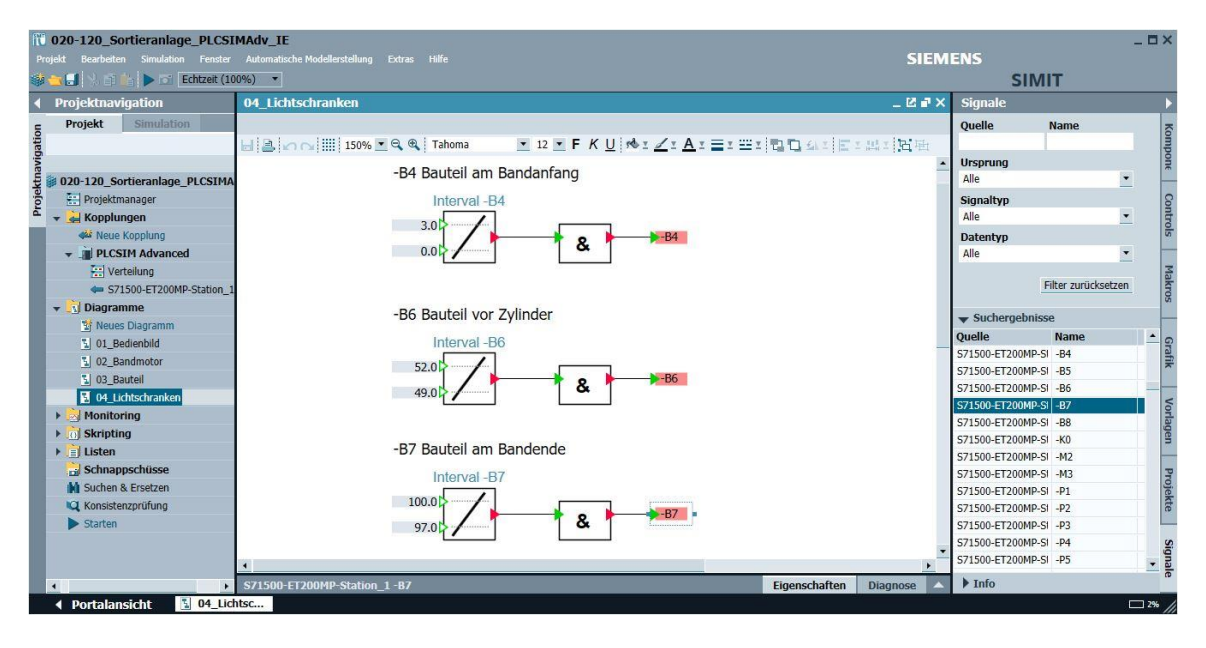

| 1020-120_Sortieranlage_PLCSI                                                                                                    | MAdv_IE        |                         |                  |                     |          |               |            |                                    |            | -         | . = ×    |
|----------------------------------------------------------------------------------------------------|----------------|-------------------------|------------------|---------------------|----------|---------------|------------|------------------------------------|------------|-----------|----------|
|                                                                                                    |                | dellerstellung Extras   |                  |                     |          |               |            | SIEMEN                             |            |           |          |
| 😻 💼 🛃 👌 🖬 👘 🔳 📷 Echtzeit (10                                                                                                    | 10%) <b>-</b>  |                         |                  |                     |          |               |            |                                    | SIMIT      |           |          |
| <ul> <li>Projektnavigation</li> </ul>                                                                                                    | 01_Bedienb     | ild                     |                  |                     |          |               |            |                                    |            | _ 2 🗆     | × <      |
| E Projekt Simulation                                                                                                    |                |                         |                  |                     |          |               |            |                                    |            |           | S        |
| datio                                                                                                    | H B MA         | 123 100% 💌 🔍            | 🔍 Tahoma 🛛       | • 12 ▼ F K <u>l</u> | 1 162 22 | <u>A : </u> : | 22 × 173 T | コムニビニ出ニ近田                          |            |           | gnal     |
| lavio                                                                                                    | Cartia         |                         | orting static    |                     |          |               |            |                                    |            |           | • *      |
| 2 020-120_Sortieranlage_PLCSIMA                                                                                                    | Sortie         | raniage / 5             | orting statio    | /n                  |          |               |            |                                    |            |           |          |
| 2 E: Projektmanager                                                                                                    | F              | Plastikbauteil_erzeugen |                  |                     |          |               |            |                                    |            |           |          |
| Version State State Stat |                | Þ                       | -                |                     |          | Motall/       |            |                                    |            |           |          |
| PLCSIM Advanced                                                                                                    | 1              |                         | -84              |                     | -86      | metal         |            | -67                                |            |           |          |
| C71500 CT200MD Station 1                                                                                                    |                |                         | _                |                     | -        |               | 0          | -                                  | š          |           |          |
|                                                                                                    |                |                         |                  |                     |          |               |            |                                    | Diastik    |           |          |
| Diagramme     Si 01 Redienbild                                                                                                    | Ri             | utsche/Slide            | F                | -örderband/Con      | veyor    |               |            |                                    | plastic    |           |          |
| 1 02 Bandmotor                                                                                                    |                |                         |                  |                     |          |               |            |                                    | plastic    |           |          |
| 3 03 Bauteil                                                                                                    |                |                         |                  |                     |          |               |            |                                    |            |           | -        |
| 1 04 Lichtschranken                                                                                                    | S71500-ET2     | 00MP-Station 1 (        | PLCSIM Advanced) |                     |          |               |            |                                    |            | _ 20      | ×        |
| ▶ 🔛 Monitoring                                                                                                    |                |                         |                  |                     |          |               |            |                                    |            |           |          |
| ▶ 👩 Skripting                                                                                                    | uire re        |                         |                  |                     |          |               |            |                                    |            |           |          |
| 📋 Listen                                                                                                    | h finalization | Filter rücknetzen       |                  |                     |          |               |            |                                    |            |           |          |
| 🕨 😼 Schnappschüsse                                                                                                    | Eingange       | Filter rucksetzen       |                  |                     |          |               |            |                                    |            |           |          |
| M Suchen & Ersetzen                                                                                                    | ▼ Ausgänge     | Filter rücksetzen       |                  |                     |          |               |            |                                    |            |           |          |
|                                                                                                    |                | Symbolname              | Adresse          | Datentyp            | System   | Device        | Modul      | Kommentar                          | Normierung | Unten     | -        |
|                                                                                                    | • <b>a</b>     | -01                     | A0.0             | ROOL                |          |               | 2          | Randmotor -M1 vonvärte faste Dr. I | Ŧ          | -         |          |
|                                                                                                    |                | -02                     | A0 1             | BOOL                | 0        | 0             | 3          | Bandmotor -M1 rückwärts feste D    |            |           | •        |
|                                                                                                    | 1              |                         |                  |                     |          |               |            |                                    |            | •         |          |
| • •                                                                                                    | -Q1            |                         |                  |                     |          |               |            |                                    | Eige       | nschaften | <u> </u> |
| Portalansicht     D1_Bed                                                                                                    | ienb 🖛 S71     | .500-ET                 |                  |                     |          |               |            |                                    |            |           | * /      |

# 7.9 Im Diagramm "01\_Bedienbild" Simulationslogik für Schalter und Taster anlegen

→ Für das Bedienpult ziehen wir zuerst ein "Rechteck" aus → "Grafik" → "Grafikelemente" in das Diagramm "01\_Bedienbild" und ändern die Füllfarbe in ein helles Orange.
 (→ 01\_Bedienbild → Grafik → Grafikelemente → Rechteck → Eigenschaften → Gestaltung → Füllfarbe:

| Pri  | 020-120_Sortieranlage_PLCSI   | MAdv_<br>Autorr | _IE<br>natische Modellerstellung Extras | Hilfe  |              |           |           | SI            | EMENS    |                                                                   | _ 🗆 ×     |
|------|-------------------------------|-----------------|-----------------------------------------|--------|--------------|-----------|-----------|---------------|----------|-------------------------------------------------------------------|-----------|
| -    | 🔄 🔄 🔆 📄 🤤 🕨 🖻 Echtzeit (10    | 0%)             | ×                                       |        |              |           |           |               |          | SIMIT                                                             |           |
|      | Projektnavigation             | 01_1            | Bedienbild*                             |        |              |           |           |               | _ 🗹 🗗 🗡  | < Grafik                                                          | Þ         |
| E    | Projekt Simulation            |                 |                                         |        |              |           |           |               |          | ➡ Grafikelemente                                                  | K         |
| atic |                               | HB              | 100% 💌 🔍 🔍                              | Tahoma | • 12 • F K   |           | HE I TO S | 11日1日1日日      |          | tet Text                                                          | duic      |
| Dive |                               |                 | Distibuted                              |        |              |           |           |               |          | Linie                                                             | DONE      |
| ţ    | 020-120_Sortieranlage_PLCSIMA |                 | Plastikbauten_erzeugen                  |        |              |           | _         |               |          | Rechteck                                                          | L.        |
| ojel | 🔛 Projektmanager              |                 |                                         | -84    |              | -B6 Metal | 11/       |               | -87      | Ellipse                                                           |           |
| P    | 👻 🛃 Kopplungen                |                 |                                         | 11     |              | meta      |           |               |          | Polygonzug                                                        | Con       |
|      | 🐝 Neue Kopplung               | 1               |                                         | 1      |              |           |           |               |          | 🔿 Ellipsenbogen                                                   | trol      |
|      |                               |                 |                                         |        |              | -         |           |               | P        | C Bezierkurve                                                     | S.        |
|      | Verteilung                    |                 | Rutsche/Slide                           |        | Förderband,  | Conveyor  |           |               | p        |                                                                   |           |
|      |                               |                 |                                         |        |              |           |           |               |          |                                                                   | Ma        |
|      | 👻 🛐 Diagramme                 |                 |                                         | 1      |              |           |           |               |          |                                                                   | kro       |
|      | 🐮 Neues Diagramm              | 100             |                                         |        | -            |           |           |               |          |                                                                   | S         |
|      | 5 01_Bedienbild               |                 |                                         |        |              |           |           |               |          |                                                                   | _         |
|      | 5 02_Bandmotor                |                 |                                         |        |              |           |           |               |          |                                                                   | 6         |
|      | 🖫 03_Bauteil                  |                 |                                         |        |              |           |           |               |          |                                                                   | rafi      |
|      | 5 04_Lichtschranken           |                 |                                         |        |              |           |           |               | _        | _                                                                 | ~         |
|      | Monitoring                    | -               | C                                       | 19 A.  | -            |           |           |               |          |                                                                   |           |
|      | Skripting                     |                 |                                         |        |              |           |           |               |          | ▼ Into                                                            | 5         |
|      | ▶ 📄 Listen                    |                 |                                         |        |              |           |           |               |          | Rechteck                                                          | rlag      |
|      | 🔡 Schnappschüsse              |                 |                                         |        |              |           |           |               |          | - Countratin                                                      | Jen       |
|      | Suchen & Ersetzen             |                 |                                         |        |              |           |           |               |          | <ul> <li>Grafikelement zum Z<br/>eines Pachtocks: halt</li> </ul> | eichnen   |
|      | Konsistenzprüfung             | 4               |                                         |        |              |           |           |               | •        | die Umschalttaste ge                                              | drückt, 👳 |
|      | ▶ Starten                     | Recta           | ingle                                   |        |              |           |           | Eigenschaften | Diagnose | um ein Quadrat zu ze                                              | eichnen.  |
|      |                               | Allg            | emein                                   |        | Eigenschaft  | Wert      |           |               |          |                                                                   | kte       |
|      |                               | Ges             | taltung                                 |        | Füllfarbe    |           |           |               |          |                                                                   |           |
|      |                               | Dan             | stellung                                |        | Linientarbe  |           | •         |               |          |                                                                   | 10        |
|      |                               | Anir            | nationen                                |        | Linienstarke | 1,0 Pt    |           |               |          | -                                                                 | Sign      |
|      |                               |                 |                                         |        | Linienart    |           |           |               |          |                                                                   | ale       |
|      | •                             |                 |                                         |        |              |           |           |               |          |                                                                   |           |
|      | ◀ Portalansicht Sol_Bedi      | ienb            |                                         |        |              |           |           |               |          |                                                                   | 2%        |

 → Als Beschriftung ziehen wir noch einen Text aus → "Grafik" → "Grafikelemente" auf das Rechteck, tragen als Text "Schalter der Sortieranlage" ein und wählen die gleiche "Füllfarbe" wie beim Rechteck. (→ Grafik → Grafikelemente → Text: Schalter der Sortieranlage→ Eigenschaften → Gestaltung → Füllfarbe: )

| Image: Content of the second state of the second state | ( <b>MAdv_</b><br>Autorr<br>00%) | _IE<br>natische Modellerstellung Extra:       | ; Hilfe       |               |                                     |                  |                      | SIEMENS    | SIMIT                                             | _ 🗆 ×     |
|----------------------------------------------------------------------------------------------------|----------------------------------|-----------------------------------------------|---------------|---------------|-------------------------------------|------------------|----------------------|------------|---------------------------------------------------|-----------|
| Projektnavigation                                                                                                    | 01 6                             | <br>Bedienbild*                               |               |               |                                     |                  |                      | _ 2 # ×    | Grafik                                            | •         |
| Projekt Simulation                                                                                                    | u i B                            | ) 🕜 🖓 🎆 100% 💌 🍳 🤇<br>Plastikbauteil erzeugen | 🔍 🕴 Tahoma    | ▼ 12 ▼        | FK <u>U</u> †∜s <u>∠</u> s <u>A</u> |                  | 1 44 x   X x M x   J | <b>1</b> 田 |                                                   | Kompone   |
| Bit State       020-120_Sortieranlage_PLCSIMA         Bit State       Projektmanager         Image: State       Image: State         Image: State       Image: State </td <td></td> <td>Þ</td> <td>-84</td> <td></td> <td>-86</td> <td>Metall/<br/>metal</td> <td></td> <td>-87</td> <td>Rechteck  Ellipse  Polygonzug  Ellipsenbogen</td> <td>Controls</td>                                                                                                    |                                  | Þ                                             | -84           |               | -86                                 | Metall/<br>metal |                      | -87        | Rechteck  Ellipse  Polygonzug  Ellipsenbogen      | Controls  |
| June 2017 Advanced     June 2017 Advanced     June 2017 Advanced     System 2017 Advanced     June 2017 Advanced     June 2017 Advanced     June 2017 Advanced     June 2017 Advanced     June 2017 Advanced     June 2017 Advanced                                                                                                    |                                  | Rutsche/Slide                                 |               | Förderl       | band/Conveyor                       |                  |                      | P          | -7 Bezierkurve                                    | Makros    |
| 01_Bedienbild  02_Bandmotor  03_Bauteil  04_Lichtschranken                                                                                                    |                                  | Schalter der                                  | Sortieranlage |               |                                     |                  |                      |            |                                                   | Grafik    |
| Monitoring                                                                                                    |                                  |                                               |               |               |                                     |                  |                      |            | ➡ Info                                            | -         |
| Isten                                                                                                    | 4                                |                                               |               |               |                                     |                  |                      |            |                                                   | orla      |
| Schnappschüsse                                                                                                    | Text                             |                                               |               |               |                                     |                  | Eigenschaften        | Diagnose   | Text                                              | igen      |
| M Suchen & Ersetzen                                                                                                    | Allg                             | emein                                         |               | Eigenschaft   | Wert                                |                  |                      | -          | Feld zur Eingabe von T                            | 'ext mit  |
| Konsistenzprüfung                                                                                                    | Ges                              | taltung                                       |               | Schriftart    | Tahoma                              |                  |                      |            | Zeilenumbruch; Schrift                            | art und 👳 |
| ▶ Starten                                                                                                    | Dan                              | stellung                                      |               | Schriftgrad   | 12                                  | •                |                      |            | Schriftgröße sowie die<br>für Schrift Hintergrund | Farbe 0   |
|                                                                                                    | ► Anir                           | Animationen                                   |               |               |                                     |                  |                      |            | Rahmen können über o                              | die de    |
|                                                                                                    |                                  |                                               |               | Kursiv        |                                     |                  |                      |            | Funktionsleiste eingest<br>werden                 | ellt      |
|                                                                                                    |                                  |                                               |               | Unterstrichen | _                                   |                  |                      |            |                                                   | so.       |
|                                                                                                    |                                  |                                               |               | Schriftarbe   |                                     |                  |                      |            |                                                   | igna      |
|                                                                                                    |                                  |                                               |               | Linienfarbe   |                                     |                  |                      |            |                                                   | le        |
|                                                                                                    | lionh                            |                                               |               |               |                                     |                  |                      |            |                                                   |           |

 → Als Erstes Bedienelement projektieren wir "-K0" (Hauptschalter) als "Schalter" Den "Schalter" und "Taster" finden Sie in den → "Controls" unter → "Eingabe". Ändern Sie in den "Eigenschaften" unter "Allgemein" den "Name" auf "-K0 Hauptschalter", setzen den Haken " " bei "Namen anzeigen" und lassen den "Typ" als "Schließer".
 (→ Controls → Eingabe → Schalter → Eigenschaften → Allgemein → Name: - K0 Hauptschalter → Namen anzeigen → Typ: Schließer)

| Pro  | 020-120_Sortieranlage_PLCSI   | MAdv_<br>Autorr | _IE<br>natische Modellerstellung Extras | Hilfe        |                |               |         |           |               | SIEMEN     | -                                | . = ×            |
|------|-------------------------------|-----------------|-----------------------------------------|--------------|----------------|---------------|---------|-----------|---------------|------------|----------------------------------|------------------|
| -    | 📺 🛃 😒 👘 👘 🕨 🔂 Echtzeit (10    | 0%)             | •                                       |              |                |               |         |           |               |            | SIMIT                            |                  |
| 4    | Projektnavigation             | 01_F            | Bedienbild*                             |              |                |               |         |           |               | _ 🗹 🖬 🗙    | Controls                         | Þ                |
| -    | Projekt Simulation            |                 |                                         |              |                |               |         |           |               |            | Anzeige                          | ×                |
| atio |                               | LI B            | L 🖸 🖓 🛄 100% 💌 🔍 🎕                      | Tahoma       | • 12 • F       | KUMI          |         | es x i ta |               | 県工用用       |                                  | luio             |
| Dive |                               |                 |                                         |              |                |               | metal   | 1         |               |            | Taster                           | one              |
| t    | 020-120_Sortieranlage_PLCSIMA |                 |                                         |              |                |               | incla   | 1         |               |            | Taster mit Bild                  | P                |
| oje  | Projektmanager                |                 |                                         |              |                |               |         |           |               |            | Schalter                         |                  |
| P    | 👻 🛁 Kopplungen                |                 | Rutsche/Slide                           |              | Förderh        | and/Conveyor  |         |           |               |            | Schalter mit Bild                | Con              |
|      | Meue Kopplung                 |                 | Rucserie, onde                          |              | rorderb        | und, conveyor |         |           |               |            | Stufenschalter                   | trol             |
|      | → PLCSIM Advanced             |                 |                                         |              |                |               |         |           |               |            | Stufenschalter mit Bild          | S                |
|      | Verteilung                    |                 |                                         | 1            |                |               |         |           |               |            | Digitaleingabe                   |                  |
|      | - 571500-ET200MP-Station_1    |                 |                                         |              |                |               |         |           |               |            | Schieber                         | Ma               |
|      | 👻 🛐 Diagramme                 | 5               | Schalter der S                          | ortieranlage |                |               |         |           |               |            |                                  | kro              |
|      | 🐮 Neues Diagramm              |                 | -K0 Maunischaller                       |              |                |               |         |           |               |            |                                  | S                |
|      | 3 01_Bedienbild               |                 |                                         |              |                |               |         |           |               |            | ▼ Sonstige                       |                  |
|      | 3 02_Bandmotor                |                 |                                         |              |                |               |         |           |               | _          | 3D-Viewer                        | 9                |
|      | 3 03_Bauteil                  |                 |                                         |              |                |               |         |           |               |            | Signaltrenner                    | rafil            |
|      | 3 04_Lichtschranken           |                 |                                         |              |                |               |         |           |               |            | Aktion                           | ~                |
|      | Monitoring                    |                 |                                         |              |                |               |         |           |               |            |                                  |                  |
|      | Skripting                     |                 |                                         |              |                |               |         |           |               | •          |                                  | Vo               |
|      | ▶ 📄 Listen                    | 4               |                                         |              |                |               |         |           | _             | F          | - Vorschau                       | rlag             |
|      | 🔡 Schnappschüsse              | -K0 H           | lauptschalter                           |              |                |               |         |           | Eigenschaften | Diagnose 🔽 | -                                | Jen              |
|      | M Suchen & Ersetzen           | Allg            | emein                                   |              | Eigenschaft    | Wert          |         |           |               |            |                                  | _                |
|      | Konsistenzprüfung             | Ans             | chluss                                  |              | Name           | -K0 Haupts    | chalter |           |               |            | Schalter                         | P                |
|      | Starten                       |                 |                                         |              | Zeitscheibe    | 2             | *       | A •       |               |            | Scholcor                         | oje              |
|      |                               |                 |                                         |              | Namen anzeigen | ~             | Oben    | -         |               |            | Control zum Ein- und Ausschalten | kte              |
|      |                               |                 |                                         |              | Тур            | Schließer     |         | -         |               |            | eines binarsignais               |                  |
|      |                               |                 |                                         |              | Voreinstellung | Aus           |         | -         |               |            |                                  |                  |
|      |                               |                 |                                         |              | Position       | X:            | 85.0 Y: | 305.0     |               |            |                                  | Sigr             |
|      |                               |                 |                                         |              | Breite         |               |         | 30.0      |               |            |                                  | nale             |
|      | •                             |                 |                                         |              | Höhe           |               |         | 30.0      |               |            |                                  |                  |
|      | ◀ Portalansicht               | ienb            |                                         |              | 8 F            |               |         |           |               |            |                                  | ⊐ 2% <i>  </i> , |

#### Hinweis:

 Weitere Informationen zu den Komponenten "Schalter" und "Taster" können Sie der Online-Hilfe oder dem Handbuch entnehmen. → Nun muss der "Schalter" noch mit dem Eingangssignal "-K0" verknüpft werden. Ziehen Sie hier auf die Eigenschaft → "Anschluss" → "Signal" aus der Task-Card "Signale" das Signal
 → "-K0" der Quelle "S71500-ET200MP-Station\_1". ( → -K0 Hauptschalter → Eigenschaften
 → Anschluss → Signale → S71500-ET200MP-Station\_1 → -K0 → Signal )

| 1020-120_Sortieranlage_PLCSI      | MAdv_IE<br>Automatische Madellasstellung Fotzer Mile SIEMEN                       | C                      | _ 🗆 ×                    |
|-----------------------------------|-----------------------------------------------------------------------------------|------------------------|--------------------------|
| 🎲 📺 🛃 🔧 🗊 🎥 🕨 💽 Echtzeit (10      |                                                                                   | SIMIT                  |                          |
| Projektnavigation                 | 01_Bedienbild* _ 🖸 🗗 🗙                                                            | Signale                | Þ                        |
| c Projekt Simulation              |                                                                                   | Quelle Name            | 5                        |
| atio                              | 日 🗈 🔿 🖓 🛄 100% ■ Q Q, Tahoma 🔹 12 ■ F K U 🛝 🛛 🖉 エ A エ 三 エ 三 エ 己 口 ひょう エ エ 出 二 活 田 |                        | duo                      |
| pivi                              | Piastikbautell erzeugen                                                           | Ursprung               | OF                       |
| 🖞 📦 020-120_Sortieranlage_PLCSIMA |                                                                                   | Alle                   | •                        |
| Projektmanager                    | -B4 -B6 Metal                                                                     | Signaltyp              | Con                      |
| 🛓 🚽 🙀 Kopplungen                  | Intern                                                                            | Alle                   | • tro                    |
| فغ Neue Kopplung                  |                                                                                   | Datentyp               | -                        |
| ✓ → PLCSIM Advanced               | Rutsche/Slide Förderband/Conveyor                                                 | Alle                   | • 3                      |
| Verteilung                        |                                                                                   |                        | akro                     |
| S71500-ET200MP-Station_1          |                                                                                   | Filter zurüc           | ksetzen 6                |
| 👻 🛐 Diagramme                     |                                                                                   | Cushanashatasa         |                          |
| 🐮 Neues Diagramm                  |                                                                                   |                        | Gra                      |
| 3 01_Bedienbild                   | Schalter der Sortieranlage                                                        | Quelle                 | Name A                   |
| 3 02_Bandmotor                    | -K0 anaustschafter                                                                | S71500-ET200MP-Station | 1 M2                     |
| 3 03_Bauteil                      |                                                                                   | S71500-ET200MP-Station | 1 M2 5                   |
| 3 04_Lichtschranken               |                                                                                   | S71500-ET200MP-Station | 1 -P1                    |
| Monitoring                        |                                                                                   | S71500-ET200MP-Station | 1 -P2                    |
| Skripting                         |                                                                                   | S71500-ET200MP-Station | 1 -P3 -                  |
| ▶ 📄 Listen                        |                                                                                   | S71500-ET200MP-Station | 1 -P4 0.                 |
| Schnappschüsse                    |                                                                                   | S71500-ET200MP-Station | _1 -P5                   |
| M Suchen & Ersetzen               | -K0 Hauptschalter Eigenschalten Diagnose V                                        | S71500-ET200MP-Station | _1 -P6                   |
| Konsistenzprüfung                 | Allgemein Name Signal                                                             | S71500-ET200MP-Station | _1 -P7 - 🔗               |
| Starten                           | Anschluss S71500-ET200MP-Station_1 -K0 M                                          | •                      | <ul> <li>Inal</li> </ul> |
| •                                 |                                                                                   | ▶ Info                 | e                        |
| ◀ Portalansicht Sol_Bed           | ienb                                                                              |                        | □ 2% <i>[/</i> 2         |

→ Im nächsten Schritt werden, wie vorher gezeigt, noch ein weiteres "Rechteck" mit "Text", die Schalter "-A1" (NOTHALT), "-S0" (Betriebsart) und die Taster "-S1" (Start) sowie "-S2" (Stopp) eingefügt. Bei dem Schalter "-A1" (NOTHALT) und dem Taster "-S2" (Stopp) wird der "Typ" noch in "Öffner" geändert. (→ -A1 NOTHALT → Eigenschaften → Allgemein → Typ: Öffner → -S2 Stopp → Eigenschaften → Allgemein → Typ: Öffner)

| 1020-120_Sortieranlage_PLCSIMAdv_II   |                                    | _ 🗆 ×          |           |                  |            |                          |              |  |  |  |  |  |
|---------------------------------------|------------------------------------|----------------|-----------|------------------|------------|--------------------------|--------------|--|--|--|--|--|
|                                       | sche Modellerstellung Extras Hilfe |                |           | SIEMENS          |            |                          |              |  |  |  |  |  |
| 🍪 📺 🔝 👘 🗽 🕨 🔂 Echtzeit (100%) 🔹       |                                    |                | SIMIT     |                  |            |                          |              |  |  |  |  |  |
| <ul> <li>Projektnavigation</li> </ul> | 01_Bedienbild*                     |                |           |                  | _ 🗹 🗗 🗙    | Signale                  |              |  |  |  |  |  |
| c Projekt Simulation                  |                                    |                |           |                  |            | Quelle Name              | ~            |  |  |  |  |  |
| atio                                  | H 🖻 🖉 🖓 🛄 100% 🛡 🔍 🔍 Taho          | ma 🔹 12 💌      | FKUNSIZIA |                  | E z IE z I |                          | timo         |  |  |  |  |  |
| pivi                                  |                                    |                |           |                  |            | Ursprung                 | DOL          |  |  |  |  |  |
| 5 020-120_Sortieranlage_PLCSIMAdv_IE  |                                    |                |           |                  |            | Alle                     | •            |  |  |  |  |  |
| Projektmanager                        |                                    |                |           |                  |            | Signaltyp                | Con          |  |  |  |  |  |
| 🗄 🚽 🚂 Kopplungen                      | Schalter der Sortierar             | nlage          |           | Automatikbetrieb |            | Alle                     | • trol       |  |  |  |  |  |
| Neue Kopplung                         | -K0 Hauptschalter                  |                | -S1 Start |                  |            | Datentyp                 | -            |  |  |  |  |  |
| ✓ PLCSIM Advanced                     |                                    |                |           |                  |            | Alle                     | • 3          |  |  |  |  |  |
| Verteilung                            | -A1 NOTHALT                        |                | S2 Stope  |                  |            |                          | akro         |  |  |  |  |  |
| S71500-ET200MP-Station_1              |                                    |                |           |                  |            | Filter zurückse          | etzen ज      |  |  |  |  |  |
| 👻 🛐 Diagramme                         | -S0 Betriebsart                    |                |           |                  |            | Contractutions           |              |  |  |  |  |  |
| 🐮 Neues Diagramm                      |                                    |                |           |                  |            |                          | Gra          |  |  |  |  |  |
| 5 01_Bedienbild                       | Channe St.                         |                |           |                  |            | Quelle                   | Name A       |  |  |  |  |  |
| 3 02_Bandmotor                        |                                    |                |           |                  | -          | 571500-E1200MP-5tation_1 | -00          |  |  |  |  |  |
| 5 03_Bautell                          | 1                                  |                |           |                  | •          | S71500-ET200MP-Station_1 | -50<br>-51 5 |  |  |  |  |  |
| 3 04_Lichtschranken                   | -S2 Stopp                          |                |           | Eigenschaften    | Diagnose   | S71500-ET200MP-Station_1 | -SI III      |  |  |  |  |  |
| Monitoring                            | Allgemein                          | Eigenschaft    | Wert      |                  |            | S71500-ET200MP-Station 1 | -53          |  |  |  |  |  |
| Skripting                             | Anschluss                          | Name           | -S2 Stopp |                  |            | S71500-ET200MP-Station 1 | -54          |  |  |  |  |  |
| 🕨 📄 Listen                            |                                    | Zeitscheibe    | 2         | ·                | A •        | S71500-ET200MP-Station_1 | -55 0        |  |  |  |  |  |
| Schnappschüsse                        |                                    | Namen anzeigen | ~         | Oben             | -          | S71500-ET200MP-Station_1 | -S6          |  |  |  |  |  |
| M Suchen & Ersetzen                   |                                    | Тур            | Öffner    |                  | -          | S71500-ET200MP-Station_1 | -U1          |  |  |  |  |  |
| Konsistenzprüfung                     |                                    | Position       | X:        | 485.0 Y:         | 355.0      | S71500-ET200MP-Station_1 | A1.4 - 9     |  |  |  |  |  |
| Starten                               |                                    | Breite         |           |                  | 30.0       | 4                        | ¢            |  |  |  |  |  |
|                                       |                                    | Höhe           |           |                  | 30.0       | ▶ Info                   | <u>.</u>     |  |  |  |  |  |
| ◀ Portalansicht Sol_Bedienb           | •                                  |                |           |                  |            |                          | 2%           |  |  |  |  |  |

→ Wechseln Sie zur Kopplung "S71500-ET200MP-Station\_1" und setzen dort bei den Eingängen "-A1" und "-S2" den Haken " <sup>I</sup>" bei "Vorgabe". Dadurch werden die Signalzustände der Öffner bereits beim Starten der Simulation auf 1 gesetzt. (→S71500-ET200MP-Station\_1 → Eingänge → -A1 → Vorgabe <sup>I</sup> → -S2 → Vorgabe <sup>I</sup>)

| ft)   | 020-120_Sortieranlage_PLCSIMAdv_II              |                              |                   |             |          |        |        |          | SIEMENS                                               | _ 🗆          | ×   |
|-------|-------------------------------------------------|------------------------------|-------------------|-------------|----------|--------|--------|----------|-------------------------------------------------------|--------------|-----|
|       | 📺 🗐 💥 📑 📩 🕨 🚰 Echtzeit (100%) 🔻                 | che modellerstellu           |                   |             |          |        |        |          | SIEMENS                                               |              |     |
| 4     | Projektnavigation                               | S71500-ET                    | 200MP-Station_1   | (PLCSIM Adv | anced)*  |        |        |          |                                                       | _ 🗹 🗗 🗙      | •   |
| Ę     | Projekt Simulation                              |                              |                   |             |          |        |        |          |                                                       |              | S   |
| Jatic |                                                 |                              |                   |             |          |        |        |          |                                                       |              | gna |
| avig  |                                                 | ➡ Eingänge                   | Filter rücksetzen |             |          |        |        |          |                                                       |              | e   |
| ktn   | <pre>020-120_Sortieranlage_PLCSIMAdv_IE _</pre> | Vorgabe                      | Symbolname        | Adresse     | Datentyp | System | Device | Modul    | Kommentar                                             | Normierung * |     |
| roje  | Projektmanager                                  |                              | Ŧ                 | ¥           | Ŧ        | *      | *      | <b>T</b> | *                                                     | Ŧ            |     |
| 4     | 👻 🛁 Kopplungen                                  | ~                            | -A1               | E0.0        | BOOL     | 0      | 0      | 2        | Meldung NOTHALT ok (nc)                               | -            |     |
|       | 🐝 Neue Kopplung                                 |                              | -K0               | E0.1        | BOOL     | 0      | 0      | 2        | Anlage "Ein" (no)                                     |              |     |
|       |                                                 | E3                           | -50               | E0.2        | BOOL     | 0      | 0      | 2        | Schalter Betriebswahl Hand (0) / Automatik (1)        |              |     |
|       | 🔛 Verteilung                                    |                              | -51               | E0.3        | BOOL     | 0      | 0      | 2        | Taster Automatik Start (no)                           |              |     |
|       | - S71500-ET200MP-Station_1                      | <u>۲</u>                     | -52               | E0.4        | BOOL     |        |        |          | Taster Automatik Stopp (nc)                           |              |     |
|       | 👻 🫐 Diagramme                                   |                              | -B1               | E0.5        | BOOL     | 0      | 0      | 2        | Sensor Zylinder -M4 eingefahren (no)                  |              |     |
|       | 1 Neues Diagramm                                |                              | -B2               | E0.6        | BOOL     | 0      | 0      | 2        | Sensor Zylinder -M4 ausgefahren (nc)                  |              |     |
|       | 5 01_Bedienbild                                 |                              | -B3               | E0.7        | BOOL     | 0      | 0      | 2        | Sensor Bandmotor -M1 läuft (gepulstes Signal auch für |              |     |
|       | 5 02 Bandmotor                                  |                              | -B4               | E1.0        | BOOL     | 0      | 0      | 2        | Sensor Rutsche belegt (no)                            |              |     |
|       | 1 03 Bautell                                    |                              | -B5               | E1.1        | BOOL     | 0      | 0      | 2        | Sensor Teilerkennung Metall (no)                      |              |     |
|       | 1 04 Lichtschranken                             |                              | -B6               | E1.2        | BOOL     | 0      | 0      | 2        | Sensor Teil vor Zylinder -M4 (no)                     |              |     |
|       | ) Monitoring                                    |                              | -B7               | E1.3        | BOOL     | 0      | 0      | 2        | Sensor Teil am Ende des Bandes (no)                   |              |     |
|       | k ol Skrinting                                  |                              | -S3               | E1.4        | BOOL     | 0      | 0      | 2        | Taster Tippbetrieb Band –M1 vorwärts (no)             |              |     |
|       | ▶ =  Listen                                     |                              | -S4               | E1.5        | BOOL     | 0      | 0      | 2        | Taster Tippbetrieb Band –M1 rückwärts (no)            |              |     |
|       | Schnanoschüsse                                  |                              | -S5               | E1.6        | BOOL     | 0      | 0      | 2        | Taster Tippbetrieb Zylinder -M4 einfahren (no)        | -            |     |
|       | M Suchen & Ersetzen                             |                              |                   |             |          |        |        |          |                                                       | <u>&gt;</u>  |     |
|       |                                                 | <ul> <li>Ausgänge</li> </ul> | Filter rücksetzen |             |          |        |        |          |                                                       |              |     |
| 3     | •                                               | -52                          |                   |             |          |        |        |          | Eig                                                   | enschaften 🔺 |     |
|       | ◄ Portalansicht ≤ 01_Bedienb                    | S71500-ET                    |                   |             |          |        |        |          |                                                       | 2%           | 11  |

→ Im Anschluss wird die Anzeige "-P1 ein" als Binäranzeige projektiert.
 Die "Binäranzeige" finden Sie in den → "Controls" unter → "Anzeige". Ändern Sie in den "Eigenschaften" unter "Allgemein" den "Name" auf "-P1 ein" und setzen den Haken "♥" bei "Namen anzeigen". (→ Controls → Anzeige → Binäranzeige → Eigenschaften → Allgemein → Name: -P1 ein → Namen anzeigen ♥)

| Projekt Bearbeiten Simulation Fenster Automatische Modellerstellung Extras Hil                                                                                                    |                                                                     |                                                                                      | SIEME                   | _ 🗆 X                                                                                                    |
|----------------------------------------------------------------------------------------------------|---------------------------------------------------------------------|--------------------------------------------------------------------------------------|-------------------------|----------------------------------------------------------------------------------------------------|
| 🥹 🧰 🛃 🔧 🖆 🖕 🖂 Echtzeit (100%) 🔹                                                                                                    |                                                                     |                                                                                      | 51611161                | SIMIT                                                                                                    |
| Projektnavigation     01_Bedienbild*                                                                                                    |                                                                     |                                                                                      | _ 12 🖬 🗙                | Controls                                                                                                    |
| Projekt Simulation                                                                                                    | ବ୍ ବ୍ Tahoma 💌 12 💌                                                 | <b>F</b> <u>K</u> <u>U</u>   № <u>z</u> <u>Z</u> <u>x</u> <u>A</u> <u>z</u> <u>=</u> | · 프리컬립쇼퍼 후· 프리 .        | Anzeige<br>Bināranzeige<br>Analoganzeige<br>Digitalanzeige                                                          |
| Projektmanager       Image: Schalter       Image: Schalter       Image: Schalter       Image: Schalter                                                                                                    | r der Sortieranlage<br># <sup>P:</sup> #eim                         | Ai<br>-S1 Start                                                                      | utomatikbetrieb         | Balkenanzeige                                                                                                    |
|                                                                                                    | 11                                                                  | -S2 Stopp                                                                            |                         | Eingabe     Taster     Taster mit Bild     Schalter mit Bild     Stränschalter mit Bild     Stufenschalter mit Bild |
| U3_Bautell     U3_Bautell     U4_Lithtschranken     -P1 ein     Monitoring     Allgemein                                                                                                    | Eigenschaft                                                         | Wert                                                                                 | Eigenschaften Diagnose  | Digitaleingabe                                                                                                    |
| Construction     Construction     C | Name<br>Zettscheibe<br>Namen anzeigen<br>Position<br>Breite<br>Höhe | -P1 ein<br>2 V<br>X: 250.0 Y:                                                        | A 305.0<br>20.0<br>20.0 | Vorschau     Protect Binäranzeige Control zur Anzeige des Zustands eines Binärsignals                               |

→ Hierzu muss die "Binäranzeige" noch mit dem Ausgangssignal "-P1" verknüpft werden.
 Ziehen Sie hier auf die Eigenschaft → "Anschluss" → "Signal" aus der Task-Card "Signale"
 das Signal → "-P1" der Quelle "S71500-ET200MP-Station\_1". ( → -P1 ein → Eigenschaften
 → Anschluss → Signale → S71500-ET200MP-Station\_1 → -P1 → Signal )

| fitt<br>Pr   | 020-120_Sortieranlage_PLCSIMAdv_II<br>ojekt Bearbeiten Simulation Fenster Automatie                                                                                                    | E<br>ische Mode | llerstellung Extras            | Hilfe                  |      |        |            |                        |                  | s                    | IEM | IENS                           |                            | ,          | _ = ×            |
|--------------|----------------------------------------------------------------------------------------------------|-----------------|--------------------------------|------------------------|------|--------|------------|------------------------|------------------|----------------------|-----|--------------------------------|----------------------------|------------|------------------|
|              | 😋 🛃 😟 💼 🕨 💽 Echtzeit (100%) 🔹                                                                                                    |                 |                                |                        |      |        |            |                        |                  |                      |     | SI                             | МІТ                        |            |                  |
|              | Projektnavigation                                                                                                    | 01_B            | edienbild*                     |                        |      |        |            |                        |                  | _ 🛙                  | •×  | Signale                        |                            |            | Þ                |
| ctnavigation | Projekt Simulation                                                                                                    | 63              | . <mark>ന</mark> രം       1009 | ia 💌 🔍 🍕 🕴 Tahon<br>I  | na   | • 13   | : <u> </u> | <u>              A</u> |                  | L <u>≤</u> L z   Ξ z |     | Quelle<br>Ursprung<br>Alle     | Name                       | •          | Kompon           |
| Proje        | Projektmanager                                                                                                    |                 | Sc                             | halter der Sortieranla | age  |        |            |                        | Automatikbetrieb |                      | T   | Signaltyp<br>Alle              |                            | -          | Control          |
|              | Neue Kopplung     The second second sec |                 | -K0 Hauptschalter              | ■P.b                   |      |        |            | -S1 Start              |                  |                      |     | Datentyp<br>Alle               |                            | •          | 5 M              |
|              | S71500-ET200MP-Station_1                                                                                                    |                 | -A1 NOTHALT                    |                        |      |        |            | -S2 Stopp              |                  |                      |     |                                | Filter zurü                | cksetzen   | akros            |
|              | Sigramme     Sigramm     Sigramm                                                                                                    |                 | -S0 Betriebsart                |                        |      |        |            |                        |                  |                      |     | Suchergebr                     | nisse                      | Name       | Gra              |
|              | 1     01_Bedienbild       1     02_Bandmotor                                                                                                    |                 |                                |                        |      |        |            |                        |                  |                      |     | S71500-ET200M                  | P-Station_1<br>P-Station_1 | -M3        | Eik              |
|              | 03_Bauteil     04 Lichtschranken                                                                                                    | 4               |                                |                        |      |        |            | _                      |                  |                      | •   | S71500-ET200M                  | P-Station_1                | -P2        | Vorla            |
|              | Monitoring                                                                                                    | -P1 ei          | mein                           |                        | Name |        | Signal     |                        | Eigenschaften    | Diagnose             |     | S71500-ET200M<br>S71500-ET200M | P-Station_1<br>P-Station_1 | -P3<br>-P4 | agei             |
|              | ▶ 🔄 Skripting                                                                                                    | Anso            | hluss                          |                        | 20   | Signal | S71500-ET2 | 00MP-Station_1         | -P1              | 10                   |     | S71500-ET200M                  | P-Station_1                | -P5        | -                |
|              | ▶ i Listen                                                                                                    | Ansie           | cht                            |                        |      |        |            |                        |                  |                      |     | S71500-ET200M                  | P-Station_1                | -P6        | roje             |
|              | M Suchen & Ersetzen                                                                                                    |                 |                                |                        |      |        |            |                        |                  |                      |     | S71500-ET200M                  | P-Station_1                | -P7        | kte              |
|              | Konsistenzprüfung                                                                                                    |                 |                                |                        |      |        |            |                        |                  |                      |     | S71500-ET200M                  | P-Station_1                | -Q1        | \$               |
|              | Starten                                                                                                    |                 |                                |                        |      |        |            |                        |                  |                      |     | -                              |                            |            | • Ind            |
|              |                                                                                                    |                 |                                |                        |      |        |            |                        |                  |                      |     | ▶ Info                         |                            |            | e                |
|              | Portalansicht     Softalansicht                                                                                                    |                 |                                |                        |      |        |            |                        |                  |                      |     |                                |                            | C          | ⊐ 2% <i>  </i> , |

→ In den Eigenschaften von "P1 ein" ändern wir die "Farbe(ein) jetzt noch auf Blau und die "Form" auf "Rund". (→ -P1 ein → Eigenschaften → Ansicht → Farbe(ein) → Form Rund)

| <b>020-120_Sortieranlage_PLCSIMAdv_IE</b>                                                                                                    | ha Modallaretallung Extrae Hilfa              | SIEM                              | _ C                                                          | =×      |
|----------------------------------------------------------------------------------------------------|-----------------------------------------------|-----------------------------------|--------------------------------------------------------------|---------|
| 🥸 📺 🛃 👌 💼 🐚 🕨 🚰 Echtzeit (100%) 🔹                                                                                                    | in mound accounty card to the                 | JILI                              | SIMIT                                                        |         |
| <ul> <li>Projektnavigation</li> </ul>                                                                                                    | 01_Bedienbild*                                | _ 22 # X                          | Signale                                                      | ►       |
| Projekt Simulation                                                                                                    | 님 🕒 🔊 💦 🛄   100% 🗷 역, 역,   Tahoma             | ≝ 12 ≝ F K U Max∠xAx≣x⊞≭®QQAx(\$x | Quelle Name<br>Ursprung<br>Alle T                            | Kompo   |
| Source 120_sourcestinage_ptcstriadv_tr =     Experimental Statement Statement Sta | Schalter der Sortieranlage                    | Automatikbetrieb                  | Signaltyp<br>Alle                                            | Control |
| Veue Kopplung     DLCSIM Advanced                                                                                                    | -K0 Hauptschalter                             | -S1 Start                         | Datentyp<br>Alle                                             | Makro   |
| S71500-ET200MP-Station_1                                                                                                    | -S0 Betriebsart                               | -S2 Stopp                         | Filter zurücksetzen                                          | 05 Gr   |
| 1 Neues Diagramm                                                                                                    |                                               |                                   | ▼ Suchergebnisse<br>Quelle Name 4                            | afik    |
| OI_Bedienbild                                                                                                    |                                               |                                   | S71500-ET200MP-Station_1 -M3<br>S71500-ET200MP-Station_1 -P1 | Vor     |
| S     03_Bautell       S     04_Lichtschranken                                                                                                    |                                               | <u>•</u>                          | S71500-ET200MP-Station_1 -P2<br>S71500-ET200MP-Station 1 -P3 | lage    |
| Monitoring     Skripting                                                                                                    | -P1 ein                                       | Eigenschaften Diagnose V          | S71500-ET200MP-Station_1 -P4<br>S71500-ET200MP-Station_1 -P5 | Proje   |
| <ul> <li>Listen</li> <li>Schnappschüsse</li> </ul>                                                                                                    | Allgemein Eigenschaf<br>Anschluss Farbe (aus) | Wert                              | S71500-ET200MP-Station_1 -P6                                 | K       |
| M Suchen & Ersetzen                                                                                                    | Ansicht Farbe (ein)<br>Form                   | Rund T                            | t F                                                          | Signale |
| Portalansicht     Softalansicht                                                                                                    |                                               |                                   |                                                              | 2% //   |

→ Wie vorher gezeigt, werden jetzt noch die "Binäranzeigen" "-P4 NOTHALT aktiviert", "P2 Hand", "-P3 Auto" und "-P5 Automatik gestartet" angelegt. Eine weitere "Binäranzeige" wird noch für den Bandmotor projektiert. Deren "Anschluss" wird mit dem "Signal" "Bandmotor vorwärts" "OUT" beschaltet, als "Farbe(ein)" Grün gewählt und als "Form" "Rund" (→ -P4 NOTHALT aktiviert → -P2 Hand → -P3 Auto → -P5 Automatik gestartet → Binäranzeige#1 → Eigenschaften → Anschluss → Signale → Bandmotor vorwärts → OUT → Signal→ Ansicht → Farbe(ein)

| 10   | 020-120_Sortieranlage_PLCSIMAdv_IE                                                                                                    |                              |                         |          |           |                  |                |                        | CUENTENIC |               |                | _ = = : | ×    |
|------|----------------------------------------------------------------------------------------------------|------------------------------|-------------------------|----------|-----------|------------------|----------------|------------------------|-----------|---------------|----------------|---------|------|
|      | ekt Bearbeiten Simulation Fenster Automatische                                                                                                    | Modellerstellung Extras Hill |                         |          |           |                  |                |                        | SIEMENS   |               |                |         |      |
| -    | 🔽 🔜 🕺 📄 🕒 🖄 Echtzeit (100%) 🔹                                                                                                    |                              |                         |          |           |                  |                |                        |           | SIMI          | (              |         |      |
| 4    | Projektnavigation                                                                                                    | 01_Bedienbild*               |                         |          |           |                  |                |                        | _ 🗹 🖬 🗙   | Signale       |                |         |      |
| E    | Projekt Simulation                                                                                                    |                              |                         |          |           |                  |                |                        |           | Quelle        | Name           |         | K    |
| atic |                                                                                                    | 🖬 🗟 🗠 🖂 🔢 100%               | 💌 🔍 🔍 🛛 Tahoma          |          | 12 • F K  | UNIZI            | <u>A 1 = 1</u> | 出土電力などし                | IEIR      |               |                |         | Į    |
| Dive |                                                                                                    |                              |                         |          |           |                  |                |                        |           | Ursprung      |                |         | P    |
| ţ    | © 020-120_Sortieranlage_PLCSIMAdv_IE                                                                                                    |                              |                         |          |           |                  |                |                        |           | Alle          |                | •       |      |
| ojel | 🔛 Projektmanager                                                                                                    |                              |                         |          |           |                  |                |                        |           | Signaltyp     |                |         | Con  |
| Pr   | 👻 🛁 Kopplungen                                                                                                    | -                            |                         |          |           |                  | Maria          |                        |           | Alle          |                | •       | trol |
|      | 🚧 Neue Kopplung                                                                                                    | Sch                          | alter der Sortieranlage | 5        |           |                  | Aut            | omatikbetrieb          |           | Datentyp      |                |         |      |
|      |                                                                                                    | -Ko Haupischaller            | -P1 ein                 |          |           | -S1 Start        |                |                        |           | Alle          |                | •       | 3    |
|      | Verteilung                                                                                                    |                              |                         |          |           |                  | -F             | P5 Automatik gestartet |           |               |                |         | akro |
|      | \$71500-ET200MP-Station_1                                                                                                    | -A1 NOTHALT                  | -P4 NOTHALT aktiv       | iert     |           |                  |                |                        |           | Fi            | ter zurücksetz | en      | S    |
|      | 👻 🛐 Diagramme                                                                                                    |                              |                         |          |           | -S2 Stopp        | p              |                        |           | Curkerent     |                |         |      |
|      | 🐮 Neues Diagramm                                                                                                    | -S0 Betriebsart              | D2 Hand                 | P3 Auto  |           |                  |                |                        |           | ▼ Sucherge    | nisse          |         | Gra  |
|      | 1 01_Bedienbild                                                                                                    |                              | -r_z riałiu             | -F3 AU(0 |           |                  |                |                        |           | Quelle        | Nan            | ne 🔺    | Fik  |
|      | 3 02_Bandmotor                                                                                                    |                              |                         |          |           |                  |                |                        |           | Bandmotor voi | Warts IN2      |         |      |
|      | 🗓 03_Bauteil                                                                                                    |                              |                         |          |           |                  |                |                        |           | Bandmotor voi | Warts IN3      | _       | Vo   |
|      | 04_Lichtschranken                                                                                                    |                              |                         |          |           |                  |                |                        |           | Interval -R4  |                | _       | rlag |
|      | Monitoring                                                                                                    | •                            |                         |          |           |                  |                |                        |           | Interval -B4  | 017            |         | æ    |
|      | Skripting                                                                                                    | Binäranzeige#1               |                         |          |           |                  |                | Eigenschaften          | Diagnose  | Interval -B4  | UL             | _       | -    |
|      | 🕨 📄 Listen                                                                                                    | Allgemein                    | 1                       | Name     | Signal    |                  |                |                        | -         | Interval -B4  | X              |         | roje |
|      | Schnappschüsse                                                                                                    | Anschluss                    |                         | Sian     | al Bandmi | otor vorwärts OU | л              | 60                     |           | Interval -B4  | zPar           | amFa    | kti  |
|      | M Suchen & Ersetzen                                                                                                    | Ansicht                      |                         |          |           |                  |                |                        |           | Interval -B6  | LL             |         | -    |
|      | Konsistenzprüfung                                                                                                    |                              |                         |          |           |                  |                |                        |           | Interval -B6  | OUT            | i •     | Sig  |
|      | Starten                                                                                                    |                              |                         |          |           |                  |                |                        |           | 4             |                | •       | nal  |
|      |                                                                                                    |                              |                         |          |           |                  |                |                        |           | Info          |                |         | CD.  |
|      | A Portalansicht     Softansicht     Softansi     Softansicht     Softansicht     Soft |                              |                         |          |           |                  |                |                        |           |               |                | 2%      | 1    |

→ Als Beschriftung ziehen wir noch einen Text aus → "Grafik" → "Grafikelemente" auf die Binäranzeige, tragen als Text "M1" ein und wählen als "Füllfarbe" "Keine Farbe". (→ Grafik → Grafikelemente → Text: M1 → Eigenschaften → Gestaltung → Füllfarbe: Keine Farbe)

| 1020-120_Sortieranlage_PLCSIMAdv                                                                                                    | _IE                                                                                |                                                                                                    |                                     |                       |              | _ 1                                                                                                    | ×E                        |
|----------------------------------------------------------------------------------------------------|------------------------------------------------------------------------------------|----------------------------------------------------------------------------------------------------|-------------------------------------|-----------------------|--------------|----------------------------------------------------------------------------------------------------|---------------------------|
|                                                                                                    | atische Modellerstellung Extras Hilfe                                              |                                                                                                    |                                     |                       | SIEMENS      |                                                                                                    |                           |
| 🎲 😋 🛃 😒 📑 💼 🕨 🖾 🛛 Echtzeit (100%)                                                                                                    |                                                                                    |                                                                                                    |                                     |                       |              | SIMIT                                                                                                    |                           |
| <ul> <li>Projektnavigation</li> </ul>                                                                                                    | 01_Bedienbild*                                                                     |                                                                                                    |                                     |                       | _ 🗹 🖬 🗙      | Grafik                                                                                                    | Þ                         |
| Projekt Simulation           Projekt         Simulation           1000-120_Sortieranlage_PLCSIMAdv_LE           200-120_Sortieranlage_PLCSIMAdv_LE           200-120_Sortieranlage_PLCSIMAdvaced           200-120_Sortieranlage           41 Neue Kopplung           42 Neue Kopplung           43 Verteilung           45 S71500-ET200MP-Station_1           200 Dagramme | Schalter der Sortiera<br>-NO Hauptschalter -P1 ei<br>-AT NOTHALT<br>-CR Pieleinert | oma 💌 12 🖻<br>n<br>nage<br>n                                                                                                    | -S1 Start<br>-S1 Start<br>-S2 Stopp | Automatikbetrieb      | IE × IU<br>• | ✓ Grafikelemente     m Tod     ✓ Line     Redvteck     ● Elipse     ◇ Polygonzug     ○ Elipsenbogen     √ Bezierhurve                                                                      | Kompone Controls Makros   |
| Image: Second state       Image: Second state       Image: Second state       Image: Second state                                                                                                    | Text<br>Allgemein<br>Gestaltung                                                    | Eigenschaft W                                                                                                    | Vert                                | Eigenschaften D       | iagnose      |                                                                                                    | Grafik                    |
| Of Latistranken     Of Latistranken     Of Latistranken     Of Skripting     Of Skripting     Of Skripting     Of Skripting     Of Skripting     Of Skripting     Of Skripting     Staten                                                                                                    | Darstellung  Animationen                                                           | Schriftgrad 1<br>Fett<br>Kursiv<br>Unterstrichen<br>Schriftarbe<br>Füllfarbe<br>Linienfarbe<br>Linienfarbe<br>Linienstarke<br>Linienart | Keine Farbe                         | Y<br>Y<br>Y<br>Y<br>Y |              | ✓ Info<br>Text<br>Feld zur Eingabe von Text mit<br>automätischem Zeileumbruch;<br>eide Farbe für Schröft, Hintergrund<br>und Rahmen können über die<br>Funktionsleiste eingestellt werden. | Vorlagen Projekte Signale |
| <ul> <li>Portalansicht</li> <li>01_Bedienb</li> </ul>                                                                                                    |                                                                                    |                                                                                                    |                                     |                       |              | z                                                                                                    | % //                      |

→ Das Projekt wird abschließend wieder mit einem Klick auf , Alles speichern" gespeichert und übersetzt und daraufhin die Simulation mit einem Klick auf , estartet. Testen Sie nun sämtliche Funktionen der Simulation. Mit einem Klick auf , wird die Simulation in SIMIT wieder beendet. (→ ) > )

| Pro               | 020-120_Sortieranlage_PLCSIMAdv_IE<br>jekt Bearbeiten Simulation Fenster Automatische                           | Modellerstallung Extras Hilfe SIEMENS<br>SIMI                                                      | _ = ×               |
|-------------------|----------------------------------------------------------------------------------------------------|----------------------------------------------------------------------------------------------------|---------------------|
| 4                 | Projektnavigati <sub>Starten</sub>                                                                              | 01_Bedienbild                                                                                      | _ C = X 📢           |
| Projektnavigation | Projekt Simulation    O20-120_Sortieranlage_PLCSTMAdv_1E   Projektmanager    Comparison                         | Sortieranlage / Sorting station                                                                    | Kompone Con         |
|                   | Kopplung                                                                                                    | PB6 Metall/                                                                                        | -B7 trols           |
|                   | Jii PLCSIM Advanced      Verteilung     4m 571500-ET20MP-Station_1      Ji Diagramme      Nueus Diagramm        | Rutsche/Slide Förderband/Conveyor                                                                  | Plastik/<br>plastic |
|                   | S       01_Bedienbild         S       02_Bandmotor         S       03_Bauteil         S       04_Lichtschranken | M1<br>Schalter der Sortieranlage Automatikbetrieb                                                  | Grafik              |
|                   | Monitoring     Skripting     Listen     Schnappschüsse                                                          | -KU HauptonaterP1 ein -S1 StartP5 Automatik gestartet<br>-A1 NOTHALTP4 NOTHALT aktiviert -S2 Stopp | Vorlagen            |
|                   | M Suchen & Ersetzen<br>Konsistenzprüfung<br>Starten                                                             | -SD Behiebsart -P2 Hand -P3 Auto                                                                   | Projekte            |
| l                 |                                                                                                    | •<br>01 Badianbid Eigangrhaften                                                                    | ▼ Signale           |
|                   | Portalansicht     1_Bedienb                                                                                     | Electronicano engenoranican                                                                        | 2%                  |
| Pro               | 020-120_Sortieranlage_PLCSIMAdv_IE<br>jekt Bearbeiten Simulation Fenster Automatische<br>■ ① 〉 ① ♪ ① ↓ ① ↓ ① ↓  | Modellershallung Extras Hilfe SIEMENS                                                              | _ = ×               |
| 1                 | Projektnavigation                                                                                               | 01_Bedienbild                                                                                      | _ 2 # × 4           |
| ation             | Projekt Simulation                                                                                              | 비용                                                                                                 | Komp                |

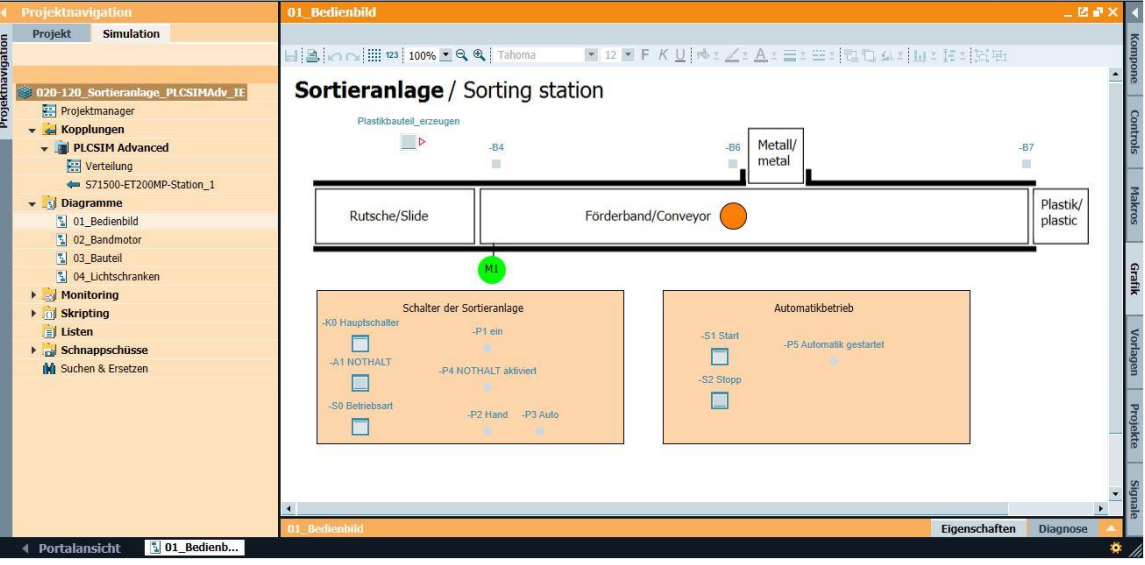

## 7.10 Archivieren des Projektes

→ Zum Abschluss wollen wir das komplette SIMIT-Projekt noch archivieren. Wählen Sie bitte im Menüpunkt → "Projekt" den Punkt → "Archivieren …" aus. Wählen Sie einen Ordner, in dem Sie ihr Projekt archivieren wollen und speichern Sie es als Dateityp "SIMIT Projekt (\*.simarc)". (→ Projekt → Archivieren → \*.simarc)

| Ргој | ekt Bearbeiten          | Simulation   | Fenster   | Automatische Mode |
|------|-------------------------|--------------|-----------|-------------------|
|      | Neues Projekt<br>Öffnen |              | zeit (100 | )%) 🔻             |
|      | Schließen               |              |           |                   |
|      | Alles speichern         | Ctrl+Shift+S |           |                   |
|      | Speichern unter         |              |           |                   |
| Ĩ    | Archivieren             |              | LCSIM/    | Adv_IE            |
|      | Dearchivieren           |              |           |                   |
|      | Analyse                 |              |           |                   |
|      | Beenden                 |              |           |                   |
|      | - voice                 | arong        |           |                   |

## 7.11 Checkliste – Schritt-für-Schritt Anleitung

Die nachfolgende Checkliste hilft den Auszubildenden/Studierenden selbstständig zu überprüfen, ob alle Arbeitsschritte der Schritt für Schritt-Anleitung sorgfältig abgearbeitet wurden und ermöglicht eigenständig das Modul erfolgreich abzuschließen.

| Nr. | Beschreibung                                                   | Geprüft |
|-----|----------------------------------------------------------------|---------|
| 1   | Diagramm "01_Bedienbild" in SIMIT entsprechend der Vorgabe     |         |
|     | angelegt.                                                      |         |
| 2   | Diagramm "02_Bandmotor" in SIMIT analog der Vorgabe            |         |
|     | angelegt.                                                      |         |
| 3   | Animationen im Diagramm "01_Bedienbild" entsprechend der       |         |
|     | Vorgabe angelegt.                                              |         |
| 4   | SIMIT-Projekt erfolgreich übersetzt und gestartet.             |         |
| 5   | Simulation innerhalb von SIMIT erfolgreich getestet.           |         |
| 6   | Simulation zusammen mit SIMIT-Simulation erfolgreich getestet. |         |
| 7   | Diagramm "04_Lichtschranken" in SIMIT entsprechend der         |         |
|     | Vorgabe angelegt.                                              |         |
| 8   | Darstellung der Sensoren in "01_Bedienbild" entsprechend der   |         |
|     | Vorgabe ergänzt.                                               |         |
| 9   | Bedienpult mit Simulation für Schalter, Taster und Anzeigen im |         |
|     | Diagramm "01_Bedienbild" entsprechend der Vorgabe ergänzt      |         |
| 10  | SIMIT-Projekt erfolgreich übersetzt und gestartet.             |         |
| 11  | Simulation innerhalb von SIMIT erfolgreich getestet.           |         |
| 12  | Simulation zusammen mit SIMIT-Simulation erfolgreich getestet. |         |
| 13  | SIMIT-Projekt erfolgreich archiviert                           |         |

# 8 Übungen

## 8.1 Aufgabenstellung – Übung Metallbauteil

Legen Sie in dem Diagramm "03\_Bauteil" die Simulationslogik für ein weiteres Bauteil aus Metall an.

Erstellen Sie ein neues Diagramm "05\_Metallsensor" für "-B5" (Sensor Teilerkennung Metall) und stellen Sie den Sensor "-B5" und das animierte Metallbauteil im Diagramm "01\_Bedienbild" dar.

Fügen Sie einen "Taster" in dem Diagramm "01\_Bedienbild" hinzu, um ein Metallbauteil auf das Förderband zu legen.

Verriegeln Sie die Simulationslogik so, dass immer nur ein Bauteil auf dem Band liegen kann.

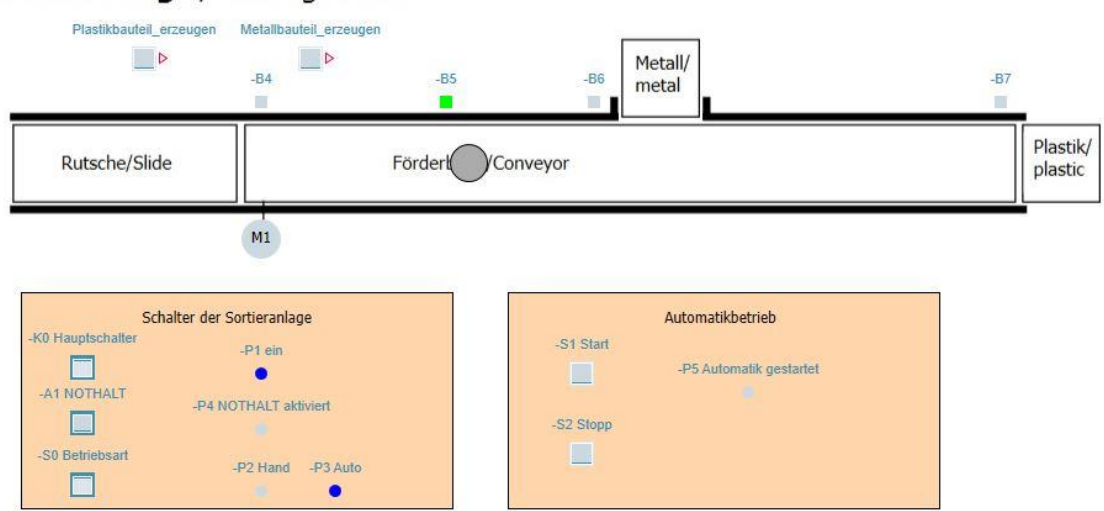

### Sortieranlage / Sorting station

Abbildung 3: Bedienbild mit Metallbauteil

## 8.2 Planung

Planen Sie nun selbstständig die Umsetzung der Aufgabenstellung.

Zum Testen können Sie das folgende TIA Portal-Projekt in S7-PLCSIM Advanced laden:

"020-120-sortieranlage-plcsimadv\_ie\_test01-de".

# 8.3 Checkliste – Übung

Die nachfolgende Checkliste hilft den Auszubildenden/Studierenden selbstständig zu überprüfen, ob alle Arbeitsschritte der Übung sorgfältig abgearbeitet wurden und ermöglicht eigenständig das Modul erfolgreich abzuschließen.

| Nr. | Beschreibung                                                     | Geprüft |
|-----|------------------------------------------------------------------|---------|
| 1   | Diagramm "03_Bauteil" um Simulationslogik für ein Bauteil aus    |         |
|     | Metall ergänzt.                                                  |         |
| 2   | Diagramm "05_Metallsensor" in SIMIT entsprechend der             |         |
|     | Vorgabe angelegt.                                                |         |
|     | Darstellung für das Bauteil aus Metall, den Metallsensor und den |         |
| 3   | Taster, um ein Bauteil aus Metall auf das Band zu legen, im      |         |
|     | Diagramm "01_Bedienbild" entsprechend der Vorgabe ergänzt.       |         |
| 4   | Simulation innerhalb von SIMIT erfolgreich getestet.             |         |
| 5   | Simulation zusammen mit SIMIT-Simulation erfolgreich getestet.   |         |
|     |                                                                  |         |
| 6   | SIMIT-Projekt erfolgreich archiviert                             |         |

# 8.4 Aufgabenstellung – Übung Zylinder

Erstellen Sie ein neues Diagramm "06\_Zylinder" mit der Simulationslogik für den Zylinder "M4" und den beiden Sensoren "-B1" (Sensor Zylinder -M4 eingefahren / NO) und "-B2" (Sensor Zylinder -M4 ausgefahren / NC).

Zeichnen Sie in dem Diagramm "01\_Bedienbild" eine schematische Zeichnung des Zylinders und animieren diese.

Berücksichtigen Sie auch die Beeinflussung der Bauteilbewegung durch die Zylinderposition.

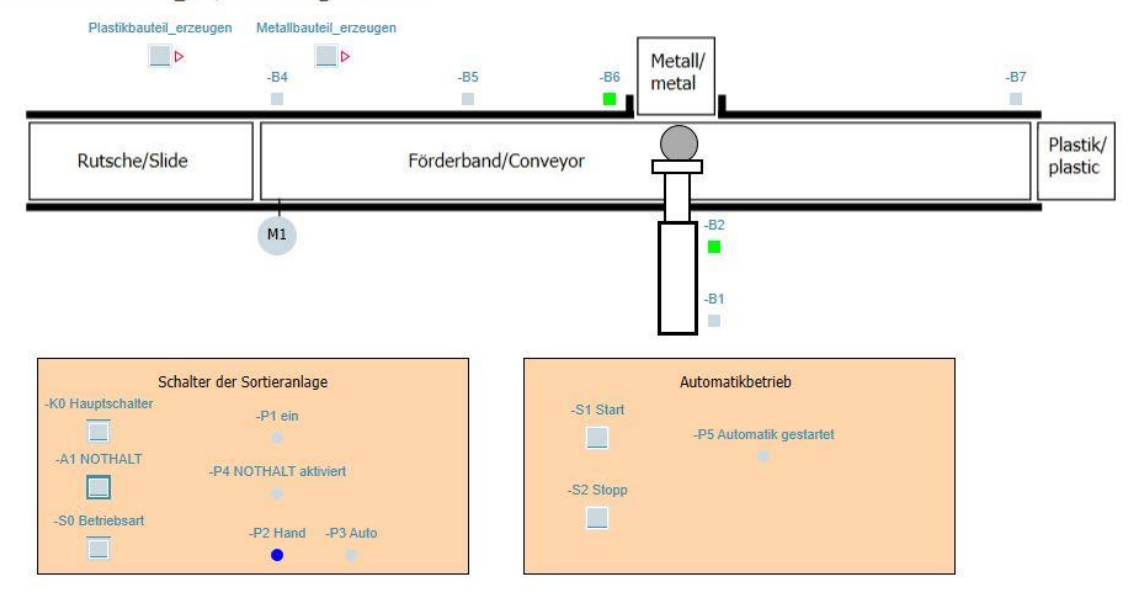

### Sortieranlage / Sorting station

Abbildung 4: Bedienbild mit Zylinder

## 8.5 Planung

Planen Sie nun selbstständig die Umsetzung der Aufgabenstellung.

Zum Testen können Sie das folgende TIA Portal-Projekt in S7-PLCSIM Advanced laden:

"020-120-sortieranlage-plcsimadv\_ie\_test02-de"

Beispiel einer Darstellung des Zylinders in eingefahrenem und ausgefahrenem Zustand:

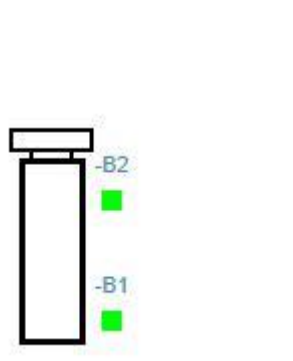

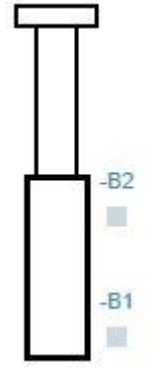

Abbildung 5: Bedienpult

## 8.6 Checkliste – Übung

Die nachfolgende Checkliste hilft den Auszubildenden/Studierenden selbstständig zu überprüfen, ob alle Arbeitsschritte der Übung sorgfältig abgearbeitet wurden und ermöglicht eigenständig das Modul erfolgreich abzuschließen.

| Nr. | Beschreibung                                                   | Geprüft |
|-----|----------------------------------------------------------------|---------|
| 1   | Diagramm "06_Zylinder" in SIMIT entsprechend der Vorgabe       |         |
|     | angelegt.                                                      |         |
| 2   | Darstellung für den Zylinder im Diagramm "01_Bedienbild"       |         |
|     | analog der Vorgabe ergänzt.                                    |         |
| 3   | Position des Zylinders bei Simulation der Bauteilbewegung      |         |
|     | berücksichtigt.                                                |         |
| 4   | Simulation innerhalb von SIMIT erfolgreich getestet.           |         |
|     |                                                                |         |
| 5   | Simulation zusammen mit SIMIT-Simulation erfolgreich getestet. |         |
|     |                                                                |         |
| 6   | SIMIT-Projekt erfolgreich archiviert                           |         |
|     |                                                                |         |
## 9 Weiterführende Information

Zur Einarbeitung bzw. Vertiefung finden Sie als Orientierungshilfe weiterführende Informationen, wie z.B.: Getting Started, Videos, Tutorials, Apps, Handbücher, Programmierleitfaden und Trial Software/Firmware, unter nachfolgendem Link:

siemens.de/sce/s7-1200

## Voransicht "Weiterführende Informationen"

Getting Started, Videos, Tutorials, Apps, Handbücher, Trial-SW/Firmware

- > TIA Portal Videos
- > TIA Portal Tutorial Center
- > Getting Started
- > Programmierleitfaden
- > Leichter Einstieg in SIMATIC S7-1200
- > Download Trial Software/Firmware
- > Technische Dokumentation SIMATIC Controller
- > Industry Online Support App
- > TIA Portal, SIMATIC S7-1200/1500 Überblick
- > TIA Portal Website
- SIMATIC S7-1200 Website
- SIMATIC S7-1500 Website

## Weitere Informationen

Siemens Automation Cooperates with Education siemens.de/sce

SCE Lehrunterlagen siemens.de/sce/module

SCE Trainer Pakete siemens.de/sce/tp

SCE Kontakt Partner siemens.de/sce/contact

Digital Enterprise siemens.de/digital-enterprise

Industrie 4.0 siemens.de/zukunft-der-industrie

Totally Integrated Automation (TIA) siemens.de/tia

TIA Portal siemens.de/tia-portal

SIMATIC Controller siemens.de/controller

SIMATIC Technische Dokumentation siemens.de/simatic-doku

Industry Online Support support.industry.siemens.com

Katalog- und Bestellsystem Industry Mall mall.industry.siemens.com

Siemens Digital Industries, FA Postfach 4848 90026 Nürnberg Deutschland

Änderungen und Irrtümer vorbehalten © Siemens 2019

siemens.de/sce